# Cetec ERP Cetec ERP 101 - The Basics

•••

Web browser usage

Cetec Overview - Records, Reports

Follow Processes Workorder Purchasing Complete Workorder Sales Order

## Where We're Going

Cetec ERP Intro & Overview

Creating & Editing Records

Cetec ERP Process

#### **Cetec ERP Overview**

Web Browser Intro

Homepage

Modules

Basic Navigation

#### Web Browser Intro

Shortcuts

| New Tab                | ctrl+t                                  |
|------------------------|-----------------------------------------|
| Scrolling Between Tabs | right: ctrl+tab<br>left: ctrl+shift+tab |
| Closing Tabs           | ctrl+w                                  |
| Reopening Tabs         | ctrl+shift+t                            |
| Page Search            | ctrl+f                                  |

Use shortcuts to more efficiently navigate through Cetec and open tasks. Using separate tabs in Cetec can prevent you from clicking into a link and then having to "go back" as the page is still loaded.

Here are a few to help get started. You can google other shortcuts, like separate windows, bold, underline, italize, etc.

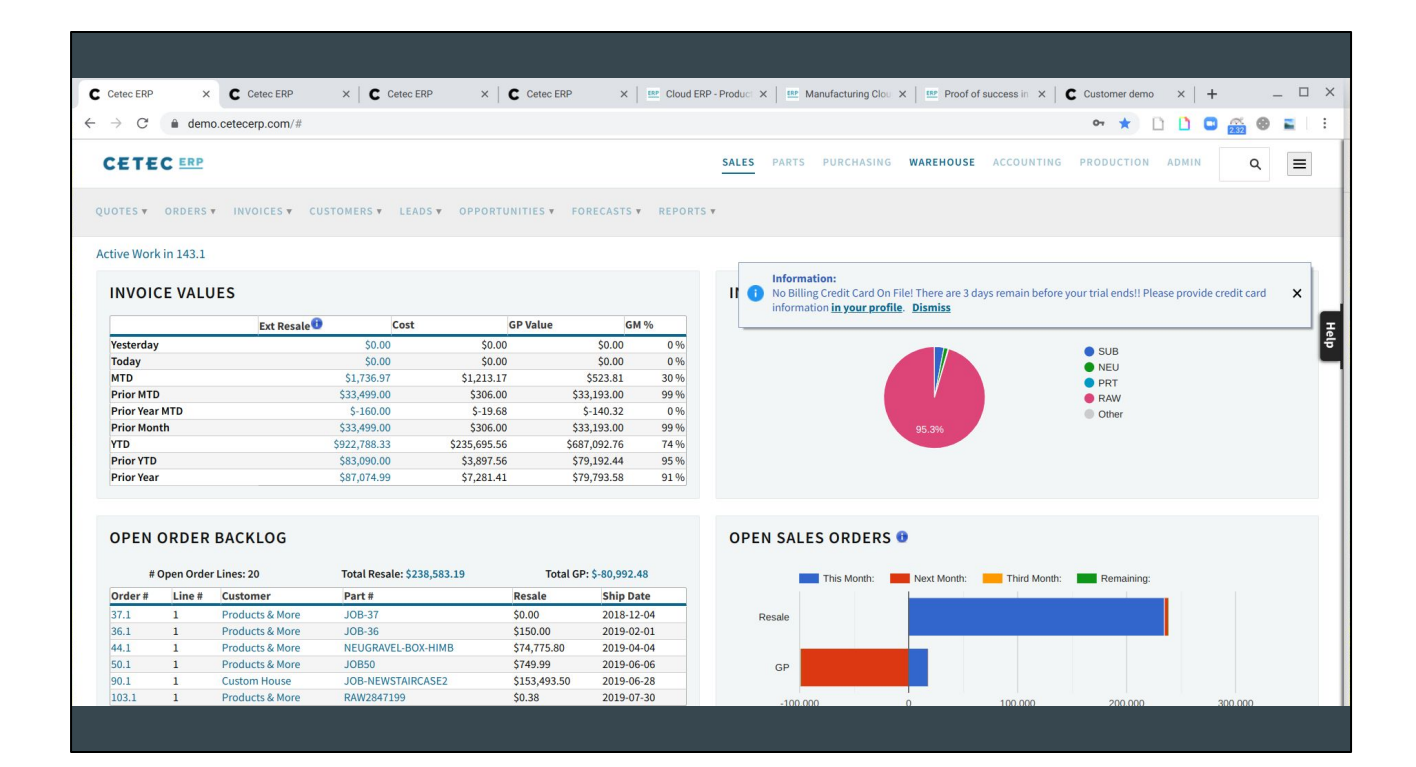

### Web Browser Intro

#### Bookmarks

#### Navigate to web pages quickly

| Cetec ERP      | × C Admin - We | orkflow Ma X C Admin - Workflow Ma | X C Admin - Maintenance X C Admin - Maintenance X                  | + |
|----------------|----------------|------------------------------------|--------------------------------------------------------------------|---|
| P DASHBOARDS ¥ | CETEC ERP ¥    | SALES PARTS PURCHASI               | Bookmark added × ADMIN<br>Name Cetec ERP<br>Folder Bookmarks bar • |   |
| SP Value       | GM %           | INVENTORY \$47,473,73              | More Done Remove                                                   |   |
| \$0.           | 00 0%          |                                    | • RAW                                                              |   |

#### CETEC ERP

Welcome Cetec ERP Support Team! (You Are On The LITE Support Plan)

SELL EXISTING STOCK BUILD A PART BUY FROM A VENDOR

#### INVOICE VALUES Ext Resale Cost **GP Value** GM % Yesterday \$0.00 \$0.00 \$0.00 \$0.00 0% Today MTD Prior MTD Prior Year MTD \$0.00 \$0.00 0 % 0 % 0 % 99 % 74 % 95 % 91 % \$0.00 \$0.00 \$0.00 \$0.00 \$0.00 \$0.00 \$0.00 \$0.00 \$0.00 \$33,499.00 Prior Month YTD \$306.00 \$33,193.00 \$234,482.39 \$921,051.35 \$686,568.96 Prior YTD Prior Year \$83,250.00 \$87,074.99 \$3,917.24 \$7,281.41 \$79,332.76 \$79,793.58

#### OPEN ORDER BACKLOG

| #       | Open Orde         | r Lines: 20     | Total Resale: \$241,183.19 | Total GP: \$-80,502.56 |            |  |  |  |
|---------|-------------------|-----------------|----------------------------|------------------------|------------|--|--|--|
| Order # | Line #            | Customer        | Part #                     | Resale                 | Ship Date  |  |  |  |
| 14.1    | 1                 | Products & More | FIGPRODUCT                 | \$3,000.00             | 2018-03-16 |  |  |  |
| 37.1    | 1                 | Products & More | JOB-37                     | \$0.00                 | 2018-12-04 |  |  |  |
| 36.1    | 1 Products & More |                 | JOB-36                     | \$150.00               | 2019-02-01 |  |  |  |
| 44.1    | 1                 | Products & More | NEUGRAVEL-BOX-HIMB         | \$74,775.80            | 2019-04-04 |  |  |  |
| 50.1    | 1                 | Products & More | JOB50                      | \$749.99               | 2019-06-06 |  |  |  |
| 90.1    | 1                 | Custom House    | JOB-NEWSTAIRCASE2          | \$153,493.50           | 2019-06-28 |  |  |  |

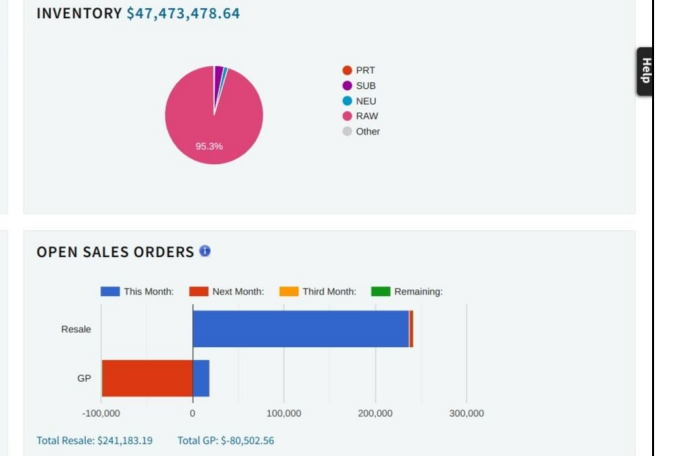

| Modules        |               |              |               |       |                  |             |            |            |       |   |   |
|----------------|---------------|--------------|---------------|-------|------------------|-------------|------------|------------|-------|---|---|
|                |               | -            | $\rightarrow$ | SALES | PARTS PURCHASING | WAREHOUSE   | ACCOUNTING | PRODUCTION | ADMIN | c | 2 |
| INVOICE VALUES | <b>A Cost</b> | CDV/clus     | 64.9          |       | INVENTORY \$4    | 17,473,478. | 64         |            |       |   |   |
| Ext Resal      | \$0.00        | SO 00        | GM %          | 0.96  |                  |             |            |            |       |   |   |
| Today          | \$0.00        | \$0.00       | \$0.00        | 0 %   |                  |             |            | PRT        |       |   |   |
| мтр            | \$0.00        | \$0.00       | \$0.00        | 0 %   |                  |             |            | SUB        |       |   |   |
| Prior MTD      | \$0.00        | \$0.00       | \$0.00        | 0 %   |                  |             |            | NEU        |       |   |   |
| Prior Year MTD | \$0.00        | \$0.00       | \$0.00        | 0 %   |                  |             |            | Other      |       |   |   |
| Prior Month    | \$33,499.00   | \$306.00     | \$33,193.00   | 99 %  |                  | 95.3%       |            |            |       |   |   |
| VTD            | \$921.051.35  | \$234 482 39 | \$686 568 96  | 74.96 |                  |             |            |            |       |   | _ |
|                |               |              |               |       |                  |             |            |            |       |   |   |

Each module at the top represents a different department. Each has a dropdown for the processes, functions, reports, etc., related to each.

For example, under SALES, you've got quoting and orders (order entry), Invoices (sales history), CRM: customers, leads, opportunities, and then forecasting and reports.

#### Global search/sandwich menu

| ETEC FRD                       |                               |                 |               | SALES           |                           | TING  |                          |
|--------------------------------|-------------------------------|-----------------|---------------|-----------------|---------------------------|-------|--------------------------|
|                                |                               |                 |               |                 |                           |       | 4                        |
| TES V ORDERS V INVOICES V CUST | OMERS V LEADS V               | OPPORTUNITIES V | FORECASTS V R | EPORTS <b>T</b> |                           |       | Hello, Cetec ERP Support |
|                                |                               |                 |               |                 |                           |       | LITE SUPPORT PLAN        |
|                                |                               |                 |               |                 |                           |       | MY BOOKMARKS             |
| VOICE VALUES                   |                               |                 |               |                 | INVENTORY \$47,473,478.64 |       | MY PROFILE               |
| Ext Resale                     | Cost                          | GP Valu         | e GM          | %               |                           |       | MYTIME                   |
| sterday                        | \$0.00                        | \$0.00          | \$0.00        | 0.96            |                           |       | MY TASKS                 |
| day                            | \$0.00                        | \$0.00          | \$0.00        | 0 %             |                           | PRT   | MY DOCUMENTS             |
| D                              | \$0.00                        | \$0.00          | \$0.00        | 0 %             |                           | SUB   | WY EXPORTS               |
| or MTD                         | \$0.00                        | \$0.00          | \$0.00        | 0 %             |                           | BAW   | MTEXPORTS                |
| or Year MTD                    | \$0.00                        | \$0.00          | \$0.00        | 0 %             |                           | Other | LOGOUT                   |
| or Month                       | \$33,499.00                   | \$306.00        | \$33,193.00   | 99 %            | 95.3%                     |       |                          |
| D                              | \$921,051.35                  | \$234,482.39    | \$686,568.96  | 74 %            |                           |       | WORK ORDER ENTRY (BUILD  |
| ior YTD                        | \$83,250.00                   | \$3,917.24      | \$79,332.76   | 95 %            |                           |       | STOCK)                   |
| ior Year                       | \$87,074.99                   | \$7,281.41      | \$79,793.58   | 91 %            |                           |       | WORK ORDER ENTRY (CUST   |
|                                |                               |                 |               |                 |                           |       | PO ENTRY                 |
|                                |                               |                 |               |                 |                           |       | CUSTOMER SEARCH          |
| PEN ORDER BACKLOG              |                               |                 |               |                 | OPEN SALES ORDERS 🙂       |       | DADT SEADCH              |
|                                |                               |                 |               |                 |                           |       | PART SEARCH              |
|                                | Contraction and participation |                 |               |                 |                           |       | RECEIVE PRODUCT          |

Two helpful tools for navigating and using Cetec are the Global search and the Sandwich menu in the top right of the screen.

The Global Search: you can search the entirety of your Cetec instance w/ the global search - parts, customers, POs, Invoices, etc. There will be a dropdown with possible options, these will be a link. Be sure to clink the link rather than hitting "enter".

Sandwich dropdown: you can use these options to customize and better use Cetec according to you day-to-day job. Bookmark specific pages or reports you look at daily, set up and change your profile, see your time - both logged and passive, see your documents. There's also a few shortcuts at the bottom.

#### **Searching & Viewing Records**

Global Search

Lists - Parts, Customers, Vendors

We'll look at a couple records for parts, customers, vendors. And then reports/lists related to each.

What you'll notice is that the general format and layout is the same, but with data and fields specific to that record.

| ETEC ERP                    |                       |                  |                        |       | SALES   | PARTS   | PURCHASING   | WAREHOUSE  | ACCOUNTING   | PRODUCTION | ADMIN | ۹ |
|-----------------------------|-----------------------|------------------|------------------------|-------|---------|---------|--------------|------------|--------------|------------|-------|---|
|                             |                       |                  |                        |       |         |         |              |            |              |            |       |   |
| S/LISTS V PRICING MAINTENAN | CE VENDOR RETURNS     | PART SPEC GROUPS | PRC LIST REPOI         | RTS V |         |         |              |            |              |            |       |   |
| ST                          |                       |                  |                        |       |         |         |              |            |              |            |       |   |
| ROSS PART LIST              |                       |                  |                        |       |         |         |              |            |              |            |       |   |
| ST BY WAREHOUSE             |                       |                  |                        |       | INVENT  | DRY \$4 | 7,473,478.   | 64         |              |            |       |   |
| ST BY BIN                   | ale <sup>1</sup> Cost | GP Value         | GM                     | %     |         |         |              |            |              |            |       |   |
| M LIST                      | \$0.00                | \$0.00           | \$0.00                 | 0 %   |         |         |              |            |              |            |       |   |
| N PIECE/SERIAL LIST         | \$0.00                | \$0.00           | \$0.00                 | 0 %   |         |         |              |            |              | PRT        |       |   |
|                             | \$0.00                | \$0.00           | \$0.00                 | 0%    |         |         |              |            |              | RAW        |       |   |
| ior MTD                     | \$0.00                | \$0.00           | \$0.00                 | 0 %   |         |         |              | N I        |              | SUB        |       |   |
| ior Year MTD                | \$0.00                | \$0.00           | \$0.00                 | 0 %   |         |         |              |            |              | Other      |       |   |
| ior Month                   | \$33,499.00           | \$306.00         | \$33,193.00            | 99 %  |         |         |              | 95.3%      |              |            |       |   |
| D                           | \$921,051.35          | \$234,482.39     | \$686,568.96           | 74 %  |         |         |              |            |              |            |       |   |
| ior YTD                     | \$83,250.00           | \$3,917.24       | \$79,332.76            | 95 %  |         |         |              |            |              |            |       |   |
| rior Year                   | \$87,074.99           | \$7,281.41       | \$79,793.58            | 91 %  |         |         |              |            |              |            |       |   |
| PEN ORDER BACKLOG           |                       |                  |                        |       | OPEN S  |         |              |            |              |            |       |   |
|                             |                       |                  |                        |       | OT EN O | LED O   | ND ENG       |            |              |            |       |   |
|                             | Total Pecale: \$24    | 1,183.19         | Total GP: \$-80,502.50 | 6     |         | This    | Month: Month | ext Month: | Third Month: | Remaining: |       |   |
| # Open Order Lines: 20      | Total Resale. 324     |                  |                        |       |         |         |              |            |              |            |       |   |

First parts, click parts, Views/Lists and then List

| VIEWS/LISTS ¥ | PRICING MAINTENANCE ▼                                                | VENDOR RETURNS PA | RT SPEC GR | OUPS PRC LIST | REPORTS ¥                        |                              |                          |     |              |                       |      |
|---------------|----------------------------------------------------------------------|-------------------|------------|---------------|----------------------------------|------------------------------|--------------------------|-----|--------------|-----------------------|------|
| Parts         |                                                                      |                   |            |               |                                  |                              |                          |     |              |                       |      |
|               | Prcpart/Description                                                  | Search parts      | ۹          | )             | Preferred Vendo                  | or 📃                         |                          |     | Creatio      | on Date (from) - (to) |      |
|               | Status                                                               | Active            | •          |               | UOI                              | M All                        |                          | •   | Non-Inv      | All                   |      |
| Note: Exports | Note: Exports with more than 1000 rows will not include all columns. |                   |            |               | More                             | Options –                    |                          |     | s            | ubmit Create New      |      |
|               | 1                                                                    |                   |            |               | << Previous Displaying 26 - 50 + | 1 <b>2</b> 3 4<br>of 83 Expo | Next >><br>rt +/- Column | s   |              |                       |      |
| PRC           | Prcpart                                                              |                   |            | BOM?          | QOH                              | QR                           | Q00                      | UOM | Default Cost | Default Resale        | Info |
| JOB           | JOB5                                                                 |                   |            | Yes           | 0                                | 0                            | 0                        |     | \$816.90     | \$100.00              | 0    |
| JOB           | JOB50                                                                |                   |            | Yes           | 0                                | 0                            | 0                        |     | \$0.00       | \$749.99              | 0    |
| JOB           | JOBEXCSTAIRCASE123                                                   |                   |            | Yes           | 0                                | 0                            | 0                        |     | \$0.00       | \$0.00                | 0    |
| NEU           | NEU-BOX-MODS                                                         |                   |            | Yes           | 198                              | 2                            | 16                       |     | \$357.00     | \$0.00                | 0    |
|               |                                                                      |                   |            |               |                                  |                              |                          |     |              |                       |      |

We can run a report on all parts in Cetec by hitting submit. There are a number of search fields you can use to filter these down. Each column shows the data in the part record.

Click into a part to see the part record

| Part JOB                                                   | 50                       |                     |                       |   |                   |                    |               |
|------------------------------------------------------------|--------------------------|---------------------|-----------------------|---|-------------------|--------------------|---------------|
| VIEW<br>EDIT<br>BOM OVERVIEW (1)<br>EDIT BOM<br>EXPORT BOM | PART INFO<br>Description |                     |                       |   |                   | Revision           |               |
| BUILD ESTIMATE<br>BUILD W/ SUBS                            | Default Cost             | \$0.00000           | Default Resale        |   | \$749.99000       | Pricing Rules      |               |
| PRICING                                                    | Last Buy Cost            | \$0.00000           | Created On            |   | 2019-04-04        | Shelf Life         | 0             |
| QUOTES (0)<br>ORDERS (1)                                   | Revenue G/L Account      |                     | COS G/L Account       |   |                   | RoHS               | Yes           |
| SALES HIST (0)                                             | Preferred Vendor         |                     | Preferred Manufacture | r |                   | OEM Part #         |               |
| PQUOTES (0)                                                | UOM                      | (none)              | Purchase UOM          |   | (none)            | Export (ECCN)      |               |
| OPEN POS (0)<br>WATERFALL                                  | CHECK FOR MISSING PARTS  | No                  |                       |   |                   |                    |               |
| PO HISTORY (0)<br>NCRS (0)<br>ECOS (0)                     | - WAREHOUSE: MN - MAN    | UFACTURING SOLUTION | 15 /                  |   |                   | Warehouse Transfer | Vendor Return |
| RMAS (0)<br>ORDERS W/ NEED                                 | Avg Cost                 | \$0.00000           |                       |   |                   |                    |               |
| (YES)<br>PART REQS (0)                                     | Cost For Loc             | \$0.00000           | Resale For Loc        |   |                   |                    |               |
| TOOLS                                                      | QOH                      | 0                   | QR                    | 0 | Qty Avail         |                    | 0             |
| CROSSES (0)                                                | QOO                      | 0                   | Total Backlog         | 1 | MOQ               |                    | (1)           |
| MAINT +                                                    | Std Cost                 | 0                   | Std Package           |   | Lead Time (in day | s)                 |               |
| REVISIONS                                                  | Commodity Code           |                     | ABC Code              |   | Country of Origin |                    |               |

On the left, you'll see the lefthand navigation, which shows data related to the part: Revisions, BOM overview for BOMs, quotes, orders, sales history, pquotes, etc.

We have basic Part Info up top and then warehouse info below. To edit Part info, click Edit in the lefthand navigation. To edit the Warehouse info, select the pencil icon next to the Warehouse.

#### Documents; Notes

| OPEN POS (0)<br>WATERFALL              | CHECK FOR MISSING PARTS | No                 |                |     |                     |                         |
|----------------------------------------|-------------------------|--------------------|----------------|-----|---------------------|-------------------------|
| PO HISTORY (0)<br>NCRS (0)<br>ECOS (0) | - WAREHOUSE: MN - MANU  | FACTURING SOLUTION | s /            |     |                     | Warehouse Transfer Vend |
| RMAS (0)<br>ORDERS W/ NEED             | Avg Cost                | \$0.00000          |                |     |                     |                         |
| (YES)<br>PART REQS (0)                 | Cost For Loc            | \$0.00000          | Resale For Loc |     |                     |                         |
| TOOLS                                  | QOH                     | 0                  | QR             | 0   | Qty Avail           | (                       |
| CROSSES (0)                            | Q00                     | 0                  | Total Backlog  | 1   | MOQ                 | (                       |
| MAINT +                                | Std Cost                | 0                  | Std Package    |     | Lead Time (in days) |                         |
| REVISIONS                              | Commodity Code          |                    | ABC Code       |     | Country of Origin   |                         |
| QUALITY ALERTS (0)<br>PRINT LABELS     | Tariff (HTS)            |                    |                |     |                     |                         |
| DOCUMENTS (0)                          | Last Updated            | N/A                | Last Counted   | N/A | ROP                 |                         |
| NOTES (0)                              |                         |                    |                |     |                     |                         |
|                                        |                         |                    |                |     |                     |                         |
|                                        |                         |                    |                |     |                     |                         |
|                                        |                         |                    |                |     |                     |                         |
|                                        |                         |                    |                |     |                     |                         |
|                                        |                         |                    |                |     |                     |                         |

Each record - parts, customers, vendors have the documents and notes links.

You can upload documents to a specific part record, like a drawing, instructions, etc. Notes can be used for internal communication

| Part JOB                                          | 50                     |                 |                            |                   |      |
|---------------------------------------------------|------------------------|-----------------|----------------------------|-------------------|------|
| VIEW<br>EDIT<br>BOM OVERVIEW (1)                  | Description            |                 | Created On                 | 2019-04-04        |      |
| EDIT BOM<br>EXPORT BOM                            | UOM                    | (none) •        | Default Transcode          | (use default)     | •    |
| BUILD ESTIMATE<br>BUILD W/ SUBS<br>PRICING        | Last Resort Cost       | \$0.00000       | Revenue G/L Account        | (use defaul 🔻 📵   | Help |
| QUOTES (0)<br>ORDERS (1)                          | COS G/L Account        | (use defaul 🔻 🕕 | Default Voucher GL Account | (use defaul 🔻 🛈   |      |
| SALES HIST (0)<br>SHIP AND DEBITS<br>POLIOTES (0) |                        |                 | Preferred Vendor           | Search vendors Q  | L    |
| OPEN POS (0)<br>WATERFALL                         | Preferred Manufacturer |                 | OEM Part #                 |                   |      |
| PO HISTORY (0)<br>NCRS (0)                        | UPC                    |                 | Block Autopick?            | • •               |      |
| RMAS (0)<br>ORDERS W/ NEED                        | Non-Inventory?         |                 | Shelf Life                 | 0                 |      |
| (YES)<br>PART REQS (0)<br>TOOLS<br>HISTORY        | Serial Format          | (More)          | Default Warranty           | (none) •          |      |
| CROSSES (0)<br>MAINT +                            |                        |                 | Default Selling Location   | (choose location) | •    |
|                                                   |                        |                 |                            |                   |      |

This is the Part edit screen. You edit the fields, or not.

| DOCUMENTS (0)<br>NOTES (0) | Force Resale                                                |             |         |       |        |                   |         |                     |
|----------------------------|-------------------------------------------------------------|-------------|---------|-------|--------|-------------------|---------|---------------------|
|                            | Export (ECCN)                                               |             |         |       | Defa   | ault Not-Taxable? |         |                     |
|                            | Part Dimensions                                             | Weight (0)  | (weig 🔻 | Width | Height | Depth             | (mea: 🔻 |                     |
|                            | CHECK FOR MISSING PARTS                                     | •           |         |       |        |                   |         |                     |
|                            | Tech Description                                            |             |         |       |        |                   |         |                     |
|                            | Incoming Inspection Instructions (shows at receiving)       |             |         |       |        |                   |         |                     |
|                            | Shipping/Packing Instructions (shows at shipping/invoicing) |             |         |       |        |                   |         |                     |
|                            | Image (URL)                                                 |             |         |       |        |                   |         |                     |
|                            |                                                             | Update Dele | te      |       |        |                   |         | (Remove As BOM disa |
|                            | Created by n/a on 2019-04-04.                               |             |         |       |        |                   |         |                     |
|                            |                                                             |             |         |       |        |                   |         |                     |

Then to save your changes, click update.

#### Custsomer List

| Ousi              |                         |                             | LIUL                                                |                |             |                 |         |           |             |                  |                   |                |           |          |            |      |
|-------------------|-------------------------|-----------------------------|-----------------------------------------------------|----------------|-------------|-----------------|---------|-----------|-------------|------------------|-------------------|----------------|-----------|----------|------------|------|
| CETEC ERP         |                         |                             |                                                     |                |             |                 |         | SALES     | PARTS       | PURCHASIN        | G WAREHOUSE       | ACCOUNTING P   | RODUCTION | ADMIN    | ۹          |      |
| QUOTES V ORDERS V | INVOICES T              | USTOMER                     | ST LEADST OPP                                       | DRTUN          | TIES V FORE | CASTS ¥ REPORTS | Ŧ       |           |             |                  |                   |                |           |          |            |      |
| Customer          | List                    | CONTAC<br>CUSTOM<br>SATISFA | ER LIST<br>T LIST<br>ER ADDRESS LIST<br>CTION CASES | -              |             |                 |         |           |             |                  |                   |                |           |          |            |      |
|                   | Customer                | Search                      | customers                                           | ۹              |             | Newest Note I   | Date    | (from)    | - (to)      |                  |                   | Activ          | Active    | ,        |            | Help |
|                   | Billto State All        |                             | •                                                   | Billto Country |             | All             | ,       |           | Credit Hold | Credit Hold? All |                   |                | •         |          |            |      |
|                   | Shipto State All • Ship |                             | Shipto Cou                                          | ntry           | All         |                 | •       |           | External Ke | sy Search        | external key      | **             |           |          |            |      |
|                   |                         |                             |                                                     |                |             | Mo              | ore Opt | tions –   |             |                  |                   | Submit         | Create    | New      |            |      |
|                   |                         |                             |                                                     |                |             | Displaying 1 -  | 8 of 8  | Export +  | /- Columns  |                  |                   |                |           |          |            |      |
| Customer Name     | Bill To Street 1        |                             | Ship To Street 1                                    |                | nside Sales | Outside Sales   | Busi    | ness Type | Prior Yes   | ar Sales         | Prior Year MTD Sa | les Credit Lin | nit Cre   | dit Hold | Newest N   | ote  |
| Custom House      | 123 Neighborhood        | d Dr                        | 123 Neighborhood Dr                                 |                |             |                 |         |           | \$0.00      |                  | \$0.00            | \$0.00         | No        |          |            |      |
| Edge Products     | 222 main st             |                             | 222 main st                                         |                |             |                 |         |           | \$0.00      |                  | \$0.00            | \$1,000,000    | .00 Yes   |          | 2019-08-23 |      |
| Intelllipower     | 1234                    |                             | 1234                                                |                |             |                 |         |           | \$0.00      |                  | \$0.00            | \$0.00         | No        |          |            |      |
|                   |                         |                             |                                                     |                |             |                 |         |           |             |                  |                   |                |           |          |            |      |
|                   |                         |                             |                                                     |                |             |                 |         |           |             |                  |                   |                |           |          |            |      |

To see a customer record, we will go to Sales > Customers > Customer List. Set your filter fields and click submit to search customers.

| Vendo                             | r l ist          |                                      |                                       |                   |                   |                     |                      |                |              |                  |            |        |        |                     |                |
|-----------------------------------|------------------|--------------------------------------|---------------------------------------|-------------------|-------------------|---------------------|----------------------|----------------|--------------|------------------|------------|--------|--------|---------------------|----------------|
|                                   |                  |                                      |                                       |                   |                   |                     | SALES PART           | TS PURCHAS     | NG WA        | REHOUSE          | ACCOUNTING | PRODU  | UCTION | ADMIN               | ۹ =            |
| PQUOTES V PURCHASE ORD            | ERS RECEIPTS     | VENDORS                              | MRP V                                 |                   |                   |                     |                      |                |              |                  |            |        |        |                     |                |
| Vendor List                       |                  | VENDOR<br>VENDOR<br>CONTAC<br>VENDOR | LIST<br>PERFORMANCE<br>T LIST<br>REPS | _                 |                   |                     |                      |                |              |                  |            |        |        |                     |                |
| Ver                               | ndor Name Sea    | rch vendors                          |                                       | ٩                 |                   | Status              | Active               |                |              |                  |            |        | 109    | All                 | •              |
| Includ                            | e Activity?      |                                      |                                       |                   |                   | Activity Dates      | 2018-10-02           | - 2019-10-0    | 02           |                  |            |        | Submi  | it Create New       | v              |
|                                   |                  |                                      |                                       |                   | Display           | ying 1 - 6 of 6 Exp | ort +/- Colu         | imns           |              |                  |            |        |        |                     |                |
| Vendor Name                       | Website          | Vendor<br>No.                        | Remit Name                            | Remit<br>Street 1 | Remit<br>Street 2 | Remit<br>Street 3   | Remit City           | Remit<br>State | Remit<br>Zip | Phone            | Terms      | Status | 1099   | Min Order<br>Amount | Default<br>G/L |
| ABCDEFG Rep (Commissioned<br>Rep) |                  | 3                                    |                                       |                   |                   |                     |                      |                |              |                  | N/A        | Active | N      | 0                   |                |
| Internal Vendor                   |                  | 1                                    |                                       |                   |                   |                     |                      |                |              |                  | N/A        | Active | N      | 0                   |                |
| Master Distributor                | mdistributor.cor | 1 2                                  | Master<br>Distributor                 | 701 Brooks<br>Ave |                   |                     | Thief River<br>Falls | MN             | 56701        | 800-781-<br>4820 | NET30      | Active | N      | 0                   |                |
|                                   |                  |                                      |                                       |                   |                   |                     |                      |                |              |                  |            |        |        |                     |                |

And similar for Vendors. Purchasing > Vendors > Vendor List

#### **Creating Records - Parts/BOMs & Customers**

Creating a new part record

Specifics for creating a new BOM

Specifics for creating a new Customer

| VIEWS/LISTS | ▼ PRICING MAINTENANCE ▼               | VENDOR RETURNS       | PART SPEC GROUPS | PRC LIST REPORTS ¥                         |                                       |    |               |               |    |
|-------------|---------------------------------------|----------------------|------------------|--------------------------------------------|---------------------------------------|----|---------------|---------------|----|
| Parts       |                                       |                      |                  |                                            |                                       |    |               | ,             |    |
|             | Prcpart/Description                   | Search parts         | Q I              | Preferred Vendor                           |                                       |    | Creation Date | (from) - (to) |    |
|             | Status                                | Active               | •                | UOM                                        | All                                   |    | Non-Inventory | All           | •  |
| Note: Expor | rts with more than 1000 rows will not | include all columns. |                  | More Opt                                   | ions -                                |    | Submit        | Create New    |    |
|             |                                       |                      |                  | << Previous   1<br>Displaying 1 - 25 of 83 | 2 3 4   Next>><br>8 Export +/- Column | าร |               |               |    |
|             |                                       |                      |                  |                                            |                                       |    |               |               | De |
|             |                                       |                      |                  |                                            |                                       |    |               |               |    |
|             |                                       |                      |                  |                                            |                                       |    |               |               |    |
|             |                                       |                      |                  |                                            |                                       |    |               |               |    |

Under any list in Cetec, you will see the "Create New" button, or some version of it.

Click this to

| VIEWS/LISTS | PRICING MAINTENANCE | VENDOR RETURNS | PART SPEC GROUPS | PRC LIST RE | PORTS ¥                               |                     |                        |     |              |                    |         |
|-------------|---------------------|----------------|------------------|-------------|---------------------------------------|---------------------|------------------------|-----|--------------|--------------------|---------|
| Parts       | ;                   |                |                  |             | ~                                     |                     |                        |     |              |                    | ,       |
| CREATE      | E PART              |                |                  |             |                                       | 4                   |                        |     |              |                    |         |
|             | Part Description    | (description)  | •                |             | Part                                  | (part numb          | er)                    |     |              | BOM? Cancel Create | tions • |
|             |                     |                |                  | Disp        | << Previous  1<br>blaying 1 - 25 of 8 | 2 3 4  <br>3 Export | Next >><br>+/- Columns |     | /            |                    |         |
| PRC         | Prcpart             |                |                  | BOM?        | QОН                                   | QR                  | Q00                    | UOM | Default Cost | Default Resale     | Info    |
|             |                     |                |                  |             |                                       |                     |                        |     |              |                    |         |

Designate a PRC, or product code, which is a key piece of how Cetec identifies part records - a prcpart. PRC is a group or category of your inventory, and part would be the SKU or part number. Neither one of these alone are unique, but the PRCpart is the unique id of the part record in Cetec.

Then designate if BOM or not and click create

#### RAW

| VIEWS/LISTS V PRICIN                             | IG MAINTENANCE ¥ VENDOR RETURNS PART SPEC G | ROUPS PRCLIST REPORTS ¥ |                            |                  |
|--------------------------------------------------|---------------------------------------------|-------------------------|----------------------------|------------------|
| Part RAW-                                        | SOURCEDCOMP                                 |                         | Success: Part Created      | ×                |
| VIEW                                             | -                                           |                         |                            |                  |
| PRICING                                          | Description                                 |                         | Created On                 | 2019-10-02       |
| QUOTES (0)<br>ORDERS (0)                         | UOM                                         | (none)                  | Default Transcode          | (use default)    |
| SALES HIST (0)<br>SHIP AND DEBITS<br>PQUOTES (0) | Last Resort Cost                            | \$0.00000               | Revenue G/L Account        | (use defaul 🔻 🕕  |
| OPEN POS (0)<br>WATERFALL                        | COS G/L Account                             | (use defaul 🔻 🛈         | Default Voucher GL Account | (use defaul 🔻 🕄  |
| NCRS (0)<br>ECOS (0)                             | RoHS?                                       | No                      | Preferred Vendor           | Search vendors Q |
| RMAS (0)<br>ORDERS W/ NEED<br>(VES)              | Preferred Manufacturer                      |                         | OEM Part #                 |                  |
| PART REQS (0)<br>TOOLS                           | UPC                                         |                         | Block Autopick?            | •                |
|                                                  |                                             |                         |                            |                  |
|                                                  |                                             |                         |                            |                  |
|                                                  |                                             |                         |                            |                  |
|                                                  |                                             |                         |                            |                  |

For a component, you'll be taken immediately to the part edit screen where you can enter part info

## FIG (BOM)

| ,     |              |                       |                  |                         |            |                | ICT.            | Suc            | cess: Components        | Added: 1                     |                 |                  |                     |                |
|-------|--------------|-----------------------|------------------|-------------------------|------------|----------------|-----------------|----------------|-------------------------|------------------------------|-----------------|------------------|---------------------|----------------|
| ion ( | Unna         | amed)                 | , Part           | FIG-FIN                 | IISHEDP    | RODU           | JCI             |                |                         |                              |                 |                  |                     |                |
| RD    | DUCK TO REP  | visions               |                  |                         |            |                |                 |                |                         |                              |                 |                  |                     |                |
|       | Note: Cost o | lefaults to Inventor  | y cost unless pr | rovided.                |            |                |                 |                |                         |                              |                 |                  |                     |                |
| IST.  | Note: Select | ing (uncor) for revis | sion defaults to | the current revision    |            |                |                 |                |                         |                              |                 |                  |                     |                |
| вом   | Edit Re      | VISION BOM            |                  |                         |            |                |                 |                | +/- Columns             |                              |                 |                  |                     |                |
| STORY | Comp<br>#    | Prcpart               | Revision         | Description             | Work Loc   | Qty Per<br>Top | Scrap<br>Factor | Scrap<br>Adder | Reference<br>Designator | Cost                         | Total<br>Weight | Preferred<br>MFG | Preferred<br>Vendor | Vendor<br>Part |
|       | 1            | RAW123                | (unst 🔻          | source<br>component 123 | (cho 🔻     | 1              |                 | 0              |                         | \$2.00                       | 0               |                  |                     |                |
|       | 2            | RAW1214366            | (unse 🔻          | Bolt                    | (cho 🔻     | 5              |                 | 0              |                         | \$0.05                       | 0               |                  |                     | 9999           |
|       |              |                       |                  |                         |            | EA             |                 |                |                         |                              |                 |                  |                     |                |
|       | (new         | 4                     |                  |                         | (choose) 🔻 | 1              |                 |                |                         |                              |                 |                  |                     |                |
|       |              |                       |                  |                         |            |                |                 |                | Materia                 | l Cost: <mark>\$</mark> 2.25 | 0               |                  |                     |                |
|       |              |                       |                  |                         |            |                |                 |                | Materia                 | l Cost: \$2.25               | 0               |                  |                     |                |

If you are creating a new finished good, or sub assembly, in Cetec (a BOM), then you'll be taken to the Edit BOM Revision page.

Add each component and qty per top and click update.

#### Customer

| CETECERP                       |                                                                              |                                | SALES         | PARTS PURCHASING | WAREHOUSE ACCOUNTING PRO | DOCTION ADMIN       | ۹ = |
|--------------------------------|------------------------------------------------------------------------------|--------------------------------|---------------|------------------|--------------------------|---------------------|-----|
| QUOTES V ORDERS V INVOICES V C | USTOMERS V LEADS V OPPOI                                                     | RTUNITIES V FORECASTS V REPORT | S ¥           |                  |                          |                     |     |
| Customer List                  | CUSTOMER LIST<br>CONTACT LIST<br>CUSTOMER ADDRESS LIST<br>SATISFACTION CASES | -                              |               |                  |                          |                     |     |
| Customer                       | Search customers                                                             | Q Newest Note                  | Date (from)   | - (to)           | Active                   | Active              | •   |
| Billto State                   | All                                                                          | • Billto Con                   | antry All     | •                | Credit Hold?             | All                 | ,   |
| Shipto State                   | All                                                                          | - Shipto Co                    | All           |                  | External Key             | Search external key |     |
|                                |                                                                              | М                              | ore Options – |                  | Submit                   | Create New          |     |
|                                |                                                                              |                                |               |                  |                          |                     |     |
|                                |                                                                              |                                |               |                  |                          |                     |     |
|                                |                                                                              |                                |               |                  |                          |                     |     |
|                                |                                                                              |                                |               |                  |                          |                     |     |

Then we will create a customer to sell our product to.

Under the Customer list, we have the create new button. Click that

| Customer | New | Customer | (14) |
|----------|-----|----------|------|
|----------|-----|----------|------|

| Customer Information       Customer Information         QNOTES       Name       New Customer       Created By Cetec ERP Support Team On 2019-10-02       Update       Delete         CNSOLIDATED       S0.00       Current       Credit Core       1- Restricted Account       -         AR STATEMENT       TAKE PAYMENT       S0.00       Current       Credit Core       1- Restricted Account       -         CREDIT MENOS (0)+       NA       NIA       Inter-Company Account       No       -         RMAS (0)       NGTIFICATIONS FUP       NIA       Inter-Company Account       No       -         RMAS (0)       Ship Ahead Days       7       Concol       -       -       -         CURRENT S(0)       Taxable       Non-Taxable       Taxable       Taxable       Taxable       -       -         CREDIT MENOS (0)+       Frimary Phone       Inter-Company Account       No       -       -         CURRENT S(0)       NA       -       -       -       -       -       -       -         CURE TA SUM OCULARITS (0)       -       -       -       -       -       -       -       -       -       -       -       -       -       -       -       - <t< th=""><th>VIEW<br/>EDIT</th><th>Back To List<br/>Customer Is On Credit Hold;</th><th>Customer Credit Code is Restricted</th><th></th><th></th><th></th><th></th></t<>                                                                                                    | VIEW<br>EDIT                                             | Back To List<br>Customer Is On Credit Hold; | Customer Credit Code is Restricted |       |                                                 |                        |   |
|----------------------------------------------------------------------------------------------------|----------------------------------------------------------|---------------------------------------------|------------------------------------|-------|-------------------------------------------------|------------------------|---|
| INVOICES<br>CASE<br>CONSOLIDATIO<br>CONSOLIDATIO<br>CONSOLIDATIO<br>CONSOLIDATIO<br>CONSOLIDATIO<br>CONSOLIDATIO<br>CONSOLIDATIO<br>CARETA<br>ARS 1/A<br>REMARENT<br>RARS 1/A<br>REMARENT<br>CREDIT MEMOS 0/A<br>RARS 1/A<br>REMARENT<br>CREDIT MEMOS 0/A<br>RARS 1/A<br>REMARENT<br>CREDIT MEMOS 0/A<br>RARS 1/A<br>REMARENT<br>CREDIT MEMOS 0/A<br>RARS 1/A<br>REMARENT<br>CREDIT MEMOS 0/A<br>RARS 1/A<br>REMARENT<br>CREDIT MEMOS 0/A<br>RARS 1/A<br>REMARENT<br>CREDIT MEMOS 0/A<br>RARS 1/A<br>REMARENT<br>CREDIT MEMOS 0/A<br>RARS 1/A<br>REMARENT<br>CREDIT MEMOS 0/A<br>RARS 1/A<br>REMARENT<br>CREDIT MEMOS 0/A<br>RARS 1/A<br>REMARENT<br>CREDIT MEMOS 0/A<br>RARS 1/A<br>REMARENT<br>CREDIT MEMOS 0/A<br>RARS 1/A<br>REMARENT<br>CREDIT MEMOS 0/A<br>RARS 1/A<br>REMARENT<br>CREDIT MEMOS 0/A<br>RARS 1/A<br>REMARENT<br>RARS 1/A<br>REMARENT<br>RARS 1/A<br>RARS 1/A<br>RARS 1 | QUOTES                                                   | Customer Information                        |                                    |       |                                                 |                        |   |
| CONSIDURTED       50.00       Current       Credit Limit 0       1 - Restricted Account       •         VENDOR REPS       A/R 53.00       -       -       -       •       •         A/R 51ATEMENT       Tarker MynKent       -       -       -       •       •       •       •         A/R 51ATEMENT       Tarker MynKent       -       -       -       -       •       •       •       •       •       •       •       •       •       •       •       •       •       •       •       •       •       •       •       •       •       •       •       •       •       •       •       •       •       •       •       •       •       •       •       •       •       •       •       •       •       •       •       •       •       •       •       •       •       •       •       •       •       •       •       •       •       •       •       •       •       •       •       •       •       •       •       •       •       •       •       •       •       •       •       •       •       •       •       •                                                                                                    | INVOICES<br>CASES                                        | Name                                        | New Customer                       |       | Created By Cetec ERP Support Team On 2019-10-02 | Update Delete          |   |
| A/R STATEMENT         TAKE PAYMENT         TAKE PAYMENT         CARCINET         TAKE PAYMENT         CREDIT MEMOS (0)+         NET30 (Code: 1)         NET30 (Code: 1)         NET30 (Code: 1)         NET30 (Code: 1)         NET30 (Code: 1)         NoTIFICATIONS         PRODUCTION SETUP         CARRIER ACCOUNTS         CUSTOM DOCUMENTS         DOCUMENTS (0)         OCUMENTS (0)         Primary Phone         Image: Primary Phone         Image: Primary Phone                                                                                                    | CONSOLIDATED<br>LOST BUSINESS<br>VENDOR REPS             | Credit Limit 🛈                              | \$0.00<br>A/R: \$0.00)             | (Curr | ent Credit Code                                 | 1 - Restricted Account | ٠ |
| RMAS (0)<br>NOTIFICATIONS     Business Type     N/A       NOTIFICATIONS     No       PRODUCTION STUP<br>CARRIER ACCOUNTS<br>OUTIFIS (0)<br>NOTES (0)     Takebe Takable Takable Takable       No     No       Primary Phone     Image: Solution takebe Takable                                                                                                    | A/R STATEMENT<br>TAKE PAYMENT<br>CREDIT MEMOS (0) +      | Terms Code                                  | NET30 (Code: 1)                    | •     | Ship Via                                        | N/A                    | • |
| PRODUCTION SETUP<br>CARRIER ACCOUNTS     Ship Ahead Days     7       CUSTOM DOCUMENTS       DOCUMENTS (0)<br>NOTES (0)       Primary Phone       Image: Primary Phone                                                                                                    | RMAS (0)<br>NOTIFICATIONS                                | Business Type                               | N/A                                | ,     | Inter-Company Account                           | No                     | • |
| DOCUMENTS (0)<br>NOTES (0)     Taxable ® Non-Taxable © Taxable     Tax Reseller ID       Primary Phone     Image: Compary Fax                                                                                                    | PRODUCTION SETUP<br>CARRIER ACCOUNTS<br>CUSTOM DOCUMENTS | Ship Ahead Days                             | 7                                  |       | FOB                                             | S - Shipment           | • |
| Primary Phone Primary Fax                                                                                                    | DOCUMENTS (0)<br>NOTES (0)                               | Taxable                                     | ● Non-Taxable ◎ Taxable            |       | Tax Reseller ID                                 |                        |   |
|                                                                                                    |                                                          | Primary Phone                               |                                    |       | Primary Fax                                     |                        |   |
|                                                                                                    |                                                          |                                             |                                    |       |                                                 |                        |   |

A few important notes on the customer: The credit code will default to restricted. You can leave that until verified or you can change to 'good'.

| CUMENTS (0) |               |             |                    |                |              |        |         |               |          |      |           |        |
|-------------|---------------|-------------|--------------------|----------------|--------------|--------|---------|---------------|----------|------|-----------|--------|
| ES (0)      | SALES OVER    | IEW         |                    |                |              |        |         |               |          |      |           |        |
|             |               | Created On  | 2019-10-02         |                | First Quoted |        | L       | atest Invoice |          |      |           |        |
|             |               | MTD Sales   | \$0.00             |                | Prior MTD    | \$0.00 |         | YTD Sales     | \$0.00   |      | Prior YTD | \$0.00 |
|             |               | Quote Value | \$0.00             |                | GP           | \$0.00 |         | GM            | 0 %      |      | # Quotes  | 0      |
|             |               | Order Value | \$0.00             |                | GP           | \$0.00 |         | GM            | 0 %      |      | # Orders  | 0      |
|             |               |             | View Lost Business |                |              |        |         |               | Newest N | ote: |           |        |
|             | CONTACTS      |             |                    |                |              |        |         |               |          |      |           |        |
|             | CONTACTS      |             |                    |                |              |        |         |               |          |      |           |        |
|             | Add Contact   |             |                    |                |              |        |         |               |          |      |           |        |
|             | ADDRESSES     | /           | /                  |                |              |        |         |               |          |      |           |        |
|             | Add Address 🐇 |             |                    |                |              |        |         |               |          |      |           |        |
|             | Name          | Street      | City               | State/Province | Zip/Por      | tal    | Country | Attn Line     |          | Туре | Tax Group |        |
|             |               |             |                    |                |              |        | ,       |               |          | .,,- |           |        |
|             |               |             |                    |                |              |        |         |               |          |      |           |        |
|             |               |             |                    |                |              |        |         |               |          |      |           |        |
|             |               |             |                    |                |              |        |         |               |          |      |           |        |

You'll also need to add a bill-to address. Scroll down to "Addresses" and select add address.

| Edit Address  |                                  |         |                                    |                 |                                                       |
|---------------|----------------------------------|---------|------------------------------------|-----------------|-------------------------------------------------------|
| Edit Address  | Bill To                          | ~       |                                    |                 |                                                       |
| Copy Address: | (populate from existing address) | •       |                                    |                 |                                                       |
| Name:         | New Customer                     |         |                                    |                 |                                                       |
| Street:       | 123 Main                         |         |                                    |                 |                                                       |
|               |                                  |         |                                    |                 |                                                       |
|               |                                  | PV.     | City - State/Province - Postal     | Austin<br>78741 | - TX .                                                |
|               |                                  |         | Country                            | (set country)   |                                                       |
|               |                                  |         | Attn Line:                         |                 |                                                       |
|               |                                  |         | Timezone                           | America/Chicago |                                                       |
|               |                                  | <b></b> | Tax Group:                         |                 | (Customer is Non-Taxable, Tax Group will be ignored!) |
|               |                                  |         | Permanent Shipping<br>Instructions |                 |                                                       |
|               |                                  | S       |                                    | Update          |                                                       |

Set your address type to Bill To (ship to will be created automatically as the same bill to).

Then enter the address info, and click update at the bottom of the screen.

## Vendor

|                                 |                                                             |       |                       | ALES PARTS | PURCHASING | WAREHOUSE | ACCOUNTING | PRODUCTION | ADMIN      | Q   |      |
|---------------------------------|-------------------------------------------------------------|-------|-----------------------|------------|------------|-----------|------------|------------|------------|-----|------|
| PQUOTES ¥ PURCHASE ORDERS RECEI | IPTS VENDORS MRP                                            | •     |                       |            |            |           |            |            |            |     |      |
| Vendor List                     | VENDOR LIST<br>VENDOR PERFOR<br>CONTACT LIST<br>VENDOR REPS | MANCE |                       |            |            |           |            |            |            |     |      |
| Vendor Name                     | Search vendors                                              | ٩     | Status                | Active     |            | •         |            | 10         | 99? All    |     | Help |
| Include Activity?               |                                                             |       | Activity Dates        | 2018-10-10 | 2019-10-10 |           |            | Subn       | iit Create | New |      |
|                                 |                                                             | (     | CLICK 'SUBMIT' TO VIE | W RESULTS  |            |           |            |            |            |     |      |
|                                 |                                                             |       |                       |            |            |           |            |            |            |     |      |

| Vendor Su                    | ıpplier              |        |      |                  |        |            |           |                     |
|------------------------------|----------------------|--------|------|------------------|--------|------------|-----------|---------------------|
| VIEW                         | Back To List         |        |      |                  |        |            |           |                     |
| POS                          | Vendor #             | 7      |      | Credit Limit     | \$0.00 | A/F        | Balance   | \$0.00              |
| CREATE VOUCHER               | Buyer                |        |      | Terms Code       | -      | Inter-     | Company   | No                  |
| A/P STATEMENT                | Remit Address        | ,      |      |                  |        | Corporate  | e Address | ,                   |
| PERFORMANCE<br>DOCUMENTS (0) | Website              |        |      | Default FOB      |        | C          | reated By | techx on 2019-10-10 |
| NOTES (0)                    | Default G/L          | None   |      | Tax ID           |        |            | 1099?     | Ν                   |
|                              | Ext. Vendor ID       |        |      | Min Order Amount | 0      | Ŷ          | TD Spent  | \$0.00              |
|                              | Avg. PPV             | \$0.00 |      |                  |        |            |           |                     |
|                              | Emai                 |        |      | Phone            |        |            | Fax       |                     |
|                              |                      |        |      |                  |        |            |           |                     |
|                              | CONTACTS             |        |      |                  |        |            |           |                     |
|                              | Add Contact          |        |      |                  |        |            |           |                     |
|                              |                      |        |      |                  |        |            |           |                     |
|                              | ADDITIONAL ADDRESSES | 5      |      |                  |        |            |           |                     |
|                              | Add Address          |        |      |                  |        |            |           |                     |
|                              | Name Stree           | t      | City | State/Province   |        | Zip/Postal | Country   |                     |
|                              |                      |        |      |                  |        |            |           |                     |
|                              |                      |        |      |                  |        |            |           |                     |
|                              |                      |        |      |                  |        |            |           |                     |

Click edit to enter Vendor info, like remit address, etc.

#### **Cetec ERP Process**

Build to Stock - Internal Work Order Purchasing - MRP; Receiving; Put Away Release Order; Pick Parts & Production Complete/Receive Finished Good & Put Away Sales Order - Quoting & Order Entry Invoicing

So now that we have a finished good, with the components need to kit it, and a customer to buy it and a vendor to source our material from.

We'll follow a high-level process through Cetec ERP to get and understand the flow and how to navigate through Cetec.

A sales order pulls from stock, so we will start by building our finished good to put it on the shelves.

Cetec can, and does, do ETO, build to order; but will follow this specific process as an intro to the general process

An internal, build to stock order, drives demand for raw components and materials to be purchased. So we'll look at MRP, how to use and understand that tool, and then create a PQuote, convert to PO, and then receive the products and put them away. Because we follow good warehouse practices (HAHAH IF ONLY)

Once we've received the raw material, we can release our workorder to the warehouse for parts to be picked and then production. Once we've logged time and performed inspections, we'll complete/receive the product and put it on the shelf, ready for a sales order.

Then we'll enter a quote, commit it to order, pull it off the shelf, and Invoice and Ship.

### WORKORDER

Internal Order

Build to Stock

Build our finished good and put it on the shelf

|                       |                 |                 |          |          |      | SALES   | PARIS   | PURCHASING | WAREHOUSE | ACCOUNTING | PRODUCTION | ADMI |
|-----------------------|-----------------|-----------------|----------|----------|------|---------|---------|------------|-----------|------------|------------|------|
| ERS V QUALITY V PARTY | KITAUDIT V MGMT | V TOOLS V SCHED | ULING V  |          |      |         |         |            |           |            |            |      |
| W BUILD FOR STOCK     |                 |                 |          |          |      |         |         |            |           |            |            |      |
| O/ECR                 |                 |                 |          |          |      | INVENTO | DRY \$4 | 7,473,478. | 64        |            |            |      |
| P AGING REPORT        | ale             | Cost            | GP Value | GM 9     | 16   |         |         |            |           |            |            |      |
| P MATERIAL REPORT     | \$0.            | \$0.0           | 10       | \$0.00   | 0 %  |         |         |            |           |            |            |      |
| DER VALUE BY LOCATION | \$0.            | 00 \$0.0        | 0        | \$0.00   | 0 %  |         |         |            |           |            | PRT        |      |
|                       | \$0.            | \$0.0           | 10       | \$0.00   | 0 %  |         |         |            |           |            | BOB        |      |
| ODUCTION CALENDAR     | \$0.            | \$0.0           | 0        | \$0.00   | 0 %  |         |         |            | V )       |            | NEU        |      |
| DER MATERIAL REPORT   | \$0.            | \$0.0           | 10       | \$0.00   | 0 %  |         |         |            |           |            | Other      |      |
| IOI MOITUI            | \$33,499.       | \$306.0         | 0 \$3    | 3,193.00 | 99 % |         |         |            | 95.3%     |            |            |      |
| D                     | \$921,051.      | \$234,482.3     | 9 \$68   | 6,568.96 | 74 % |         |         |            |           |            |            |      |
| ior YTD               | \$83,250.       | \$3,917.2       | 4 \$7    | 9,332.76 | 95 % |         |         |            |           |            |            |      |
| ior Year              | \$87,074.       | 99 \$7,281.4    | \$1 \$7  | 9,793.58 | 91 % |         |         |            |           |            |            |      |
|                       |                 |                 |          |          |      |         |         |            |           |            |            |      |
| PEN ORDER BACKLO      | G               |                 |          |          |      | OPEN SA | LES O   | RDERS 🙂    |           |            |            |      |
|                       |                 | 1 W             |          | 1        |      |         |         |            |           |            |            |      |

|                                                                                                    |                            |                        | SALES     | PARTS PURCHASING  | WAREHOUSE   | ACCOUNTING  | PRODUCTION ADMIN         | ۹ =          |
|----------------------------------------------------------------------------------------------------|----------------------------|------------------------|-----------|-------------------|-------------|-------------|--------------------------|--------------|
| QUOTES V ORDERS V INVOICES V CUSTOMERS V LE                                                                                  | ADS ¥ OPPORTUNITIES ¥ FORI | ECASTS <b>V</b> REPORT | S ¥       |                   |             |             |                          |              |
| Quote/Order Worksheet                                                                                                    | 144                        |                        |           |                   |             |             | Sales Editing: Cetec ERP | Support Team |
| VIEW & EDIT<br>SEND + Build Process 1 2 3 4 5<br>1. Create Quote / Order Workshee                                            | t                          |                        |           |                   |             |             |                          | Heb          |
| COMMIT TO ORDER<br>QUOTING TOOLS +<br>COMMISSION<br>DOCUMENTS (0)<br>Build And Add To Stock<br>Enter a Workorder to build pr | oduct into stock.          |                        |           |                   |             |             |                          |              |
| NOTES (0)<br>PREPAY<br>CREATE PQUOTE                                                                                         |                            |                        | +/. Col   | Imps              |             |             | Show Open Lines          | • Submit     |
| # PRC Part                                                                                                    | Ship Date Dock Date        | Qty                    | Cost      | Resale            | Ext. Cost   | Ext. Resale | Discount                 |              |
| 2                                                                                                    | 2019-10-02 2019-10-02      | 1                      | Cost      | Resale            |             |             |                          | Add          |
|                                                                                                    |                            | Freight Resale         | Estimate: | Freight Discount: |             |             | Final Freight Resale:    |              |
|                                                                                                    |                            |                        |           |                   |             |             | Tax ( 0% ):              |              |
|                                                                                                    |                            |                        |           |                   | Ext. Cost:  |             | Ext. Resale:             |              |
|                                                                                                    |                            |                        |           |                   | Total Cost: | \$0.00      | Total Resale:            | Delete       |
|                                                                                                    |                            |                        |           |                   |             |             |                          |              |

This is a quote/order worksheet. This is part of the order entry process in cetec, whether it's an external sales order or internal workorder.

On this internal workorder, we have an Internal Customer automatically assigned.

So all we need to do is add our lines for the finished good. We can do this either by clicking add line, or a quick add by inputting the PRCpart on the line and selecting Add on the right.

| Build And Add To Sto<br>Enter a Workorder to | <b>ck</b><br>build proc | luct into sto | k.     |  |                 |               |           |   |           |                  |         |  |
|----------------------------------------------|-------------------------|---------------|--------|--|-----------------|---------------|-----------|---|-----------|------------------|---------|--|
| Add Line                                     |                         |               |        |  |                 | $\mathbf{N}$  |           |   |           | Show Ope         | n Lines |  |
| Loc                                          | Manu                    | acturing Solu | ions 🔻 |  | Prcpart (QOH:0) | FIG-FINISHED  | PRODUCT   | ۹ | Cust Part | FinProd          | ۹       |  |
| Work Start Date                              | 2019-1                  | 0-02          | 1      |  | Ship Date       | 2019-10-04    |           |   | Dock Date | 2019-10-11       |         |  |
| Qty                                          |                         | Unit Cost ①   |        |  | Unit Resale ①   |               | Lead Time |   |           | Transaction Code |         |  |
| 5                                            |                         | 0             |        |  | 0               |               | 0         |   |           | Build <b>v</b>   |         |  |
|                                              |                         |               |        |  | М               | ore Options – |           |   |           |                  |         |  |
| OK OK & Add Upo                              | late Cost               |               |        |  |                 |               |           |   |           |                  |         |  |
| Change All Lines                             |                         |               |        |  |                 |               |           |   |           |                  |         |  |

If we click Add Line, we'll see different fields show up, including location, place for our pcrpart, and dates.

We can enter our qty, adjust cost/resale. Then click OK & Add.

#### Dates, Transcode

| Add Line         |           |                       |                 |                     |             | Show Open Lines  |
|------------------|-----------|-----------------------|-----------------|---------------------|-------------|------------------|
| ADD LINE         |           | Λ                     |                 | Λ                   |             |                  |
| Loc              | Manu      | facturing Solutions 🔹 | Prcpart (QOH:0) | FIG-FINISHEDPRODUCT | Q Cust Part | FinProd Q        |
| Work Start Date  | 2019-     | 10-02                 | Ship Date       | 2019-10-04          | Dock Date   | 2019-10-11       |
| Qty              |           | Unit Cost (i)         | Unit Resale (i) | Lead Tin            | ne          | Transaction Code |
| 5                |           | 0                     | 0               | 0                   |             | Build 🔻          |
|                  |           |                       | More            | e Options 👻         |             |                  |
| OK OK & Add Up   | date Cost |                       |                 |                     |             |                  |
|                  |           |                       |                 |                     |             |                  |
| Change All Lines |           |                       |                 |                     |             |                  |

Two important definitions are the dates and the transcodes.

Dates:

Work Start Date: the date intended to begin production; for a build order this will drive our purchasing demand

Ship date: is the desired ship date, meaning the product is complete and ready to ship, or receive and put away.

Dock Date: this is the date the customer would expect to have the product on their receiving dock.

Transcodes

#### Dates

Work Start: the date intended to begin work on a job

This date will drive demand for Purchasing Ship Date: the date planned for completion and to be shipped Dock Date: the date the customer is expecting to receive the product
# Transcodes

Build

Stock

Charge

| 5                       | 0                                                            | 0                                  | 0                                       | Build 🔻                        |
|-------------------------|--------------------------------------------------------------|------------------------------------|-----------------------------------------|--------------------------------|
| Resale Estimate<br>Type | Fixed Bid 🔹                                                  |                                    |                                         |                                |
| Revision                | •                                                            |                                    |                                         | Skip Adding Sub-<br>Assemblies |
| Comment                 | Line Comment                                                 |                                    |                                         | Ship Via N/A 🔻                 |
| Line<br>Warnings/Alerts | (shows on quote pdf as line warning, does                    | not trans                          |                                         | Part<br>Description            |
| Ship To Address         | Use Header-level Ship To                                     |                                    |                                         |                                |
| Tech Description        |                                                              |                                    |                                         |                                |
| Tech Comments           | Technical Comments                                           |                                    |                                         |                                |
| Sourcing<br>Comments    | (does not display externally, transfers)                     |                                    |                                         |                                |
| Tags 🔋                  | (Available Important Order Tags: CHECI<br>sub orders too? □) | K_FOR_MISSING_PARTS_BC, DOUBLE CHE | ECK FOR PROBLEMS, DO THIS THING ) (Appl | y to                           |
|                         |                                                              | Less Op                            | btions 🛎                                |                                |
| OK OK & Add             | Update Cost                                                  |                                    |                                         |                                |

We can click more options to add line or technical comments, attach tags, choose a revision, etc.

| Quote/O                                                                                                 | ď        | er            | Wo                          | orl                         | ksheet 144                                        | 1           |            |       |                |           |          |                 |           |             | Sales Editing: Cetec ERP | Support Team ▼ |
|----------------------------------------------------------------------------------------------------|----------|---------------|-----------------------------|-----------------------------|---------------------------------------------------|-------------|------------|-------|----------------|-----------|----------|-----------------|-----------|-------------|--------------------------|----------------|
| VIEW & EDIT<br>SEND +<br>COMMIT TO ORDER<br>QUOTING TOOLS +<br>COMMISSION<br>DOCUMENTS (0)<br>NOTES (0) | Bt<br>2. | uild F<br>Com | mit Or<br>mit Or<br>auild A | s 1<br>rder<br>nd A<br>Worl | 2 3 4 5<br>dd To Stock<br>korder to build product | into stock. |            |       |                |           |          |                 |           |             |                          | 1              |
| PREPAY<br>CREATE PQUOTE                                                                                 | A        | .dd Lii<br>#  | PRC                         | Chan                        | ge All Lines<br>Part                              | Ship Date   | Dock Date  | Qty   | C              | +/- Colum | ins<br>F | Resale          | Ext. Cost | Ext. Resale | Show Open Line Discount  | Submit         |
|                                                                                                    | >        | 1             | FIG                         |                             | FINISHEDPRODUCT NEW!                              | 2019-10-04  | 2019-10-11 |       | 5              | \$0.0     | 0        | \$0.00          | \$0.00    | \$0.00      | Add                      | / D @ # X      |
|                                                                                                    |          |               | FIG                         | -FINIS                      | HEDPRODUCT Q                                      | 2019-10-02  | 2019-10-09 |       | 1              | 0         |          | 0               |           |             |                          | Add            |
|                                                                                                    |          |               |                             |                             |                                                   |             |            | Freig | ght Resale Est | imate:    | Fre      | eight Discount: |           |             | Final Freight Resale:    |                |
|                                                                                                    |          |               |                             |                             |                                                   |             |            |       |                |           |          |                 |           |             | Tax ( 0% ):              |                |
|                                                                                                    |          |               |                             |                             |                                                   |             |            |       |                |           |          |                 |           |             |                          |                |

Now we have our quote line. For all lines w/ transcode build, we can use the BOM worksheet to view, edit, build, our order specific BOM

# **BOM Worksheet**

| uote/O                | rder \               | Worl                 | kshe    | eet     | 144        |         |                |               |         |          |    |           |             |                 | Sale           | es Editing: Cete | c ERP Support T | eam 🔻 |
|-----------------------|----------------------|----------------------|---------|---------|------------|---------|----------------|---------------|---------|----------|----|-----------|-------------|-----------------|----------------|------------------|-----------------|-------|
| W & EDIT              | Build Pro<br>2. Comm | ocess 1<br>nit Order | 234     | 5       |            |         |                |               |         |          |    |           |             |                 |                |                  |                 |       |
| MMIT TO ORDER         | Back to Q            | uote 144             |         |         |            |         |                |               |         |          |    |           |             |                 |                |                  |                 |       |
| MISSION<br>JMENTS (0) |                      |                      |         | BOM     | FIG-FINIS  | HEDPR   | DUCT           |               |         |          | E  | OM Type   | Preexisting |                 | Produ          | ction Line       | (unset)         | •     |
|                       |                      |                      | Cu      | stomer  | Internal A | ccount  |                |               |         |          |    | Qty       | 5           |                 |                | Revision         | (unnamed)       | •     |
| OUTE                  |                      |                      |         |         | Updated    | By Cete | c ERP Support  | Team 2019-10- | -02     |          |    |           |             | Refresh BOM     | Com            | mit BOM          | Update          |       |
|                       | + Com                | nponent              | + Place | holder  | +/- Toolin | g   +/- | Ext. Unit Cost | Сору ВОМ      | Сору ВС | OM Wksht | lı | nport BOM | Export BOM  |                 |                |                  |                 |       |
|                       | Item                 | Qty                  |         | Prcpart |            |         | Lead Time      |               |         | Weight   |    | QOH       | Excess Min  | Comp Unit Cost  | Ext. Unit Cost | Ext. Cost        |                 |       |
|                       | 1                    |                      | 1       | RAWI    | 23         | [+]     |                |               | 0       |          | 0  | 0         | 0           | \$2.00          | \$2.00         | \$10.00          | <b>∕ 0 x</b>    |       |
|                       | 2                    |                      | 5       | RAWI    | 214366     | [+]     |                |               | 0       |          | 0  | 1738 EA   | 0           | \$0.05          | \$0.25         | \$1.25           | 20×             |       |
|                       |                      |                      | ->      |         |            | 1       |                |               |         |          |    |           |             |                 | -              |                  | Add             |       |
|                       |                      |                      |         |         |            |         |                |               |         |          |    |           |             | Material Total: | \$2.25         | \$11.25          | Delete          |       |
|                       |                      |                      |         |         |            | _       |                |               | _       | _        |    |           |             |                 |                |                  |                 |       |

Set our Revision, edit the components, add components, edit the component cost, etc.

| -,    | Duild De  | NOTK          | SILE     | et 144             |           |                            |          |        |            |             |                 | 34             | tes corting: Cete | e ekr support |
|-------|-----------|---------------|----------|--------------------|-----------|----------------------------|----------|--------|------------|-------------|-----------------|----------------|-------------------|---------------|
|       | 2. Comm   | it Order      | 234      | Э                  |           |                            |          |        |            |             |                 |                |                   |               |
| OLS + | Back to Q | uote 144      |          |                    |           |                            |          |        |            |             |                 |                |                   |               |
| (0)   |           |               |          | BOM FIG-FINI       | SHEDPR    | DDUCT                      |          |        | BOM Type   | Preexisting |                 | Prod           | uction Line       | (unset)       |
| OTE   |           |               | Cu       | stomer Internal    | Account   |                            |          |        | Qty        | 5           |                 |                | Revision          | (unnamed)     |
| JIE   |           |               |          | Updated            | l By Cete | c ERP Support Team 2019-10 | -02      |        |            |             | Refresh BOM     | Cor            | nmit BOM          | Update        |
|       | + Com     | ponent        | + Placeh | nolder 🛛 +/- Tooli | ng +/-    | Ext. Unit Cost Copy BOM    | Copy BOM | Wksht  | Import BOM | Export BOM  |                 |                |                   |               |
|       | Item      | Qty           |          | Prcpart            |           | Lead Time                  | N        | Weight | QOH        | Excess Min  | Comp Unit Cost  | Ext. Unit Cost | Ext. Cost         |               |
|       | 1         |               | 1        | RAW123             | [+]       |                            | 0        | 0      | 0          | 0           | \$2.00          | \$2.00         | \$10.00           | <b>/ 0 x</b>  |
|       | 2         | 2 5 RAW121436 |          |                    | [+]       |                            | 0        | 0      | 1738 EA    | 0           | \$0.05          | \$0.25         | \$1.25            | 20×           |
|       |           |               |          |                    | 1         |                            |          |        |            |             | /               |                |                   | Ad            |
|       |           |               |          |                    |           |                            |          |        |            |             | Material Total: | \$2.25         | \$11.25           | Delete        |

| Quote/O                                        | rder                | Worl                                    | ksh     | eet 144           |         |                             |       |          |    |          |             |                 | Sal               | es Editing: Ceteo | : ERP Supp | ort Team | , |
|------------------------------------------------|---------------------|-----------------------------------------|---------|-------------------|---------|-----------------------------|-------|----------|----|----------|-------------|-----------------|-------------------|-------------------|------------|----------|---|
| SEND +                                         | Build Pr<br>2. Comn | ocess 1<br>nit Order                    | 23      | 4 5               |         |                             |       |          |    |          |             |                 |                   |                   |            |          |   |
| QUOTING TOOLS +<br>COMMISSION<br>DOCUMENTS (0) | Back to Q           | uote 144                                |         | BOM FIG-FINI      | SHEDPRO | DDUCT                       |       |          | BC | OM Type  | Preexisting |                 | Produ             | uction Line       | (unset)    |          | • |
| NOTES (0)<br>PREPAY                            |                     |                                         | Cu      | ustomer Internal  | Account |                             |       |          |    | Qty      | 5           |                 |                   | Revision          | (unnamed   | )        | • |
| CREATE PQUOTE                                  |                     | Updated By Cetec ERP Support Team 2019- |         |                   |         |                             |       |          |    |          |             | Refresh BOM     | Commit BOM Update |                   |            |          |   |
|                                                | + Con               | nponent                                 | + Place | holder +/- Toolin | ng +/-  | Ext. Unit Cost Copy BOM Cop | oy BO | DM Wksht | Im | port BOM | Export BOM  |                 |                   |                   |            |          |   |
|                                                | Item                | Qty                                     |         | Prcpart           |         | Lead Time                   |       | Weight   | (  | дон      | Excess Min  | Comp Unit Cost  | Ext. Unit Cost    | Ext. Cost         |            |          |   |
|                                                | 1                   |                                         | 1       | RAW123            | [+]     |                             | 0     | 0        |    | 0        | 0           | \$2.00          | \$2.0             | \$10.00           | 20         | •        |   |
|                                                | 2                   |                                         | 5       | RAW1214366        | [+]     |                             | 0     | 0        |    | 1738 EA  | 0           | \$0.05          | \$0.25            | \$1.25            | /02        | •        |   |
|                                                |                     |                                         |         |                   | 1       |                             |       |          |    |          |             |                 |                   |                   |            | Add      |   |
|                                                |                     |                                         |         |                   |         |                             |       |          |    |          |             | Material Total: | \$2.25            | \$11.25           | Dele       | te       |   |
|                                                |                     |                                         |         |                   |         |                             |       |          |    |          |             |                 |                   |                   |            | 3        |   |

You can load the fixed BOM record by clicking Refresh BOM, or overwrite the permanent BOM record by clicking Commit BOM. Select Update to save changes on the BOM worksheet

| 1.em     | 20                                                  |       | repart     | Lead In | me | weight | 2011    | LACCOS MIT         | comp onic cost                                | Ext. Offic Cost | EAL COST      |                 |
|----------|-----------------------------------------------------|-------|------------|---------|----|--------|---------|--------------------|-----------------------------------------------|-----------------|---------------|-----------------|
| 1        |                                                     | 1     | RAW123     | [+]     | 0  | 0      | 0       | 0                  | \$2.00                                        | \$2.00          | \$10.00       | <u>/0×</u>      |
| 2        |                                                     | 5     | RAW1214366 | [+]     | 0  | 0      | 1738 EA | 0                  | \$0.05                                        | \$0.25          | \$1.25        | <b>∠ 0 x</b>    |
|          |                                                     |       |            | 1       |    |        |         |                    |                                               |                 |               | Add             |
|          |                                                     |       |            |         |    |        |         |                    | Material Total:                               | \$2.25          | \$11.25       | Delete          |
|          |                                                     |       |            |         |    |        |         | F                  | Procurement Charges:                          | \$0.00          | \$0.00        | Edit            |
|          | Labor Total (based on operations):<br>labor history |       |            |         |    |        |         |                    |                                               | N/A             | N/A           | Edit            |
|          |                                                     |       |            |         |    |        |         |                    | Misc Charges Total:                           | N/A             | N/A           | Edit            |
|          |                                                     |       |            |         |    |        |         |                    | Tooling Total:                                | \$0.00          | N/A           | Edit            |
| What are | the values abo                                      | ve? 🛈 |            |         |    |        | Cost #  | Added to Quote (Ig | Excess Material Total:<br>nored on BOM Wksht) |                 |               | Edit            |
|          |                                                     |       |            |         |    |        |         | (max lead tim      | e = 0 days) Cost Total:                       | \$2.25          | \$11.25       |                 |
|          |                                                     |       |            |         |    |        |         |                    | Total Weight:                                 | 0               |               |                 |
|          |                                                     |       |            |         |    |        |         |                    | Markup Total:                                 | \$0.00          | \$0.00        | Edit            |
|          |                                                     |       |            |         |    |        |         |                    |                                               |                 | $\rightarrow$ | Transfer to Quo |
|          |                                                     | _     |            |         |    |        |         |                    |                                               |                 |               |                 |

If you're quoting a BOM, you can add costing like labor, excess material, or Mark it up. Click transfer to quote to transfer costing changes to the quote

## Commit to Order

#### **Quote/Order Worksheet 144**

| ITING TOOLS +               | -      | Build And<br>Enter a W | forkorder to Duild product i | into stock. |            |         |                  |          |           |             |                   |
|-----------------------------|--------|------------------------|------------------------------|-------------|------------|---------|------------------|----------|-----------|-------------|-------------------|
| ES (0)<br>PAY<br>ATE PQUOTE | Add Li | ne Ch                  | ange All Lines               |             |            |         | +/- Columns      | 5        |           |             | Show Open I       |
|                             | #      | PRC                    | Part                         | Ship Date   | Dock Date  | Qty     | Cost             | Resale   | Ext. Cost | Ext. Resale | Discount          |
|                             | 1      | FIG                    | -FINISHEDPRODUCT NEW!        | 2019-10-04  | 2019-10-11 | 5       | \$2.25           | \$0.00   | \$11.25   | \$0.00      | Add               |
|                             |        |                        | ٩                            | 2019-10-02  | 2019-10-02 | 1       | Cost             | Resale   |           |             |                   |
|                             |        |                        |                              |             |            | E. data | 1. <b>F</b> . (* | r. 14 p. |           |             | Final Freight Per |

Now that we have the quote built out, lines added, we will commit to order. This will drive production scheduling, demand for purchasing.

| Ext. Resale |
|-------------|
| 1.25 \$0.0  |
|             |
|             |
|             |

This is the commit to order screen. Review details and click Commit to Order. If there are issues with the quote, Cetec will flag them and require quote updates before proceeding.

| 44.1        |                         |                                   |                |                      | e             | Success: Created Order MN.<br>Created PO 128.1 | 144.1      |            |              |
|-------------|-------------------------|-----------------------------------|----------------|----------------------|---------------|------------------------------------------------|------------|------------|--------------|
| Bui<br>3. P | <b>ld Pro</b><br>ick Pa | o <b>cess 1 2</b><br>arts/Materia | 345<br>Line 1  |                      |               |                                                |            |            |              |
|             |                         |                                   | Customer       | Internal Account (1) | Location      | n MN                                           |            | Ordered On | 2019-10-02   |
|             |                         |                                   | Buyer          |                      | P.O. Number   | r                                              |            | Assembly?  | Yes          |
|             |                         |                                   | Ship Via       | UPS Ground           | Customer Emai | t                                              |            |            |              |
| +           |                         |                                   | Tax Group      | (0%)                 | Terms         | 5                                              |            | FOB        | S - Shipment |
|             |                         |                                   | Order Type     | Scheduled            | Ship Type     | e Partial                                      |            | Status     | New (0)      |
|             |                         | Car                               | rier Account # |                      |               |                                                |            |            |              |
|             |                         |                                   | Inside Sales   |                      | Outside Sales | 5                                              |            |            |              |
|             |                         |                                   | Ship To        | Internal Customer ,  |               |                                                |            |            |              |
|             |                         |                                   |                |                      | +             | /- Columns                                     |            |            |              |
| #           |                         | Qty                               | Code           | Prcpart              | Rev           | Work Start Date                                | Ship Date  | Status     | Ext. Resale  |
|             | 1                       | 5                                 | Build          | FIG-FINISHEDPRODUCT  | (unnamed)     | 2019-10-02                                     | 2019-10-04 | Scheduli   | ing          |

Now that we've committed to order, we have our Order View Screen.

| Order 144                                              | .1                       |                                 |               |                      |               |          |                 |            |            |              |         |
|--------------------------------------------------------|--------------------------|---------------------------------|---------------|----------------------|---------------|----------|-----------------|------------|------------|--------------|---------|
| VIEW<br>EDIT                                           | Build Pro<br>3. Pick Par | <b>cess 1 2</b><br>rts/Material | 345<br>Line 1 |                      |               |          |                 |            |            |              |         |
| DETAILS/SERIALS<br>COMPLETE/RECEIVE<br>DELETE LINE/ALL |                          |                                 | Customer      | Internal Account (1) | L             | ocation  | MN              |            | Ordered On | 2019-10-02   |         |
| PDF (QUICK)                                            |                          |                                 | Buyer         |                      | P.O. I        | umber    |                 |            | Assembly?  | Yes          |         |
| COMMISSION                                             |                          |                                 | Ship Via      | UPS Ground           | Custome       | er Email |                 |            |            |              |         |
| RELEASE TO WH                                          |                          |                                 | Tax Group     | (0%)                 |               | Terms    |                 |            | FOB        | S - Shipment |         |
|                                                        | 2                        |                                 | Order Type    | Scheduled            | Sh            | ip Type  | Partial         |            | Status     | New (0)      |         |
| PACKING SLIP                                           |                          | Carri                           | er Account #  |                      |               |          |                 |            |            |              |         |
| PACKING LABEL                                          |                          |                                 | Inside Sales  |                      | Outsid        | le Sales |                 |            |            |              |         |
| DOCUMENTS (0)<br>NOTES (0)                             |                          |                                 | Ship To       | Internal Customer ,  |               |          |                 |            |            |              |         |
| QUOTE 144<br>CREATE PQUOTE                             |                          | /                               |               |                      |               | +/-      | Columns         |            |            |              |         |
| CREATE WO<br>INTERNAL PO 128.1                         |                          | Qty                             | Code          | Prcpart              | Rev           |          | Work Start Date | Ship Date  | Status     | Ext. Resale  |         |
|                                                        | 1                        | 5                               | Build         | FIG-FINISHEDPRC      | DUCT (unnamed | i)       | 2019-10-02      | 2019-10-04 | Schedu     | ling         | \$11.25 |
|                                                        |                          | Custpart: Fin                   | Prod          |                      |               |          |                 |            |            |              |         |
|                                                        |                          | Comment: Li                     | ne Comment    |                      |               |          |                 |            |            |              |         |
|                                                        |                          |                                 |               |                      |               |          |                 |            |            |              |         |
|                                                        |                          |                                 |               |                      |               |          |                 |            |            |              |         |
|                                                        |                          |                                 |               |                      |               |          |                 |            |            |              |         |

To pick parts, log time, perform inspections, etc., anything related to a specific job, we will click into the Workorder screen, which is home base for production on an order.

| CETEC ERP                                 |                                                          |                           | SALES PARTS | PURCHASING     | WAREHOUSE | ACCOUNTING | PRODUCTION  | ADMIN       | Q             | ≡              |
|-------------------------------------------|----------------------------------------------------------|---------------------------|-------------|----------------|-----------|------------|-------------|-------------|---------------|----------------|
| ORDERS V QUALITY                          | • PART • KITAUDIT • MGMT •                               | TOOLS V SCHEDULING V      |             |                |           |            | ~           |             |               | Scan ()        |
| Workord                                   | er (Build): 144.1                                        | Line Item: 1              |             |                |           |            |             | Pre-Release | : Cetec ERP S | Support Team 🔻 |
| WORKORDER<br>OVERVIEW<br>COMPLETE/RECEIVE | Build Process 1 2 3 4 5<br>3. Pick Parts/Material Line 1 |                           |             |                |           |            |             |             |               | Į              |
| HISTORY<br>SPLIT LINE                     | Customer                                                 | 1 - Internal Account      | Prcpar      | t FIG-FINISHED | PRODUCT   |            |             | Ship (      | Date 2019-    | 10-04          |
| DEKIT PARTS                               | Description                                              |                           |             |                |           |            |             |             |               |                |
| MAINT/ETC +                               | Tech Comments                                            | Technical Comments        |             |                |           |            |             |             |               |                |
| INSPECTIONS<br>OUTSOURCE PO               | Work / Labor Tracking                                    |                           |             |                |           |            |             |             |               |                |
| DOCOMENTS                                 |                                                          | Start Work                |             |                |           | Show/Hide  | e Open Work |             |               |                |
|                                           | Open Work                                                | No Open Work              |             |                |           |            |             |             |               |                |
|                                           | Work Location                                            | Scheduling    Set Partial |             |                |           | (See All)  |             |             |               |                |
|                                           | Work Time                                                | Min Used: 0.0, Est: 0.0   |             |                |           |            |             |             |               |                |
|                                           |                                                          |                           |             |                |           |            |             |             |               |                |

Here is the overview of the Workorder screen, or a job. Notice under the modules that we have shifted into the Production tab of Cetec.

This is what your Production people on the floor would use.

|                                           |                                                                                                    |                          | SALES | PARTS   | PURCHASING   | WAREHOUSE | ACCOUNTING | PRODUCTION | ADMIN      | ۹            | =            |
|-------------------------------------------|----------------------------------------------------------------------------------------------------|--------------------------|-------|---------|--------------|-----------|------------|------------|------------|--------------|--------------|
| ORDERS . QUALITY                          | PART Y KITAUDIT Y MGMT Y                                                                                        | TOOLS V SCHEDULING V     |       |         |              |           |            |            |            |              | Scan 🗊       |
| Workorde                                  | er (Build): 144.1                                                                                               | Line Item: 1             |       |         |              |           |            |            | Pre-Releas | e: Cetec ERF | Support Team |
| WORKORDER<br>OVERVIEW<br>COMPLETE/RECEIVE | Build Process         1         2         3         4         5           3. Pick Parts/Material         Line 1 |                          |       |         |              |           |            |            |            |              | Leb          |
| HISTORY<br>SPLIT LINE                     | Customer                                                                                                    | 1 - Internal Account     |       | Prcpart | FIG-FINISHED | PRODUCT   |            |            | Ship       | Date 2019    | 9-10-04      |
| PICK PARTS<br>DEKIT PARTS                 | Description                                                                                                    |                          |       |         |              |           |            |            |            |              |              |
| MAINT/ETC +<br>SERIALS                    | Tech Comments                                                                                                   | Technical Comments       |       |         |              |           |            |            |            |              |              |
| INSPECTIONS<br>OUTSOURCE PO               | Work / Labor Tracking                                                                                           |                          |       |         |              |           |            |            |            |              |              |
| Decompility                               |                                                                                                    | Start Work               |       |         |              |           | Show/Hide  | Open Work  |            |              |              |
|                                           | Open Work                                                                                                    | No Open Work             |       |         |              |           |            |            |            |              |              |
|                                           | Work Location                                                                                                   | Scheduling • Set Partial |       |         |              |           | (See All)  |            |            |              |              |
|                                           | Work Time                                                                                                    | Min Used: 0.0, Est: 0.0  |       |         |              |           |            |            |            |              |              |
|                                           |                                                                                                    |                          |       |         |              |           |            |            |            |              |              |

The first thing we need to do on a job, is to pick the parts needed for manufacturing or kitting. So click into the pick parts screen.

| 3. Pick P | ocess 1 2<br>arts/Material | 345<br>  Line 1 |           |             |          |            |                         |                       |         |                 |                |        |
|-----------|----------------------------|-----------------|-----------|-------------|----------|------------|-------------------------|-----------------------|---------|-----------------|----------------|--------|
|           | BOM                        | I Part Number   | FIG-FINIS | HEDPRODU    | ст       | (          | Customer 1 - Internal A | Account               |         | First Articl    | le? No         |        |
|           |                            | Qty Due         | 5         |             |          | Qt         | y To Ship 0             |                       |         | Locati          | on MN          |        |
|           | Shorta                     | ge Comments     | (Shortage | a Comments) |          |            |                         |                       |         | Hide Picke      | d? 🗆           |        |
|           |                            | Prcpart         |           |             |          |            |                         |                       |         | Printable Versi | on             |        |
| Item      | Prc                        | Part            |           | Rev         | Qty Need | Qty Picked | Bin                     | Lot Code              | Receipt | Bin Qty         | Pick Qty/Seria | l Numł |
| 1         | RAW                        | 123             |           |             | 5        | 0          | Part not available! A   | dd Stock To Inventory | (       |                 |                | _      |
| Part Des  | ription: source            | e component 123 |           |             |          |            |                         |                       |         |                 |                |        |
| 2         | RAW                        | 1214366         |           |             | 25 EA    | 0          | 6 A-73-99               |                       | 7       | 100 EA          | G              | •      |
|           |                            |                 |           |             |          |            | C-11-31                 |                       | 69      | 998 EA          | d              | •      |
|           |                            |                 |           |             |          |            | <b>N</b>                | 22004922              | 72      | 50.54           |                |        |

You'll see data pertinent to the part records for picking - qty need, qty picked. The Bin and bin qty. Bins are organized on the pick parts screen by Receipt/Lot Code.

But we do not have any stock for RAW123, so we have to go out and purchase this material.

### Purchasing

Creating PQuote (New PQuote, from sales/work order)

Converting to a PO

MRP Overview

We will shift hats to our Purchasing department to source the raw materials needed to complete our job.

We'll look at a couple of options for creating a PQuote; walk through the process of converting to a PO; and do an overivew of MRP, which will be purchasing's home screen.

|                                           |                       |                                       |                        |               |          | SALES PAR  | TS PURCHASING    | WAREHOUSE            | ACCOUNTING | PRODUCTION      | ADMIN       | ٩         |     |
|-------------------------------------------|-----------------------|---------------------------------------|------------------------|---------------|----------|------------|------------------|----------------------|------------|-----------------|-------------|-----------|-----|
| PQUOTES V PURCHA                          | SE ORDER              | S RECEI                               | PTS VENI               | DORS ¥ MRP ¥  |          |            |                  |                      |            |                 |             |           |     |
| LIST<br>NEW PQUOTE                        | -                     | 10                                    | rk Ore                 | der: 14       | 4.1 Lin  | e Item:    | 1                |                      |            |                 |             |           |     |
| WORKORDER<br>OVERVIEW<br>COMPLETE/RECEIVE | Build Pr<br>3. Pick P | ocess 1<br>arts/Mate                  | 2 3 4 5<br>rial Line 1 |               |          |            |                  |                      |            |                 |             |           |     |
| HISTORY                                   |                       | BOM Pa                                | art Number             | FIG-FINISHEDP | RODUCT   | C          | ustomer 1-Inter  | nal Account          |            | First Article?  | No          |           |     |
| PICK PARTS                                |                       |                                       | Qty Due                | 5             |          | Qty        | To Ship 0        |                      | Location   | MN              |             |           |     |
| DEKIT PARTS<br>MAINT/ETC +                |                       | Shortage Comments (Shortage Comments) |                        |               |          |            | Hide Picked      |                      |            |                 |             |           |     |
| INSPECTIONS<br>OUTSOURCE PO               |                       |                                       | Prcpart                |               |          |            |                  |                      | Pri        | intable Version |             |           |     |
| DOCUMENTS                                 | Item                  | Prc                                   | Part                   | Rev           | Qty Need | Qty Picked | Bin              | Lot Code             | Receipt    | Bin Qty         | Pick Qty/Se | rial Numb | ier |
|                                           | 1                     | RAW                                   | 123                    |               | 5        | 0          | Part not availal | ole! Add Stock To In | ventory    |                 |             |           |     |
|                                           | Part Des              | cription: so                          | urce componer          | nt 123        |          |            |                  |                      |            |                 |             |           |     |
|                                           | 2                     | RAW                                   | 1214366                |               | 25 EA    | 0          | 6 A-73-99        |                      | 7          | 100 EA          |             | 0 🔻       |     |
|                                           |                       |                                       |                        |               |          |            | C-11-31          |                      | 69         | 998 EA          |             | 0 •       |     |

We have a couple one-off options for creating a new PQuote.

First is Purchasing > PQuotes > New PQuote

|                               |                                                      | SALES PARTS PURCHASING WAREHOUSE | ACCOUNTING PRODUCTION ADMIN Q    |
|-------------------------------|------------------------------------------------------|----------------------------------|----------------------------------|
| PQUOTES V PURCHA              | SE ORDERS RECEIPTS ¥ VENDORS ¥ MRP ¥                 |                                  |                                  |
| PQuote/P                      | Quote Worksheet 129                                  |                                  | Working: Cetec ERP Support Team  |
| VIEW<br>IMPORT<br>SPREADSHEET | Buy Process 1 2 3<br>1. Create PQuote / PO Worksheet |                                  | ₽                                |
| CONVERT TO PO<br>CLOSE        | / Vendor                                             |                                  | Contact                          |
| CLONE                         | Status Open                                          | FOB S - Shipment                 | Ship Via                         |
| DOCUMENTS (0)<br>NOTES (0)    | Location MN                                          | Owner techx                      | Taxable No                       |
| HISTORY                       | Created At 10/03/19 11:55 AM                         | Terms -                          | Scheduled N                      |
|                               | PO Comment                                           |                                  | Cost Center                      |
|                               | PQuote Comment                                       |                                  |                                  |
|                               | Add Line Change All Lines                            |                                  |                                  |
|                               |                                                      | +/- Columns                      |                                  |
|                               | # Qty Prcpart                                        | Vendor Part Revision Dock Date   | Sched? Cost (i) PPV Ext.<br>Cost |
|                               | new []                                               | 2019-10-03                       | Add                              |

Here is our PQuote Worksheet, where we will enter Vendor info, add pquote lines

| PQuote/F                                       | Quote Works                                       | heet 129                        |          |              |   | Workinj            | g: Cetec ERP Support Tear |
|------------------------------------------------|---------------------------------------------------|---------------------------------|----------|--------------|---|--------------------|---------------------------|
| VIEW<br>IMPORT<br>SPREADSHEET<br>CONVERT TO PO | Buy Process 1 2 3<br>1. Create PQuote / PO Worksh | eet                             |          |              |   |                    |                           |
| CLOSE                                          | * Vendor                                          | Master Distributor              | ←        |              |   | Contact            | Choo:                     |
| CLONE<br>DOCUMENTS (0)<br>NOTES (0)            | Status                                            | Open                            | FOB      | D - Delivery | · | Ship Via<br>Acct # | UPS Ground                |
| HISTORY                                        | * Location                                        | Manufacturing Solutior 🔹        | Owner    | techx        |   | Scheduled          | Yes ● No                  |
|                                                |                                                   |                                 | More Opt | tions –      |   |                    | OK Cancel                 |
|                                                | Fields marked with * are req                      | uired for purchase order entry. |          |              |   |                    |                           |
|                                                | Add Line Change All Lines                         |                                 |          |              |   |                    |                           |
|                                                |                                                   |                                 |          |              |   |                    |                           |
|                                                |                                                   |                                 |          |              |   |                    |                           |

Input your Vendor, use more options to enter specific PQuote header data (PQuote comments, addreses, etc.)

Click OK to save. Then click "Add Line" to add parts to our PQuote

| Add Line       Part Desc       source component 123         Qty       5       (part • Prcpart       RAW123       Part Desc       source component 123         Unit Cost ①       \$2,0004       Vendor Part # ①       123GRAY       Revision       (unnamed) (current)       •         Sched       Unscl •       Piece Measure ①       Ship Via       N/A       •         Dock Date       2019-10-03       Req. Arrival Date       Promised Ship Date                                                                                                    | Add Line   Qty   5   (part • Prcpart   RAW123   Part Desc   source component 123   Unit Cost ①   \$2,000i   Vendor Part # ①   123GRAY   Revision   (unnamed) (current)   Sched   Unsch •   Piece Measure ①   Sched   2019-10-03   Req. Arrival Date   More Options ~                                                                              |                   |            |                   |              |                    |                      |   |
|----------------------------------------------------------------------------------------------------|----------------------------------------------------------------------------------------------------|-------------------|------------|-------------------|--------------|--------------------|----------------------|---|
| Qty     s     (part     Prcpart     RAW123     Part Desc     source component 123       Unit Cost ①     \$2.0000     Vendor Part # ①     123GRAY     Revision     (unnamed) (current)     •       Sched     Unscl •     Piece Measure ①     Image: Compart # ①     123GRAY     Revision     N/A     •       Dock Date     2019-10-03     Req. Arrival Date     Image: Compart # ①     Promised Ship Date     Image: Compart # ①       Non-Inventory?     ①     Image: Compart # ②     Image: Compart # ②     Image: Compart # ②     Image: Compart # ②                                                                                                    | Qty     s     (part     Prcpart     RAW123     Part Desc     source component 123       Unit Cost ()     \$2.0000     Vendor Part # ()     123GRAY     Revision     (unnamed) (current)     •       Sched     Unscl •     Piece Measure ()     Ship Via     N/A     •       Dock Date     2019-10-03     Req. Arrival Date     Promised Ship Date | Add Line Change A | All Lines  |                   |              |                    |                      |   |
| Unit Cost ① \$2.0000 Vendor Part # ① 123GRAY Revision (unnamed) (current) ·   Sched Unscl • Piece Measure ① Ship Via N/A ·   Dock Date 2019-10-03 Req. Arrival Date Promised Ship Date I   Non-Inventory? ① · ·                                                                                                    | Unit Cost ① \$2.0004 Vendor Part # ① 123GRAY Revision (unnamed) (current) •   Sched Unsch • Piece Measure ① Ship Via N/A •   Dock Date 2019-10-03 Req. Arrival Date Promised Ship Date Image: Concel   Non-Inventory? ① • •                                                                                                    | Qty               | 5 (part •  | Prcpart           | RAW123       | Part Desc          | source component 123 |   |
| Sched Unsch • Piece Measure ① Ship Via N/A •   Dock Date 2019-10-03 Req. Arrival Date Promised Ship Date Image: Comparison of the comparison of the compar | Sched Unsch Piece Measure ① Ship Via N/A   Dock Date 2019-10-03 Req. Arrival Date Promised Ship Date   Non-Inventory? ①   OK   Cancel                                                                                                    | Unit Cost (i)     | \$2.00000  | Vendor Part # (i) | 123GRAY      | Revision           | (unnamed) (current)  |   |
| Dock Date 2019-10-03 Req. Arrival Date Promised Ship Date     Non-Inventory?     OK     Cancel                                                                                                    | Dock Date 2019-10-03 Req. Arrival Date Promised Ship Date     Non-Inventory?     OK     Cancel                                                                                                    | Sched             | Unscł 🔻    | Piece Measure (i) |              | Ship Via           | N/A                  | • |
| Non-Inventory? ①<br>More Options ~<br>OK Cancel                                                                                                    | Non-Inventory? ①<br>More Options ~<br>OK Cancel                                                                                                    | Dock Date         | 2019-10-03 | Req. Arrival Date |              | Promised Ship Date |                      |   |
| More Options ~                                                                                                    | More Options ~<br>OK Cancel                                                                                                    | Non-Inventory?    |            |                   |              |                    |                      |   |
|                                                                                                    |                                                                                                    | ок                | Cancel     |                   | More Options |                    |                      |   |

Enter Qty, Prcpart, cost, etc. and click OK to save and add line

| PQuote/P                                    | Qu              | ote Works                   | heet 129               |     |                          |          |            |            |          |          | Workin  | g: Cetec ERP Sup | oport Team | v |
|---------------------------------------------|-----------------|-----------------------------|------------------------|-----|--------------------------|----------|------------|------------|----------|----------|---------|------------------|------------|---|
| VIEW                                        | Show            | Sticky Notes                |                        |     |                          |          |            |            |          |          |         |                  |            |   |
| SPREADSHEET<br>CONVERT TO PO<br>CLOSE       | Buy P<br>2. Con | rocess 1 2 3<br>overt To PO |                        |     |                          |          |            |            |          |          |         |                  |            |   |
| PDF/EMAIL (QUICK)<br>CLONE<br>DOCUMENTS (2) | 2               | Vendor                      | Master Distributor (2) |     |                          |          |            |            |          | C        | ontact  |                  |            |   |
| NOTES (0)                                   |                 | Status                      | Open                   |     | FO                       | в        | D - Delive | ry         |          | SI       | nip Via | UPS Ground       |            |   |
| HISTORY                                     |                 | Location                    | MN                     |     | Owne                     | er       | techx      |            |          | Та       | axable  | No               |            |   |
|                                             |                 | Created At                  | 10/03/19 11:55 AM      |     | Term                     | 15       | 1 - NET30  |            |          | Sche     | duled   | N                |            |   |
|                                             |                 | PO Comment                  |                        |     |                          |          |            |            |          | Cost     | Center  |                  |            |   |
|                                             |                 | PQuote Comment              |                        |     |                          |          |            |            |          |          |         |                  |            |   |
|                                             | 1               | Vendor Phone Number         | 800-781-4820           |     | Vendor Min Orde<br>Amour | er<br>nt | \$0.0000   |            |          |          |         |                  |            |   |
|                                             | Add L           | ine Change All Lines        |                        |     |                          |          |            |            |          |          |         |                  |            |   |
|                                             |                 |                             |                        |     |                          | +/- (    | Columns    |            |          |          |         |                  |            |   |
|                                             | #               | Qty                         | Prcpart                |     | Vendor Part              | R        | evision    | Dock Date  | Sched?   | Cost 🛈   | PPV     | Ext.<br>Cost     |            |   |
|                                             | 1               | 5                           | RAW123                 | [+] |                          |          |            | 2019-10-03 | Unsched. | \$2.0000 | \$0.000 | 0 \$10.0000      | / 🛛 🖹 🕽    | 4 |
|                                             | 2               | 5                           | RAW-SOURCEDCOMP        | [+] |                          |          |            | 2019-10-03 | Unsched. | \$2.0000 | \$2.000 | \$10.0000        | /028       |   |

Once the PQuote is approved, we need to convert to PO

#### PQuote 129

| VIEW<br>IMPORT             | Buy Process 1 2 3<br>2. Convert To PO |                                        |                                   |                        |             |            |
|----------------------------|---------------------------------------|----------------------------------------|-----------------------------------|------------------------|-------------|------------|
| CONVERT TO PO              | Place Purchase Order Verify th        | e PQuote then click the Place Purchase | Order button; or go to the View s | creen to make changes. |             |            |
| PDF/EMAIL (QUICK)<br>CLONE | Vendor                                | Master Distributor (2)                 |                                   |                        | Contact     |            |
| DOCUMENTS (2)<br>NOTES (0) | Status                                | Open                                   | FOB                               | D - Delivery           | Ship Via    | UPS Ground |
| HISTORY                    | Location                              | MN                                     | Owner                             | techx                  | Taxable     | No         |
|                            | Created At                            | 10/03/19 11:55 AM                      | Terms                             | 1 - NET30              | Scheduled   |            |
|                            | PO Comment                            |                                        |                                   |                        | Cost Center |            |
|                            | PQuote Comment                        |                                        |                                   |                        |             |            |
|                            | Vendor Phone Number                   | 800-781-4820                           | Vendor Min Order<br>Amount        | \$0.0000               |             |            |
|                            |                                       |                                        |                                   |                        |             |            |
|                            |                                       |                                        |                                   |                        |             |            |
|                            |                                       |                                        |                                   |                        |             |            |

| QUOTES ¥ PURCHA                | SE ORDI         | ERS RECE         | IPTS VEN   | DORS V MRP V      |            |                   |         |       |               |   |             |            |        |
|--------------------------------|-----------------|------------------|------------|-------------------|------------|-------------------|---------|-------|---------------|---|-------------|------------|--------|
| Purchase                       | Or              | der 1            | 29.1 (     | Locatio           | n: MN)     | 0                 | Success | PO MN | 129.1 Created |   |             |            | ×      |
| W IT                           | Show            | Sticky Note      | s          |                   |            |                   |         |       |               |   |             |            |        |
| LETE LINE/ALL<br>KNOWLEDGE     | Buy P<br>3. Rec | rocess 1<br>eive | 23         |                   |            |                   |         |       |               |   |             |            |        |
| F/EXPORE QUICK)<br>CUMENTS (0) |                 |                  | Vendor     | Master Distributo | r (2)      | Location          | MN      |       |               |   | Contact     |            |        |
| TES (0)<br>DSE PO              |                 |                  | Buyer      | Cetec ERP Suppo   | rt Team    | P.O. Number       | 129.1   |       |               |   | Shipvia     | UPS Ground |        |
| JOTE 129                       |                 |                  | FOB        | Delivery          |            | Taxable           | No      |       |               |   | Terms       | NET30      |        |
|                                |                 |                  | Entry Date | 2019-10-03        |            | Scheduled         | No      |       |               |   | Tax Rate    | 0          |        |
|                                |                 | P                | O Comment  |                   |            | Location          | MN      |       |               |   | Cost Center |            |        |
|                                |                 |                  |            |                   |            | +/-               | Colum   | ns    |               |   |             |            |        |
|                                | #               | Prcpart          |            | Revision          | Dock Date  | Requested Arrival |         | Qty   | Net Order Qty |   | Qty Recvd   | Ext. Cost  | Status |
|                                | 1               | RAW123           |            |                   | 2019-10-03 |                   |         |       | 5             | 5 | 0           | \$10.0000  | Ope    |
|                                | 2               | RAW-SOUR         | CEDCOMP    |                   | 2019-10-03 |                   |         | 1     | 5             | 5 | 0           | \$10.0000  | Ope    |

Now we can send our Purchase Order to our Vendor directly from Cetec-generated PDF

|               | Download PDF E                                      | mail PO Export CSV Internal PDF                                                         |                            |             |                 |                  |
|---------------|-----------------------------------------------------|-----------------------------------------------------------------------------------------|----------------------------|-------------|-----------------|------------------|
| IE/ALL<br>DGE | Columns To Show                                     | 1                                                                                       |                            |             |                 |                  |
| T (QUICK)     | Freight Estimate                                    |                                                                                         |                            |             |                 |                  |
|               | 𝖉 Qty                                               | Prcpart                                                                                 | PRC                        | Part Number | OEM Part Number | Vendor Part #    |
| 9             | Dock Date                                           | Cost                                                                                    | 🗷 Ext Cost                 | Tech Desc   | Revision        | ✓ Part Desc      |
|               |                                                     |                                                                                         | Source Comments External   | Shipyia     | Vendor VAT ID   | Requested Arriva |
|               | Comment 1                                           | Comment 2                                                                               | - Source comments Externat |             | - vendor vario  |                  |
|               | Comment 1<br>Weight                                 | Comment 2     Incoming Inspection Instructions                                          | ECCN                       | C00         | Special field   |                  |
|               | Comment 1 Weight Note: Cost is the orig Set Columns | Comment 2 Incoming Inspection Instructions inal unit cost and Ext Cost is the remaining | © ECCN                     | © coo       | Special field   |                  |

We can download the PDF, or email directly to our Vendor.

This is a good sample of documents in Cetec. You can edit what data from your PO (or any other object - quote, invoice, etc), using the checkboxes in here. Select what you'd like to appear on the document and click "Set Columns". This will save your settings for the next time you open the Purchase Order PDF

|              | firm Receipt            |                             |                                                                                                    |           |                |                     |                     |
|--------------|-------------------------|-----------------------------|----------------------------------------------------------------------------------------------------|-----------|----------------|---------------------|---------------------|
| Sh           | ір То                   |                             | Vendor                                                                                                    |           | Bill To        |                     |                     |
| PO E<br>Gree | Box 463<br>enland, NH 0 | 3840                        | Master Distributor<br>701 Brooks Ave<br>Thief River Falls, MN 56701<br>United States<br>Vendor #: 2<br>Phone: 800-781-4820 | L         | 408 Tradesmens | Park Drive, Suite C | CHutto, Texas 78634 |
| F            | ОВ                      | Delivery                    |                                                                                                    | Terms     | NET3           | 0                   |                     |
| S            | hip Via                 | UPS Grour                   | nd                                                                                                    | Buyer     | Cetec          | ERP Support Tear    | n                   |
| E            | imail<br>Comments       | sales@ceti                  | ecerp.com                                                                                                    |           |                |                     |                     |
| #            | Qty                     | Vendor Part                 | special field                                                                                                    | Dock Date |                | Cost                | Ext. Cost           |
| 1            | 5                       | _1.                         |                                                                                                    | 2019-1    | 0-03 or sooner | \$2.0000            | \$10.0000           |
|              | Part Descri             | ption: source component 123 |                                                                                                    |           |                |                     |                     |
| 2            | 5                       |                             |                                                                                                    | 2019-1    | 0-03 or sooner | \$2.0000            | \$10.0000           |
|              |                         |                             |                                                                                                    |           |                | Total               | \$20.0              |

Here's what our PDF will look like.

| EW              | Build Pro  | cess 1                    | 3 4 5           |                      |                |                  |
|-----------------|------------|---------------------------|-----------------|----------------------|----------------|------------------|
| IT              | 3. Pick Pa | rts/Materia               | Line 1          |                      |                |                  |
| AILS/SERIALS    |            | town in the second second | N CHARLES IN    |                      |                |                  |
| MPLETE/RECEIVE  |            |                           |                 |                      |                |                  |
| ETE LINE/ALL    |            |                           | Customer        | Internal Account (1) | Location       | MN               |
| (QUICK)         |            |                           | _               |                      |                |                  |
| O FORMA PDF     |            |                           | Buyer           |                      | P.O. Number    |                  |
| OMMISSION       |            |                           | Ship Via        | UPS Ground           | Customer Email |                  |
| LEASE TO WH     |            |                           | Tax Group       | (0%)                 | Terms          |                  |
| ORKORDER VIEW + |            |                           | Tax Group       | (070)                | Terms          |                  |
| EPAY            |            |                           | Order Type      | Scheduled            | Ship Type      | Partial          |
|                 |            | Car                       | rrier Account # |                      |                |                  |
| LL ORDER PLATE  |            |                           |                 |                      |                |                  |
| CUMENTS (0)     |            |                           | Inside Sales    |                      | Outside Sales  |                  |
| DTES (0)        |            |                           | Ship To         | Internal Customer.   |                |                  |
| OTE 144         |            |                           |                 |                      |                |                  |
| EATE POUOTE     | _          |                           |                 |                      |                |                  |
| EATE WO         |            |                           |                 |                      | +/-            | - Columns        |
| TERNAL PO 128.1 |            | 0.4.1                     | Cada            | Descent              | David          | Wards Start Data |
|                 | #          | Qty                       | code            | Prepart              | Rev            | work Start Date  |

Now back on our original order screen..

We can actually create a PQuote directly from the Order, by clicking create PQuote

| Make PQ<br>view<br>edit<br>Details/serials                                                                                              | uote from Or<br>Show 25 • entries                                                                          | rder 144.1              | Ţ        | Displaying 1 - | 3 of 3 sport  | +/- Goumns  |             |                    |      |
|----------------------------------------------------------------------------------------------------|----------------------------------------------------------------------------------------------------|-------------------------|----------|----------------|---------------|-------------|-------------|--------------------|------|
| DELETE LINE/ALL<br>PDF (OUICK)                                                                                                    | Add To PQuote?                                                                                             | Prcpart                 | Qty Need | QOH            | Avail         | Q00         | Pref Vendor | Most Recent Vendor | Info |
| PRO FORMA PDF<br>COMMISSION                                                                                                    | Qty to Add                                                                                                 | RAW-SOURCEDCOMP         | 5        | 0              | -5            | 5           |             | Master Distributor | 0    |
| RELEASE TO WH<br>WORKORDER VIEW +                                                                                                    | Qty to Add                                                                                                 | RAW1214366              | 25       | 1738           | -3447         | 3500        |             | Master Distributor | θ    |
| PACKING SLIP<br>PACKING LABEL                                                                                                    | Qty to Add                                                                                                 | RAW123                  | 5        | 0              | -5            | 5           |             | Master Distributor | 0    |
| FULL ORDER PLATE<br>DOCUMENTS (0)<br>NOTES (0)<br>QUOTE 144<br>CREATE PQUOTE<br>CREATE PQUOTE<br>INTERNAL PO 128.1<br>OUTSOURCE POS (0) | Use Order Cost?<br>Set Qty Need for All Parts<br>Add Lines To PQuote / PO N<br>(Leave Blank to Create New) | Norksheet<br>v (vendor) |          | Displaying 1 - | 3 of 3 Export | +/- Columns |             |                    |      |

You'll see the qty need, qoh, qty available and qoo of each component.

Either manually enter the qty to add to the PQuote or click the "Set Qty Need for All Parts" to auto set all lines.

| Make PO                                                                                                    | uoto from O                                                                                              | rdor 144-1      |                                |                  |             |             |             |                    |  |  |  |  |  |
|----------------------------------------------------------------------------------------------------|----------------------------------------------------------------------------------------------------|-----------------|--------------------------------|------------------|-------------|-------------|-------------|--------------------|--|--|--|--|--|
| VIEW<br>EDIT<br>DETAILS/SERIALS                                                                                                    | Show 25 • entries<br>Displaying 1 - 3 of 3 Export +/- Columns                                            |                 |                                |                  |             |             |             |                    |  |  |  |  |  |
| DELETE LINE/ALL<br>PDF (QUICK)<br>PRO FORMA PDF<br>COMMISSION                                                                                                    | Add To PQuote?                                                                                           | Prcpart         | Qty Need                       | QOH              | Avail       | Q00         | Pref Vendor | Most Recent Vendor |  |  |  |  |  |
|                                                                                                    | 5                                                                                                    | RAW-SOURCEDCOMP | 5                              | 0                | -5          | 5           |             | Master Distributor |  |  |  |  |  |
| RELEASE TO WH<br>WORKORDER VIEW +<br>PREPAY                                                                                                    | 25                                                                                                    | RAW1214366      | 25                             | 1738             | -3447       | 3500        |             | Master Distributor |  |  |  |  |  |
| PACKING SLIP<br>PACKING LABEL                                                                                                    | 5                                                                                                    | RAW123          | 5                              | 5 0 -5           |             | 5           |             | Master Distributor |  |  |  |  |  |
| PACKING LABEL<br>FULL ORDER PLATE<br>DOCUMENTS (0)<br>NOTES (0)<br>QUOTE 144<br>CREATE PQUOTE<br>CREATE PQUOTE<br>CREATE WO<br>INTERNAL PO 128.1<br>OUTSOURCE POS (0) | Use Order Cost?<br>Set Qty Need for All Parts<br>Add Lines To PQuote / PO<br>(Leave Blank to Create New) | Worksweet       | ibutor (2) (# Outsource POs: 0 | Displaying 1 - 3 | of 3 Export | +/- Columns |             |                    |  |  |  |  |  |
|                                                                                                    |                                                                                                    |                 |                                |                  |             |             |             |                    |  |  |  |  |  |

Then either select a PQuote to add these to, or leave blank and enter a vendor to create a new PQuote.

# MRP

Overview

Waterfall (Supply/Demand)

| CETEC ERP                   |                                                          |                               | SALES PARTS | CHASING WAREHOUSE    | ACCOUNTING PRODUCTION | ADMIN | ۹ ≡ |
|-----------------------------|----------------------------------------------------------|-------------------------------|-------------|----------------------|-----------------------|-------|-----|
| PQUOTES V PURCH             | ASE ORDERS RECEIPTS VEN                                  | DORS V MRP V                  |             |                      |                       |       |     |
| Pick Part                   | s For Work Or                                            | der: MRP - BUILD<br>MRP - ALL | 1           |                      |                       |       |     |
| WORKORDER<br>OVERVIEW       | Build Process 1 2 3 4 5<br>3. Pick Parts/Material Line 1 | Ê.                            |             |                      |                       |       |     |
| HISTORY                     | BOM Part Number                                          | FIG-FINISHEDPRODUCT           | Customer    | 1 - Internal Account | First Article?        | No    |     |
| SPLIT LINE<br>PICK PARTS    | Qty Due                                                  | 5                             | Qty To Ship | 0                    | Location              | MN    |     |
| DEKIT PARTS<br>MAINT/ETC +  | Shortage Comments                                        | (Shortage Comments)           |             |                      | Hide Picked?          |       |     |
| INSPECTIONS<br>OUTSOURCE PO | Prcpart                                                  |                               |             |                      | Printable Version     |       |     |
| DOCUMENTS                   |                                                          |                               |             |                      |                       |       |     |
|                             |                                                          |                               |             |                      |                       |       |     |
|                             |                                                          |                               |             |                      |                       |       |     |

| P Requiren                                                            | NENTS Standard Mode                       |                    | Refresh                 |   |                    |              |
|-----------------------------------------------------------------------|-------------------------------------------|--------------------|-------------------------|---|--------------------|--------------|
| enerated as of <b>09/12/19 4:</b><br>fresh took <b>00 minutes, 11</b> | 38 PM in 'Standard' Mode using A seconds. | llocation data fro | om 2019-10-03 11:42:31. |   |                    |              |
| Vendor                                                                | All                                       | Location           | Manufacturing Solutions | • | Product Manager    |              |
| Source Type                                                           | All                                       | Prcpart            | Search parts            | ۹ | Hide Ignore        | 0            |
| Expand All Part Info?                                                 | No                                        | Order #            |                         |   | Leadtime Qualifier | Cushion days |
| Internal Vendors                                                      | All                                       | BOMs               | All                     | • | Preferred Vendor   |              |
| Do ye                                                                 | ou want to buy <a>?</a> Or build <a>?</a> |                    | Less Options 🛦          |   | Submit             | Review POs   |

MRP runs (or is generated) when you click Refresh. Typically we suggest Refreshing MRP once in the morning and then again after lunch, and work through the updated list twice a day.

| PQUOTES V PURCHASE ORDERS                                                           | RECEIPTS VENDORS V                                  | IRP ¥               |                             |                                      |              |
|-------------------------------------------------------------------------------------|-----------------------------------------------------|---------------------|-----------------------------|--------------------------------------|--------------|
| MRP Requiren<br>MRP generated as of 09/12/19 4:<br>Last refresh took 00 - nutes, 11 | Standard Mode<br>Standard' Mode using /<br>Seconds. | Allocation data fro | • Refresh                   |                                      |              |
| Vendor                                                                              | All                                                 | Location            | Manufacturing Solutions     | <ul> <li>Product Manager</li> </ul>  |              |
| Source Type                                                                         | All                                                 | Prcpart             | Search parts Q              | Hide Ignore                          |              |
| Expand All Part Info?                                                               | No                                                  | Order #             |                             | Leadtime Qualifier                   | Cushion days |
| Internal Vendors                                                                    | All                                                 | BOMs                | All                         | <ul> <li>Preferred Vendor</li> </ul> |              |
| Do yo                                                                               | ou want to buy <a> ? Or build</a> ?                 |                     | Less Options 🛥              | Submit                               | Review POs   |
|                                                                                     |                                                     | CLI                 | CK 'SUBMIT' TO VIEW RESULTS |                                      |              |
|                                                                                     |                                                     |                     |                             |                                      |              |

You'll see two timestamps on the MRP screen: MRP Generation Allocation data

Allocation is a program that runs in the background every 2 hours. It gathers data from all of Cetec that is pertinent to stay up to date and accurate on the supply and demand - so having allocation run will speed up refreshing MRP and other areas of Cetec using this breadth of data.

Clicking Submit will open MRP as it was last generated. So not the most current/up-to-date, but will track progress.

|      | Internal Vendors | All                       | Ŧ                         | BOMs                  | All               |               |                   | Ŧ                     |        | Preferred Vendor  |                 |               |   |
|------|------------------|---------------------------|---------------------------|-----------------------|-------------------|---------------|-------------------|-----------------------|--------|-------------------|-----------------|---------------|---|
|      |                  | Do you want to <b>buy</b> | ? Or build <sup>©</sup> ? |                       | Less Op           | tions 🔺       |                   |                       |        | Submit            | Review POs      |               |   |
|      |                  |                           |                           | 1                     | Displaying 1 - 13 | of 13 Exp     | ort +/- Co        | olumns                |        |                   |                 |               |   |
| All? | Part             | Description               | Leadtime (i)              | Need Date (i)         | Buy Date (i)      | QOH           | Cost              | Ext Cost              | ROP    | Sum Req'd Qty (i) | Vendor (i)      | Source        |   |
|      | -3385            | Type 3385                 | 0                         |                       |                   | 5             | \$10.84           | \$54.20               | 10     | 5                 | Internal Vendor | ROP           | 0 |
|      | 1714538          | Terminal-B                | 0                         |                       |                   | 75198         | \$0.03            | \$644.20              | 100000 | 24777 EA          | Unassigned      | ROP           | 0 |
| -    |                  | Terminal-A                | <del>3 2019 10 06</del>   | 2018-04-11            | 2018-04-08        | 1841          | <del>\$1.00</del> | <del>\$1,204.00</del> | θ      | 1204 EA           |                 | Supply/Demand | ٠ |
| •    |                  | Cable                     | θ                         | <del>2018-11-19</del> |                   | <del>95</del> | <del>\$1.50</del> | <del>\$132.00</del>   | θ      | 88.FT             |                 | Supply/Demand | G |
|      | 5938173          | Terminal Ring             | 0                         | 2019-06-28            |                   | 0             | \$250.00          | \$10,000.00           | 2000   | 40 EA             | Unassigned      | Supply/Demand | 0 |
|      |                  |                           |                           |                       |                   |               |                   |                       |        |                   |                 |               |   |
|      |                  |                           |                           |                       |                   |               |                   |                       |        |                   |                 |               |   |
|      |                  |                           |                           |                       |                   |               |                   |                       |        |                   |                 |               |   |
|      |                  |                           |                           |                       |                   |               |                   |                       |        |                   |                 |               |   |
|      |                  |                           |                           |                       |                   |               |                   |                       |        |                   |                 |               |   |
|      |                  |                           |                           |                       |                   |               |                   |                       |        |                   |                 |               |   |
|      |                  |                           |                           |                       |                   |               |                   |                       |        |                   |                 |               |   |

After we've run MRP, we will see our report.

A couple of different dates

Need Date - when the earliest order will need this part;

Buy Date - need date minus leadtime; when you should buy the part (need leadtimes set)

And then Source

ROP: re-order point set in the part record; to keep minimum qty on hand Supply/Demand: from the Part waterfall, open orders versus placed POs

|      | Internal Vendors                                                                                                    | All   |                                | •                         | BOMs                  | All                 |               |                   | •                     |        | Preferred Vendor   |                  |               |   |
|------|----------------------------------------------------------------------------------------------------|-------|--------------------------------|---------------------------|-----------------------|---------------------|---------------|-------------------|-----------------------|--------|--------------------|------------------|---------------|---|
|      |                                                                                                    | Do yo | u want to <b>buy</b> $igodol $ | ? Or build <sup>©</sup> ? |                       | Less Opt            | ions 🔺        |                   |                       |        | Submit             | Review POs       |               |   |
|      |                                                                                                    |       |                                |                           |                       | Displaying 1 - 13 o | of 18 Exp     | ort +/- C         | olumns                |        |                    |                  |               | _ |
| All? | Part                                                                                                    |       | Description                    | Leadtime (i)              | Need Date (i)         | Buy Date (i)        | QOH           | Cost              | Ext Cost              | ROP    | Sum Req'd Qty 🛈    | Vendor (i)       | Source        |   |
|      | -3385                                                                                                    |       | Type 3385                      | 0                         |                       |                     | 5             | \$10.84           | \$54.20               | 10     | 5                  | Internal Vendor  | ROP           | 0 |
|      | 1714538                                                                                                    |       | Terminal-B                     | 0                         |                       |                     | 75198         | \$0.03            | \$644.20              | 100000 | 24777 EA           | Unassigned       | ROP           | 0 |
| •    |                                                                                                    |       | Terminal-A                     | <del>3 2019 10 06</del>   | 2018-04-11            | 2018-04-08          | 1841          | <del>\$1.00</del> | <del>\$1,204.00</del> | θ      | <del>1204 EA</del> |                  | Supply/Demand | • |
| •    | - Annotation of the Annotation of the Annotation |       | Cable                          | θ                         | <del>2018-11-19</del> |                     | <del>95</del> | <del>\$1.50</del> | <del>\$132.00</del>   | θ      | <del>88 FT</del>   | Histor Westlands | Supply/Demand | • |
|      | 5938173                                                                                                    |       | Terminal Ring                  | 0                         | 2019-06-28            |                     | 0             | \$250.00          | \$10,000.00           | 2000   | 40 EA              | Unassigned       | Supply/Demand | 0 |
|      |                                                                                                    |       |                                |                           |                       |                     |               |                   |                       |        |                    |                  |               |   |
|      |                                                                                                    |       |                                |                           |                       |                     |               |                   |                       |        |                    |                  |               |   |
|      |                                                                                                    |       |                                |                           |                       |                     |               |                   |                       |        |                    |                  |               |   |
|      |                                                                                                    |       |                                |                           |                       |                     |               |                   |                       |        |                    |                  |               |   |
|      |                                                                                                    |       |                                |                           |                       |                     |               |                   |                       |        |                    |                  |               |   |
|      |                                                                                                    |       |                                |                           |                       |                     |               |                   |                       |        |                    |                  |               |   |

Then we can see the current QOH and the required quantity for all open orders and ROP.

# Part Waterfall

|                              | Do                                                                                                    | you want to <b>bu</b> y                                                                                                    | Or bui          | ild <sup>©</sup> ?     |                                                      | Less Opt                                                  | ions 🛎      |                                |             |                         | S        | ubmit     | Review POs   |        |          |       |
|------------------------------|----------------------------------------------------------------------------------------------------|----------------------------------------------------------------------------------------------------|-----------------|------------------------|------------------------------------------------------|-----------------------------------------------------------|-------------|--------------------------------|-------------|-------------------------|----------|-----------|--------------|--------|----------|-------|
|                              |                                                                                                    |                                                                                                    |                 |                        | D                                                    | oisplaying 1 - 9 c                                        | of 9 Expo   | ort +/- Co                     | lumns       |                         |          |           |              |        |          |       |
| All?                         | Part                                                                                                    | Description                                                                                                    | n Lead          | time 🛈                 | Need Date (i)                                        | Buy Date (i)                                              | QOH         | Cost                           | Ext Cost    | ROP                     | Sum Re   | q'd Qty 🕕 | Vendor (i)   |        | Source   |       |
| -                            | -3385                                                                                                    | Type 3385                                                                                                    | 0               |                        |                                                      |                                                           | 5           | \$10.84                        | \$54.20     | 10                      | 5        |           | Internal Ven | dor    | ROP      |       |
| 1                            | 1714538                                                                                                    | Terminal-E                                                                                                    | 0               |                        |                                                      |                                                           | 75198       | \$0.03                         | \$644.85    | 100000                  | 24802 EA |           | Unassigned   |        | ROP      |       |
| 5                            | 5938173                                                                                                    | Terminal R                                                                                                    | ing 0           |                        | 2019-06-28                                           |                                                           | 0           | \$250.00                       | \$10,000,00 | 2000                    | 40 EA    |           | Unassigned   |        | Supply/D | omand |
| nv BOI                       | BOM Use(6) Quotes(0) Order                                                                                       | s(2) POs(1) Wa                                                                                                    | erfall PQuote   | es (0) Sale            | rs Hist (17) PO Hist (                               | 0) Tools Note                                             | es (0) Cros | (0)                            | \$10,000.00 | 1000                    |          |           | onussigned   |        | Suppry   |       |
| WAT<br>Ord                   | BOM Use(6) Quotes(0) Orde<br>TERFALL FOR LOC<br>rder Customer                                                    | ATION MN<br>Qty Need                                                                                                    | PQuote Piece    | es (0) Sale Picked     | Es Hist (17) PO Hist ( Entry Date                    | 0) Tools Note                                             | es (0) Cros | Date                           | Projected   | бон                     | РО       | Supplier  | enussgiree   | Qty Ga | ain F    | Piece |
| WAT<br>Ord                   | BOM Use(6) Quotes(0) Orde<br>TERFALL FOR LOC<br>rder Customer                                                    | ATION MN<br>Qty Need                                                                                                    | PQuote Piece    | es (0) Sale            | Es Hist (17) PO Hist ( Entry Date                    | 0) Tools Note                                             | es (0) Cros | Date<br>Starting               | Projected   | 2000<br>QOH<br>0 EA     | РО       | Supplier  | CHASHER      | Qty Ga | ain F    | liece |
| WAT<br>0rd<br>90.1-<br>90.1- | BOM Use(6) Quotes(0) Order<br>TERFALL FOR LOC<br>rder Customer<br>.1-1 Custom House (9)<br>.1-1 Custom House (9) | si22         POs(1)         W           ATION MN         Qty Need           20 EA         20 EA           20 EA         20 EA | Piece<br>0<br>0 | Picked<br>0 EA<br>0 EA | Entry Date           2019-07-03           2019-07-03 | 0) Tools Note<br>Work Start D<br>2019-06-28<br>2019-06-28 | ts (0) Cros | Date<br>Starting<br>2019-06-28 | Projected   | QOH<br>0 EA<br>40.00 EA | PO       | Supplier  |              | Qty G  | ain F    | 'iece |

On each row, you can click the blue "I" to open up part record information for this part.

You'll see BOM use, quotes, orders, pos, sales history, etc.

Particularly, we want to see the Waterfall, which captures our supply/demand for this specific part that drives the MRP flag and can be a very useful report to help make decisions on purchasing.

On the left of the table, you have demand: All Orders requiring this part. These could be external sales orders, OR internal build orders needing the part for kitting. On the right you have supply, all POs placed that will source this part. Those could be external POs from a vendor, OR for an assembly, these could be internal POs against internal build orders.

The Orders show the dates driving MRP requirements, primarily work start date.

Between the two is the Projected QOH, that "waterfalls" the QOH by line, either subtracting the value for orders using components or adding for POs. So you can see what your projected QOH is for a certain date.

| ł    | Purcha         | ISE Mate              | rials        |                     | Less Opt     | ions 🗢          |                   |                       |        | Submit              | Review POs      |               |   |
|------|----------------|-----------------------|--------------|---------------------|--------------|-----------------|-------------------|-----------------------|--------|---------------------|-----------------|---------------|---|
| Bu   | y (Leave Blank | to Create New PQuote) | ·            |                     |              | Add/Cre         | eate PQuote       | ~                     |        | Ignore Chec         | ked Lines       |               |   |
| 7    |                |                       |              | Displaying 1 - 13 c | of 13 Expo   | ort +/- Co      | lumns             |                       |        |                     |                 |               |   |
| All? | Part           | Description           | Leadtime (i) | Need Date (i)       | Buy Date (i) | QOH             | Cost              | Ext Cost              | ROP    | Sum Req'd Qty ()    | Vendor (i)      | Source        |   |
|      | -3385          | Type 3385             | 0            |                     |              | 5               | \$10.84           | \$54.20               | 10     | 5                   | Internal Vendor | ROP           | 0 |
|      | 1714538        | Terminal-B            | 0            |                     |              | 75198           | \$0.03            | \$644.20              | 100000 | 24777 EA            | Unassigned      | ROP           | 0 |
| •    |                | Terminal A            | 3-2019-10-06 | 2018-04-11          | 2018-04-08   | <del>1841</del> | <del>\$1.00</del> | <del>\$1,204.00</del> | θ      | <del>1204 E</del> A |                 | Supply/Demand | œ |
| -    | 0101010        | Cable                 | θ            | 2018-11-19          |              | 95              | <del>\$1.50</del> | <del>\$132.00</del>   | θ      | 88.FT               | MarketBankasa   | Supply/Demand | œ |
|      | 5938173        | Terminal Ring         | 0            | 2019-06-28          |              | 0               | \$250.00          | \$10,000.00           | 2000   | 40 EA               | Unassigned      | Supply/Demand | 0 |
|      |                |                       |              |                     |              |                 |                   |                       |        |                     |                 |               |   |
|      |                |                       |              |                     |              |                 |                   |                       |        |                     |                 |               |   |
|      |                |                       |              |                     |              |                 |                   |                       |        |                     |                 |               |   |
|      |                |                       |              |                     |              |                 |                   |                       |        |                     |                 |               |   |
|      |                |                       |              |                     |              |                 |                   |                       |        |                     |                 |               |   |

Once we've refreshed MRP, we can move quickly through our report to purchase needed parts.

Select the 'buy" radio button, and you'll see the option to either add parts to a pquote or create a new one.

Then select the checkboxes for each row and use the drop down to select a pquote, if you'd like. Then click the orange button.

As you work through MRP without refreshing, lines will actually be crossed off so you know what you've ordered. The next time you refresh will be with a new allocation timestamp, meaning you will be working through a data set of supply and demand.

| VIEW<br>IMPORT             | Show                     | Sticky Notes         |            |              |                  |              |              |            |          |             |              |              |   |
|----------------------------|--------------------------|----------------------|------------|--------------|------------------|--------------|--------------|------------|----------|-------------|--------------|--------------|---|
| CONVERT TO PO<br>CLOSE     | Buy P<br>3. Rec          | rocess 1 2 .<br>eive | 3          |              |                  |              |              |            |          |             |              |              |   |
| PDF/EMAIL (QUICK)<br>CLONE |                          |                      | Vendor     | Master Distr | ributor (2)      |              |              |            |          | Contact     |              |              |   |
| DOCUMENTS (4)<br>NOTES (0) | Status Closed PO MN131.1 |                      |            |              | FOB D - Delivery |              |              |            |          |             | Ship Via UPS | Ground       | ť |
| HISTORY<br>PO 131.1        |                          |                      | Location   | MN           |                  |              | Owner        | techx      |          |             | Taxable No   |              |   |
|                            |                          |                      | Created At | 10/04/19 12  | :17 PM           | Terms        | Scheduled N  |            |          |             |              |              |   |
|                            |                          | PO                   | Comment    |              |                  |              |              |            |          | Cost Center |              |              |   |
|                            |                          | PQuote               | Comment    |              |                  |              |              |            |          |             |              |              |   |
|                            |                          | Vendor Phon          | e Number   | 800-781-482  | 20               | Vendor Min C | Order Amount | \$0.0000   |          |             |              |              |   |
|                            |                          |                      |            |              |                  |              | +/- (        | Columns    |          |             |              |              |   |
|                            | #                        | Qty                  | Prcpart    |              | Vendor Part      |              | Revision     | Dock Date  | Sched?   | Cost (i)    | PPV          | Ext. Cost    |   |
|                            | 1                        | 20 EA                | RAW593     | 8173 [+]     |                  |              |              | 2019-10-04 | Unsched. | \$250.0000  | \$250.0000   | \$5,000.0000 |   |
|                            | 2                        | 1000                 | RAW45      | 2312 [+]     |                  |              |              | 2019-10-04 | Unsched. | \$0.0000    | \$0.0000     | \$0.0000     |   |
|                            | 3                        | 24000 EA             | RAW171     | 4538 [+]     |                  |              |              | 2019-10-04 | Unsched. | \$0.0000    | \$0.0000     | \$0.0000     |   |
|                            |                          |                      |            |              |                  |              |              |            |          |             |              |              |   |

When we create a new PQuote, here's what it will look like from MRP.

Note: If you have the preferred vendor set, vendor info will bve prepopulated. But if not, you'll have to enter a vendor.
### Receiving

Receiving parts

Receipts

Put Away

Now we will shift hats from our purchasing department to our Warehouse where we will receive our parts and put them away for future picking and kitting.

|                                                  |                  |                       | BARCODES         |             | SALES             | PARTS  | PORCHASING  | WAREHOUSE     | ACCOUNTING | PRODUCT     | ION ADMIN | Q     | =  |
|--------------------------------------------------|------------------|-----------------------|------------------|-------------|-------------------|--------|-------------|---------------|------------|-------------|-----------|-------|----|
| RECEIVE PARTS<br>PUT AWAY<br>INCOMING INSPECTION | Show             | 131.1<br>Sticky Notes | (Locati          | on: MN)     |                   |        |             |               |            |             |           |       |    |
| DELETE LINE/ALL<br>ACKNOWLEDGE                   | Buy Pi<br>3. Rec | rocess 1 2 3<br>eive  |                  |             |                   |        |             |               |            |             |           |       |    |
| DOCUMENTS (0)                                    |                  | Ve                    | ndor Master Dist | ributor (2) | Loca              | tion M | IN          |               |            | Contact     |           |       |    |
| NOTES (0)<br>CLOSE PO                            |                  | В                     | P.O. Num         | ber 13      | 31.1              |        |             | Shipvia       | UPS Ground |             |           |       |    |
| PQUOTE 131                                       |                  |                       | Таха             | able N      | 0                 |        | Terms NET30 |               |            |             |           |       |    |
|                                                  |                  | Entry                 | Date 2019-10-14  |             | Schedu            | uled N | 0           |               |            | Tax Rate    | • 0       |       |    |
|                                                  |                  | PO Comr               | nent             |             | Loca              | tion M | IN          |               |            | Cost Center | 1         |       |    |
|                                                  |                  |                       |                  |             |                   | +/- Co | lumns       |               |            |             |           |       |    |
|                                                  | #                | Prcpart               | Revision         | Dock Date   | Requested Arrival | Q      | 2ty         | Net Order Qty | Qty Recv   | rd          | Ext. Cost | Statu | IS |
|                                                  |                  |                       |                  |             |                   |        |             |               |            |             |           |       |    |

On the Warehouse floor, you can navigate to Warehouse > Receiving > Receive Parts

| CETEC ERP                |                         |              | SALES PARTS PURC | ASING WAREHOUSE ACCOUNTING |                           |
|--------------------------|-------------------------|--------------|------------------|----------------------------|---------------------------|
| RECEIVING T              | INVENTORY V BARCODES V  |              |                  |                            |                           |
| Receive Parts            |                         |              |                  |                            | _                         |
| Back to Pending Put Away |                         |              |                  |                            | Help                      |
| PO                       | PO or RMA ID Q          | PO Line      | (find PO to ass  | Packing Slip #             |                           |
| Prcpart                  | Search parts Q          | Unit Cost    | Landed Cost      | Quantity                   | + Pieces/Serials          |
| Location                 | Manufacturing Solutions | • Date       | 2019-10-14       |                            |                           |
| Date Code                |                         | Lot Code     |                  | Revision                   |                           |
| Expires On               |                         | Lock Bin     |                  |                            | Receive Receive & Keep PO |
| Inspection Instructions  | (N/A)                   |              |                  |                            |                           |
| Qty Accepted             |                         | Qty Rejected |                  | Receipt Notes              |                           |
| Inspection Notes         |                         |              |                  |                            |                           |
|                          |                         |              |                  |                            |                           |

From our Receive Parts screen, we can receive against a PO, or perform a non-PO receipt (inventory adjustment).

You'll need the PO # to receive against.

For non-PO receipt, add the Prcpart and Qty, then simply click receive.

| 1 | <b>Receive Parts</b>     |               |             |   |              |             |               |                        |                           |
|---|--------------------------|---------------|-------------|---|--------------|-------------|---------------|------------------------|---------------------------|
| I | Back to Pending Put Away |               |             |   |              |             |               |                        |                           |
|   | РО                       | 131.1         | K           | 2 | PO Line      |             | 1 Part RAW593 | Packing Slip #         | 1                         |
|   | Prcpart                  | RAW5938173    |             | ٦ | Unit Cost    | 250.0000000 | Landed Cost   | Quantity               | 20 + Pieces/Serials       |
|   | Location                 | Manufacturing | g Solutions | • | Date         | 20          | 19-10-14      |                        |                           |
|   | Date Code                |               |             |   | Lot Code     | 19          | 42001         | Revision               |                           |
|   | Expires On               |               |             |   | Lock Bin     |             |               |                        | Receive Receive & Keep PO |
|   | Part Description         | Terminal Ring |             |   |              |             |               |                        |                           |
|   | Part Image               |               |             |   |              |             |               |                        |                           |
|   | PO Due Date              | 2019-10-04    |             |   |              |             | PO Buyer      | Cetec ERP Support Team |                           |
|   | Inspection Instructions  |               |             |   |              |             |               |                        |                           |
|   | Qty Accepted             |               |             |   | Qty Rejected |             |               | Receipt Notes          |                           |
|   | Inspection Notes         |               |             |   |              |             |               |                        |                           |
|   |                          |               |             |   |              |             |               |                        |                           |

Once the PO # is entered, you can select which PO line to receive against, and the part, qty, cost will all be auto-filled.

You can log your receiving inspection, date code, lot code, exp date, etc. and then click Receive. If you are receiving multiple lines off the same PO click Receive and Keep PO

|                                     |                     |                  |                        |            |                   | -     |         |            |               |   |                |            |                 |
|-------------------------------------|---------------------|------------------|------------------------|------------|-------------------|-------|---------|------------|---------------|---|----------------|------------|-----------------|
| Purchase                            | Ord                 | er 129.1 (Lo     | cation: MM             | 1)         | L                 | 0     | Success | PO MN129.1 | L Created     |   |                |            | ×               |
| VIEW                                | Show S              | ticky Notes      |                        |            |                   |       |         |            |               |   |                |            |                 |
| DELETE LINE/ALL<br>ACKNOWLEDGE      | Buy Pro<br>3. Recei | cess 1 2 3<br>ve |                        |            |                   |       |         |            |               |   |                |            |                 |
| PDF/EXPORT (QUICK)<br>DOCUMENTS (0) |                     | Vendor           | Master Distributor (2) |            | Locat             | ion   | MN      |            |               |   | Contact        |            |                 |
| NOTES (0)<br>CLOSE PO               |                     | Buyer            | Cetec ERP Support Tea  | m          | P.O. Num          | ber   | 129.1   |            |               |   | Shipvia        | UPS Ground |                 |
| PQUOTE 129                          |                     | FOB              | Delivery               |            | Таха              | ble   | No      |            |               |   | Terms          | NET30      |                 |
|                                     |                     | Entry Date       | 2019-10-03             |            | Schedu            | led   | No      |            |               |   | Tax Rate       | 0          |                 |
|                                     |                     | PO Comment       |                        |            | Locat             | ion   | MN      |            |               |   | Cost Center    |            |                 |
|                                     |                     |                  |                        |            |                   | +/- ( | Columns |            |               |   |                |            |                 |
|                                     | #                   | Prcpart          | Revision               | Dock Date  | Requested Arrival |       |         | Qty        | Net Order Qty |   | Qty Recvd      | Ext. Cost  | Status          |
|                                     | 1                   | RAW123           |                        | 2019-10-03 |                   |       |         | 5          |               | 5 | 0              | \$10.0000  | Open<br>Receive |
|                                     | 2                   | RAW-SOURCEDCOMP  |                        | 2019-10-03 |                   |       |         | 5          |               | 5 | 0              | \$10.0000  | Open<br>Receive |
|                                     |                     |                  |                        |            |                   |       |         |            |               |   | Line Subtotal: | \$20.00    |                 |
|                                     |                     |                  |                        |            |                   |       |         |            |               |   | Freight:       | \$0.00     |                 |
|                                     |                     |                  |                        |            |                   |       |         |            |               |   |                |            |                 |
|                                     |                     |                  |                        |            |                   |       |         |            |               |   |                |            |                 |
|                                     |                     |                  |                        |            |                   |       |         |            |               |   |                |            |                 |

You can also navigate to the receiving screen through the PO lines, where our data will be auto-populated.

Click receive per PO line

| CETEC ERP     SALES PARTS PARCHASHING WAREHOUSE     RECEIVING.     RECEIVING. </th <th></th> <th></th> <th></th> <th></th> <th></th> <th></th> <th></th> <th></th> <th></th> <th></th> <th></th> <th></th> |                                     |                         |         |                   |               |               |                |            |            |       |               |     |
|----------------------------------------------------------------------------------------------------|-------------------------------------|-------------------------|---------|-------------------|---------------|---------------|----------------|------------|------------|-------|---------------|-----|
| Receive       Receive         Buy Process 1 2 3<br>Receive       2 3         Buy Process 1 2 3<br>Receive       2 3         Dete Code       P 0 Line       1 Pert RAW123       P acking Slip #         P 0 129.1       P 0 Line       1 Pert RAW123       P acking Slip #         Date Code       Location       Manufacturing Solutions       Date       2019-10-03         Date Code       Lock Bin       Revision       Revision       Revision         Part Description       source component 123       Pot Line       P Buyer       Cetec ERP Support Team         Pobue Date       2019-10-03       P D Buyer       Cetec ERP Support Team       T Spection Instructions                                                                                                    | CETEC ERP                           |                         |         |                   | SALES PARTS   | PURCHASING    | WAREHOUSE      | ACCOUNTING | PRODUCTION | ADMIN | ۹             |     |
| Buy Process 1 2 3<br>3. Rective         Buy Process 1 2 3<br>3. Rective         Buy Process 1 2 3<br>3. Rective         Determine P0       129.1         P0       129.1         P0       129.1         P0       129.1         P0       129.1         P0       129.1         P1       P1         P1       P1         P1       P1         P1       P1         P1       P1         P1       P1         P2       P1         P2       P1         P2       P1         P2       P2         P2       P2                                                 | RECEIVING . RELEASE TO PICK . INVEN | NTORY V BARCODES V      |         |                   |               |               |                |            |            |       |               |     |
| Buy Process 1 2 3<br>3. Receive<br>BESC ID Predicing Put Xwars<br>PO 129.1 Q PO Line I Part RAW123 Packing Slip #<br>Propart RAW123 Q Unit Cost 2.0000000 Landed Cost Quantity 5 Preces/Serials<br>Location Manufacturing Solutions Date 2019-10-03<br>Date Code Lot Code 1940001 Revision<br>Expires On Lock Bin Receive & Keep PO<br>Part Description source component 123<br>Part Image<br>PO Due Date 2019-10-03 PO Buyer Cetec ERP Support Team<br>Inspection Instructions                                                                                                    | <b>Receive Parts</b>                |                         |         |                   |               |               |                |            |            |       |               |     |
| PO 129.1 Q PO Line Percent RAW123 Pecking Slip #                                                                                                    | Buy Process 1 2 3<br>3. Receive     |                         |         |                   |               |               |                |            |            |       |               |     |
| P0       129.1       Q       P0 Line       1Part RAW123       Packing Slip #         Prcpart       RAW123       Q       Unit Cost       2000000       Landed Cost       Quantity       5       Pieces/Serials         Location       Manufacturing Solutions       Date       2019-10-03       Revision       Image       Part Cost       Receive       Receive & Keep P0         Part Description       source component 123       Part Image       PO Buyer       Cetec ERP Support Team         Inspection Instructions       PO Buyer       Cetec ERP Support Team                                                                                                    | Back to rending Put Away            |                         | /       |                   |               | /             |                |            |            |       |               |     |
| Prcpart RAW123 Q     Location Manufacturing Solutions     Date Code 2019-10-43     Date Code 1940001     Revision     Expires On     Lock Bin     Part Description     source component 123     Part Image     PO Due Date     2019-10-03        PO Buyer        Lock ERP Support Team                                                                                                    | PO                                  | 129.1                   | q 🖌 🦻 P | O Line            | 1 Part RAW123 | . 🖌           | Packin         | g Slip #   |            |       |               |     |
| Location       Manufacturing Solutions       Date       2019-10-03         Date Code       Lot Code       194001       Revision         Expires On       Lock Bin       Receive & Keep PO         Part Description       source component 123       Receive & Keep PO         Part Image       PO Buyer       Cetec ERP Support Team         Inspection Instructions       Inspection       Inspection                                                                                                    | Prcpart                             | RAW123                  | Q Un    | it Cost 2.0000000 | 00 Landed Co  | st            | Q              | uantity    |            | 5     | ⊦ Pieces/Seri | als |
| Date Code     Lot Code     194001     Revision       Expires On     Lock Bin     Receive & Keep PO       Part Description     source component 123       Part Image     PO Due Date     2019-10-03       Inspection Instructions     PO Due Date     Source CERP Support Team                                                                                                    | Location M                          | Ianufacturing Solutions |         | Date              | 2019-10-03    | -             |                |            |            |       |               |     |
| Expires On     Lock Bin     Receive & Keep PO       Part Description     source component 123                                                                                                    | Date Code                           |                         | Lo      | t Code            | 1940001       |               | R              | evision    |            |       |               |     |
| Part Description     source component 123       Part Image     PO Due Date     2019-10-03     PO Buyer     Cetec ERP Support Team       Inspection Instructions     Cetec ERP Support Team     Cetec ERP Support Team                                                                                                    | Expires On                          |                         | Lo      | ck Bin            |               |               |                |            | Recei      | ve Re | ceive & Keep  | РО  |
| Port Image       PO Due Date     2019-10-03       PO Buyer     Cetec ERP Support Team                                                                                                    | Part Description sou                | irce component 123      |         |                   |               |               |                |            |            |       |               |     |
| PO Due Date     2019-10-03     PO Buyer     Cetec ERP Support Team                                                                                                    | Part Image                          |                         |         |                   |               |               |                |            |            |       |               |     |
| Inspection Instructions                                                                                                    | PO Due Date 201                     | 19-10-03                |         |                   | PO Bi         | uyer Cetec ER | P Support Team |            |            |       |               |     |
|                                                                                                    | Inspection Instructions             |                         |         |                   |               |               |                |            |            |       |               |     |
|                                                                                                    |                                     |                         |         |                   |               |               |                |            |            |       |               |     |

You see our PO # is filled in. We can follow the same receiving process outlined before

| PO       129.1       Q       PO Line       1 Part RAW123 •       Packing Slip #       Image: Control of Control of Control o |      |
|----------------------------------------------------------------------------------------------------|------|
| PO       129.1       Q       PO Line       1 Part RAW123 •       Packing Slip #       Image: Control of Control of Control o |      |
| PO       129.1       Q       PO Line       1 Part RAW123       Packing Slip #         Prcpart       RAW123       Q       Unit Cost       2.000000       Landed Cost       Quantity       5       + Pieces/Ser         Location       Manufacturing Solutions       •       Date       2019-10-03       •       •                                                                                                    |      |
| P0       129.1       Q       P0 Line       1 Part RAW123       Packing Slip #         Prcpart       RAW123       Q       Unit Cost       2.0000000       Landed Cost       Quantity       5       + Pieces/Set         Location       Manufacturing Solutions       •       Date       2019-10-03       •       •                                                                                                    |      |
| PO     129.1     Q     PO Line     1 Part RAW123     Packing Slip #       Prcpart     RAW123     Q     Unit Cost     2.0000000     Landed Cost     Quantity     5     * Pieces/See       Location     Manufacturing Solutions     •     Date     2019-10-03     Cost     Cost                                                                                                    |      |
| Prcpart     RAW123     Q     Unit Cost     2.0000000     Landed Cost     Quantity     5     +Pieces/Set       Location     Manufacturing Solutions     •     Date     2019-10-03     •     •                                                                                                    |      |
| Location Manufacturing Solutions   Date 2019-10-03                                                                                                    | ials |
|                                                                                                    |      |
| Date Code Lot Code 1940001 Revision                                                                                                    |      |
| Expires On Lock Bin Receive & Kee                                                                                                    | PO   |
| Part Description source component 123                                                                                                    |      |
| Part Image                                                                                                    |      |
| PO Due Date 2019-10-03 PO Buyer Cetec ERP Support Team                                                                                                    |      |
| Inspection Instructions                                                                                                    |      |
| Qty Accepted     5     Qty Rejected     0     Receipt Notes                                                                                                    |      |
|                                                                                                    |      |
| Inspection Notes                                                                                                    |      |
|                                                                                                    |      |
|                                                                                                    | ļ    |
|                                                                                                    |      |

Enter your qty accepted/rejected

Click receive

| inspection instructions | 1            | (              |                                                                                                    |
|-------------------------|--------------|----------------|----------------------------------------------------------------------------------------------------|
| Qty Accepted            | Qty Rejected | Receipt Notes  |                                                                                                    |
| Inspection Notes        |              |                |                                                                                                    |
|                         |              | Parts Received | d, PO Line Receipt 208 (ID: 89).<br>Receipt Label<br>Serial Labels<br>rders Possibly Needing Part: 1 |
|                         |              |                |                                                                                                    |
|                         |              |                |                                                                                                    |
|                         |              |                |                                                                                                    |
|                         |              |                |                                                                                                    |

After receipt, you can see your receipt, receipt label, and the orders possibly needing this part

| <b>Receive Parts</b>            |              |              |   |                |                     |                        |                           |
|---------------------------------|--------------|--------------|---|----------------|---------------------|------------------------|---------------------------|
| Buy Process 1 2 3<br>3. Receive |              |              |   |                |                     |                        |                           |
| Back to Pending Put Away        |              |              |   |                |                     |                        |                           |
| PO                              | 129.1        |              | ۹ | PO Line        | 2 Part RAW-SO 🔻     | Packing Slip #         |                           |
| Prcpart                         | RAW-SO       | JRCEDCOMP    | ۹ | Unit Cost 2.00 | D000000 Landed Cost | Quantity               | 5 + Pieces/Serials        |
| Location                        | Manufacturin | ng Solutions | • | Date           | 2019-10-03          |                        | \                         |
| Date Code                       |              |              |   | Lot Code       | 1940002             | Revision               |                           |
| Expires On                      |              |              |   | Lock Bin       |                     |                        | Receive Receive & Keep PO |
| Part Image                      |              |              |   |                |                     |                        |                           |
| PO Due Date                     | 2019-10-03   |              |   |                | PO Buyer            | Cetec ERP Support Team |                           |
| Inspection Instructions         |              |              |   |                |                     |                        |                           |
| Qty Accepted                    |              | 5            |   | Qty Rejected   | 0                   | Receipt Notes          |                           |
| Inspection Notes                |              |              |   |                |                     |                        |                           |
|                                 |              |              |   |                |                     |                        |                           |
|                                 |              |              |   |                |                     |                        |                           |

If we keep the PO on receipt, we can use the dropdown to select the next PO line and keep moving through our PO

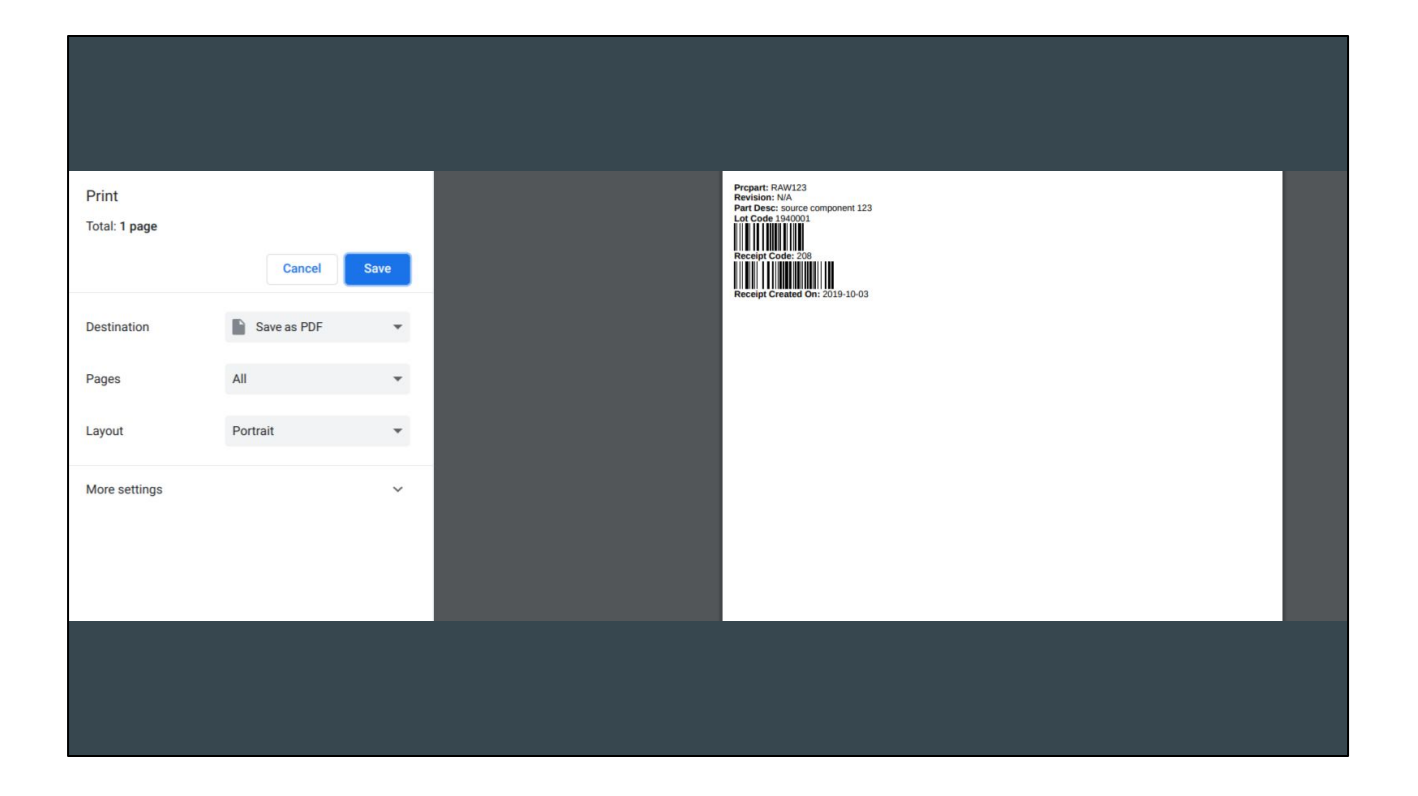

This is an example of the receipt label, with Prcpart, revision, description, Lot Code, Receipt Code and correlating barcodes

| PQUOTES* PURCHAR                         | SE ORDERS RECEIPTS V<br>Order Recei                                            | endors +<br>pt 20 | MRP+<br>08 2019-10-03 (F | Part RAW123,   | Qty 5.00000000)         |             |                        |  |  |  |  |  |
|------------------------------------------|--------------------------------------------------------------------------------|-------------------|--------------------------|----------------|-------------------------|-------------|------------------------|--|--|--|--|--|
| VIEW                                     | 5                                                                              | Prcpart F         | -<br>RAW123              | Received On    | 2019-10-03              | Received By | Cetec ERP Support Team |  |  |  |  |  |
| LEDGER<br>LABEL                          | P.O. Numbe                                                                     | r - Line 1        | 29.1 - 1                 | Packing Slip # |                         | Vendor      | Master Distributor (2) |  |  |  |  |  |
| SERIAL LABELS<br>DOCUMENTS (0)           | Lo                                                                             | ocation N         | ٨N                       | Cost           | \$2.00000               | Qty         | 5                      |  |  |  |  |  |
| NOTES (0)                                | Rec                                                                            | ceipt ID 8        | 39                       | Receipt Code   | 208 View Pieces/Serials | Name        |                        |  |  |  |  |  |
| INCOMING<br>INSPECTION<br>CANCEL RECEIPT | Incoming Insp                                                                  | pection 9         | 95                       |                |                         |             |                        |  |  |  |  |  |
|                                          | CURRENT BINS                                                                   |                   |                          |                |                         |             |                        |  |  |  |  |  |
|                                          | Bin                                                                            |                   | Date Code                | Lot Code       | Inv Layer ID            | Revision    | Quantity               |  |  |  |  |  |
|                                          | Move NEW                                                                       |                   | N/A                      | 1940001        | 208                     |             | 5                      |  |  |  |  |  |
|                                          | (NO SHIPMENTS FROM THIS RECEIPT)<br>CUSTOMER/FINAL SHIPMENTS FROM THIS RECEIPT |                   |                          |                |                         |             |                        |  |  |  |  |  |
|                                          |                                                                                |                   |                          |                |                         |             | 1                      |  |  |  |  |  |

Here is our receipt.

We can perform a put away in the warehouse by clicking "Move".

|                              |                        |                   | SALE           | S PARTS PURCHASING      | WAREHOUSE ACC | OUNTING PRODUC | FION ADMIN             |
|------------------------------|------------------------|-------------------|----------------|-------------------------|---------------|----------------|------------------------|
| RECEIVING V RELEAS           | INVENTORY BARCODES     | 8 2019-10-03 (Par | t RAW123,      | Qty 5.00000             | )000)         |                |                        |
| VIEW<br>EDIT                 | Prcpart R/             | \W123             | Received On    | 2019-10-03              |               | Received By    | Cetec ERP Support Tea  |
| LEDGER                       | P.O. Number - Line 12  | 9.1 - 1           | Packing Slip # |                         |               | Vendor         | Master Distributor (2) |
| SERIAL LABELS                | Location M             | N                 | Cost           | \$2.00000               |               | Qty            | 5                      |
| DOCUMENTS (0)<br>NOTES (0)   | Receipt ID 89          | 1                 | Receipt Code   | 208 View Pieces/Serials |               | Name           |                        |
| PO MN129.1                   | Receipt Notes          |                   |                |                         |               |                |                        |
| INSPECTION<br>CANCEL RECEIPT | Incoming Inspection 95 |                   |                |                         |               |                |                        |
|                              | CURRENT BINS           |                   |                |                         |               |                |                        |
|                              |                        |                   |                |                         |               |                |                        |

If you have a warehouse worker performing put aways, they would navigate to warehouse > receiving > put away

| RECERTING       RALES       PARTS       PURCHASING       RACCOUNTING       PRODUCTION       ADDIM       C         RECERTING       RELEASE TO PICKY       INVENTORY *       BARCODES *                                                                                                    | CETEC ENP       SALES PARTS PURCHASING WAREHOUSE ACCOUNTING PRODUCTION ADMIN       C       E         RECEIVING • RELEASE TO PICK • INVENTORY • BARCOODS •         ***********************************                                                                                                    |                                                                                                    |                              |           |         |             |               |                                         |                  |           |  |  |  |  |  |
|----------------------------------------------------------------------------------------------------|----------------------------------------------------------------------------------------------------|----------------------------------------------------------------------------------------------------|------------------------------|-----------|---------|-------------|---------------|-----------------------------------------|------------------|-----------|--|--|--|--|--|
| RECERVING RELEASE TO PICK Y INVENTORY Y RARCODES +         Receipts Por Warehouse: M       ACCODES +         M       Submit         */- Columns         Receipt       Propart       Po - Line       Date code       Revision       Received on       Put Away Qty       Put Away         49       FIGRROUCT2       31.2       193901       1919       2019-05-88       24       Put Away         10000-08       0.       2019-05-17       50       Put Away         66       PHS7671234       66.1       192005       1922       2019-05-31       1       Put Away         66       PHS76781234       66.1       192005       1922       2019-05-31       1       Put Away         66       PHS76781234       61.1       192005       1922       2019-05-31       1       Put Away         66       PHS76781234       61.1       192005       122       2019-05-31       1       Put Away         66       PHS76781234       61.1       192005       122       2019-05-31       1       Put Away         66       PHS76781234       61.1       192005       1239       2019-05-26       5       Put Away                                                                                                    | RECEIVING         RELEASE TO PICK *         INVENTOR* *         RACCODES *           Company         M         Company         Security         Security | CETEC                                                                                                    | RP                           |           |         | SALES PAR   | TS PURCHASING | WAREHOUSE                               | NTING PRODUCTION | ADMIN Q = |  |  |  |  |  |
| Receipts For Warehouse:       IN       - Columns         Yew Pending Receipts For Warehouse:       In       - Columns         Prepart       Po Line       Date code       Reveipt       Prepart       Po Line       Date code       Reveipt       Prepart       Po Line       Date code       Reveipt       Reveipt       Prepart       Po Line       Date code       Reveipt       Prepart       Po Line       Date code       Reveipt       Prepart       Po Line       Date code       Reveipt       Prepart       Po Line       Date code       Reveipt       Prepart       Po Line       Date code       Reveipt       Prepart       Po Line       Date code       Reveipt       Prepart       Po Line       Columns         (Non-PO)       RAW9000-B       Colspan="5">Columns         RIVERDAD       RIVERDAD       Pret Away         Colspan= 5 <th>Receipts For Warehouse:         IN         submit           Int         submit           Int         Int         <th colspan="5" in<="" th=""><th>RECEIVING V R</th><th>ELEASE TO PICK V INVENTORY V BARCODES V</th><th></th><th></th><th></th><th></th><th></th><th></th><th></th></th></th> | Receipts For Warehouse:         IN         submit           Int         submit           Int         Int <th colspan="5" in<="" th=""><th>RECEIVING V R</th><th>ELEASE TO PICK V INVENTORY V BARCODES V</th><th></th><th></th><th></th><th></th><th></th><th></th><th></th></th>                                                                                                    | <th>RECEIVING V R</th> <th>ELEASE TO PICK V INVENTORY V BARCODES V</th> <th></th> <th></th> <th></th> <th></th> <th></th> <th></th> <th></th> |                              |           |         |             | RECEIVING V R | ELEASE TO PICK V INVENTORY V BARCODES V |                  |           |  |  |  |  |  |
| h-CelumasReciptPrçartPo - LineLotodeDate codeRevisionRecived OnPut Away Qty14FIGFRODUCT23.1-219100119192019-05-0824Put Away(Non-PO)RAM9000-B2019-05-1750Put Away(Non-PO)RAM9000-A2019-05-1750Put Away56SUB20068.1-119200519222019-05-311Put Away60RFT5678123446.1-1192602-2019-06-265Put Away61PST5678123446.1-11926041-20392019-07-1198Put Away65RAWETHANOL75.1-1ABC123-2019-07-112Put Away66RIGFINISHED CASE OF CBD OLL76.1-119200219282019-07-112Put Away                                                                                                    | AcciptedPrepartPo - LineLocodeDat codeRevisionReceived OnPut Away Qy49FIGRODUCT23.1.21910119.921.905.0824Put Away(Non-PO)RAW900-B-21.905.1750Put Away(Non-PO)RAW900-A-21.905.1750Put Away56SU820063.1.1192005192221.905.511Put Away60PRTSF8123463.1.11920021.2.321.904.525.0Put Away61RETSF8123461.11920021.2.321.904.5210.0Put Away66FIGFINISHED CASE OF CBD OLL76.1.119280212820.907.112Put Away                                                                                                    | Receip                                                                                                    | ts Pending Put Away          | • S       | ubmit   |             |               |                                         |                  |           |  |  |  |  |  |
| ReceiptPrepartPo LineLotcodeDate codeRevisionReceived OnPut Away Qty49FIGPRODUCT23.1-219190119192019-05-0824Put Away(Non-PO)RAW9000-B2019-05-1750Put Away(Non-PO)RAW9000-A2019-05-1750Put Away56SUB20068.1-1192200519222019-05-311Put Away60RT5578123446.1-1192602-2019-06-265Put Away61RWETHANOL75.1-1ABC123-2019-07-1198Put Away64RG-FINISHED CASE OF CBD OLL76.1-1192800219282019-07-112Put Away                                                                                                    | ReceiptPrcpartPO - LineLotcodeDate codeRevisionReceived OnPut Away Qty49FIGPRODUCT23.1 - 219190119192019-05-0824Put Away(Non-PO)RAW9000-B-2019-05-1750Put Away(Non-PO)RAW9000-A-2019-05-1750Put Away56SUB20068.1-119220519222019-05-311Put Away60PR5678123446.1-1192602-2019-06-265Put Away61PR5678123446.1-11926041-20392019-06-2610Put Away65RAWETHANOL75.1-1ABC123-2019-07-1198Put Away66FIG-FINISHED CASE OF CBD OLL76.1-1192800219282019-07-112Put Away                                                                                                    |                                                                                                    |                              |           |         | +/- Columns |               |                                         |                  |           |  |  |  |  |  |
| 49         FIGPRODUCT2         3.1-2         191901         1919         2019-05-08         24         Put Away           Non-PO)         RAW900-B         -         2019-05-17         50         Put Away           Non-PO)         RAW900-A         -         2019-05-17         50         Put Away           56         SUB200         681-1         1922005         1922         2019-05-31         1         Put Away           60         PRT56781234         461-1         1926002         2019-06-26         5         Put Away           61         PRT56781234         461-1         1926002         2019-06-26         10         Put Away           65         RAWETHANOL         751-1         A8C123         2019-07-11         98         Put Away           66         FIG-FINISHED CASE OF CBD OIL         761-1         1928002         1928         2019-07-11         2         Put Away                                                                                                    | 49         FIGPRODUCT2         3.1 · 2         191901         1919         2019-05-08         24         Put Away           (Non-PO)         RAW900-B         -         2019-05-17         50         Put Away           (Non-PO)         RAW900-A         -         2019-05-17         50         Put Away           56         SUB200         68.1 · 1         1922005         1922         2019-05-31         1         Put Away           60         PRT56781234         46.1 · 1         1926002         2019-06-26         5         Put Away           61         PRT56781234         46.1 · 1         1926004         1-2039         2019-06-26         10         Put Away           65         RAWETHANOL         75.1 · 1         ABC123         2019-07-11         98         Put Away           66         FIG-FINISHED CASE OF CBD OLL         76.1 · 1         1928002         1928         2019-07-11         2         Put Away                                                                                                    | Receipt                                                                                                    | Prcpart                      | PO - Line | Lotcode | Date code   | Revision      | Received On                             | Put Away Qty     |           |  |  |  |  |  |
| Non-PO)         RAW9000-B         -         2019-05-17         50         Put Away           Non-PO)         RAW9000-A         -         2019-05-17         50         Put Away           56         SUB200         68.1-1         1922005         1922         2019-05-31         1         Put Away           60         PRT56781234         46.1-1         1926002         2019-06-26         5         Put Away           61         PRT56781234         46.1-1         1926004         1-0399         2019-06-26         10         Put Away           65         RAWETHANOL         75.1-1         ABC123         2019-07-11         98         Put Away           66         FIG-FINISHED CASE OF CBD OLL         76.1-1         1928002         1928         2019-07-11         2         Put Away                                                                                                    | Non-PO)         PAW9000-B         -         2019 05-17         50         Put Away           Non-PO)         RAW9000-A         -         2019 05-17         50         Put Away           56         SUB200         68.1 - 1         192205         1922         2019 05-31         1         Put Away           60         PRT56781234         46.1 - 1         1926002         2019 06-26         5         Put Away           61         PRT56781234         46.1 - 1         1926004         1.2039         2019 06-26         10         Put Away           65         RAWETHANOL         75.1 - 1         ABC123         2019 07-11         98         Put Away           66         FIG-FINISHED CASE OF CBD OIL         76.1 - 1         1928002         1928         2019 07-11         2         Put Away                                                                                                    | 49                                                                                                    | FIGPRODUCT2                  | 3.1 - 2   | 1919001 | 1919        |               | 2019-05-08                              | 24               | Put Away  |  |  |  |  |  |
| Non-PO)         RAW900-A         -         2019-05-17         50         Put Away           56         SUB200         681-1         1922005         1922         2019-05-31         1         Put Away           60         PRT56781234         461-1         1926002         2019-06-26         5         Put Away           61         PRT56781234         461-1         1926004         1-2039         2019-06-26         10         Put Away           65         RAWETHANOL         751-1         ABC123         2019-07-11         98         Put Away           66         RG-FINISHED CASE OF CBD OLL         761-1         1928002         1928         2019-07-11         2         Put Away                                                                                                    | Non-PO         RAW9000-A         -         2019:05:17         50         Put Away           56         SUB200         68.1-1         192205         1922         2019:05:31         1         Put Away           60         PRT56781234         46.1-1         1926002         2019:06:26         5         Put Away           61         PRT56781234         46.1-1         1926004         1:2039         2019:06:26         10         Put Away           65         RAWETHANOL         75.1-1         ABC123         2019:07:11         98         Put Away           66         FIG-FINISHED CASE OF CBD OIL         76.1-1         1928002         1928         2019:07:11         2         Put Away                                                                                                    | (Non-PO)                                                                                                    | RAW9000-B                    |           |         |             |               | 2019-05-17                              | 50               | Put Away  |  |  |  |  |  |
| 56         SUB200         68.1-1         192205         1922         2019 05:31         1         Put Away           60         PRT56781234         46.1-1         1926002         2019 06:26         5         Put Away           61         PRT56781234         46.1-1         1926004         1-2039         2019 06:26         10         Put Away           65         RAWETHANOL         75.1-1         ABC123         2019 07:11         98         Put Away           66         FIG-FINISHED CASE OF CBD OLL         76.1-1         1928002         1928         2019 07:11         2         Put Away                                                                                                    | 56         SUB200         68.1-1         192205         1922         2019 05.31         1         Put Away           60         PRT56781234         46.1-1         1926002         2019 06.26         5         Put Away           61         PRT56781234         46.1-1         1926004         1.2039         2019 06.26         10         Put Away           65         RAWETHANOL         75.1-1         ABC123         2019 07.11         98         Put Away           66         FIG-FINISHED CASE OF CBD OIL         76.1-1         1928002         1928         2019 07.11         2         Put Away                                                                                                    | (Non-PO)                                                                                                    | RAW9000-A                    | -         |         |             |               | 2019-05-17                              | 50               | Put Away  |  |  |  |  |  |
| 60         PR56781234         46.1-1         1926002         2019 06.26         5         Put Away           61         PR56781234         46.1-1         1926004         1-2039         2019 06.26         10         Put Away           65         RAWETHANOL         75.1-1         ABC123         2019 07.11         98         Put Away           66         FIG-FINISHED CASE OF CBD OIL         76.1-1         1928002         1928         2019 07.11         2         Put Away                                                                                                    | 60         PRT56781234         46.1-1         1926002         2019 06.26         5         Put Away           61         PRT56781234         46.1-1         1926004         1-2039         2019 06.26         10         Put Away           65         RAWETHANOL         75.1-1         ABC123         2019 -07-11         98         Put Away           66         FIG-FINISHED CASE OF CBD OIL         76.1-1         1928002         1928         2019 -07-11         2         Put Away                                                                                                    | 56                                                                                                    | SUB200                       | 68.1 - 1  | 1922005 | 1922        |               | 2019-05-31                              | 1                | Put Away  |  |  |  |  |  |
| 61         PRT56781234         46.1-1         192604         1-2039         2019 06-26         10         Put Away           65         RAWETHANOL         75.1-1         ABC123         2019 07-11         98         Put Away           66         FIG-FINISHED CASE OF CBD OIL         76.1-1         1928002         1928         2019 07-11         2         Put Away                                                                                                    | 61         PRT56781234         46.1-1         1926004         1-2039         2019-06-26         10         Put Away           65         RAWETHANOL         75.1-1         ABC123         2019-07-11         98         Put Away           66         FIG-FINISHED CASE OF CBD OIL         76.1-1         1928002         1928         2019-07-11         2         Put Away                                                                                                    | 60                                                                                                    | PRT56781234                  | 46.1 - 1  | 1926002 |             |               | 2019-06-26                              | 5                | Put Away  |  |  |  |  |  |
| 65         RAWETHANOL         75.1-1         ABC123         2019-07.11         98         Put Away           66         FIG-FINISHED CASE OF CBD OIL         76.1-1         1928002         1928         2019-07.11         2         Put Away                                                                                                    | 65         RAWETHANOL         75.1-1         ABC123         2019-07-11         98         Put Away           66         FIG-FINISHED CASE OF CBD OIL         76.1-1         1928002         1928         2019-07-11         2         Put Away                                                                                                    | 61                                                                                                    | PRT56781234                  | 46.1 - 1  | 1926004 | 1-2039      |               | 2019-06-26                              | 10               | Put Away  |  |  |  |  |  |
| 66 FIG-FINISHED CASE OF C8D OIL 76.1-1 1928002 1928 2019-07-11 2 Put Away                                                                                                    | 66         FIG-FINISHED CASE OF CBD OIL         76.1 · 1         1928002         1928         2019-07-11         2         Put Away                                                                                                    | 65                                                                                                    | RAWETHANOL                   | 75.1 - 1  | ABC123  |             |               | 2019-07-11                              | 98               | Put Away  |  |  |  |  |  |
|                                                                                                    |                                                                                                    | 66                                                                                                    | FIG-FINISHED CASE OF CBD OIL | 76.1 - 1  | 1928002 | 1928        |               | 2019-07-11                              | 2                | Put Away  |  |  |  |  |  |
|                                                                                                    |                                                                                                    |                                                                                                    |                              |           |         |             |               |                                         |                  |           |  |  |  |  |  |

They'll see the list of all Receipts Pending Put Away

Then click Put Away for each receipt/part

| C   | ETEC ERP                               |               |                    |                   | SALES     | PARTS | PURCHASING | WAREHOUSE | ACCOUNTING      | PRODUCTION            | ADMIN | ٩ | = |
|-----|----------------------------------------|---------------|--------------------|-------------------|-----------|-------|------------|-----------|-----------------|-----------------------|-------|---|---|
| R   | eceipt Put Away                        | *: 208-100319 |                    |                   |           |       |            |           |                 |                       |       |   |   |
| Bac | к To All Receipts<br>Prcpart           |               | Receipt 208-100319 |                   |           |       |            | PO -      | PO-Line 129.1-1 |                       |       |   |   |
|     | Put Away Qty                           |               | 5 Da               | atecode / Lotcode | / 1940001 |       |            |           | Revi            | ision                 |       |   |   |
|     | From Bin                               | NEW           |                    |                   |           |       |            |           |                 | o Bin A-1-2<br>Submit |       |   |   |
| (No | other Bins for this Part have Qty in I | Location MN)  |                    |                   |           |       |            |           |                 |                       |       |   |   |
|     |                                        |               |                    |                   |           |       |            |           |                 |                       |       |   |   |

They can then enter the bin and the put away quantity

#### Back to workorder

Releasing Orders

Printing travelers (license plates)

**Picking Parts** 

Logging Time

Completing and Receiving a Job

Now that we've completed our PO, received the parts, and put them away, we can actually pick parts and complete our job.

So we will switch hats back to Production, first the production manager, and then our job floor worker.

|                                                                                         |                        | SALES                      | PARTS PURC    | HASING WAREHOUSE AC  | COUNTING PRODUCTION   | ON ADMIN   | ۹ = |
|-----------------------------------------------------------------------------------------|------------------------|----------------------------|---------------|----------------------|-----------------------|------------|-----|
| RECEIVING V RELEASE TO PICK V                                                           | INVENTORY V BARCODES V |                            |               |                      |                       |            |     |
| Releas<br>Release Build ord<br>Release Build ord<br>Release Orders - /<br>Manage Pick C | ers<br>ALL<br>ES       |                            |               |                      |                       |            | Нер |
| Date                                                                                    | (from) - (to) Work •   | Order                      |               |                      | Assigned To           | All        | •   |
| Customer                                                                                | Search customers       | Trans Code                 | All           | •                    | Work Loc              | Scheduling | •   |
| Ship Type                                                                               | All                    | Order Type                 | All           | ٣                    | Location              | All        | •   |
| Short Per Allocation?                                                                   | All                    | More Opt                   | tions 🔻       |                      | I                     | Submit     |     |
|                                                                                         |                        | Scheduling                 | ·             | Move Orders Batch Pr | int Batch Order Print | I          |     |
|                                                                                         |                        | Displaying 1 - 20 of 20 Ex | port +/- Colu | mns                  |                       |            |     |
|                                                                                         |                        |                            |               |                      |                       |            |     |

The Release to Pick screen is where your Production/Warehouse managers can release orders for picking, assign them to work locations, batch print license plates, etc.

Under Warehouse > Release to Pick > Release Orders

These three options take you to the same screen, just with different search field settings set differently.

|      |      |      |                   | _                   |                    |                |                |                         |           | Outour Date            | h Duint    | Patrick Oards  | - Drive  | -              |       |    |
|------|------|------|-------------------|---------------------|--------------------|----------------|----------------|-------------------------|-----------|------------------------|------------|----------------|----------|----------------|-------|----|
|      |      |      |                   |                     | 30                 | Displayir      | ng 1 - 20 of 2 | 0 Export +/-            | Columns   | Orders                 | n Print    | Batch Orde     | ar Print |                |       | 1  |
| rder | Line | Tags | Prcpart           | Customer            | Work Start<br>Date | Ship<br>Date   | Dock<br>Date   | Short Per<br>Allocation | #<br>Comp | Assign To<br>John Sm 🔻 | Qty<br>Due | Release<br>Qty | Docs     | Order<br>Plate | Plate | Mo |
| 1    | 2    |      | PRT12345          | Products &<br>More  | 2019-09-12         | 2020-01-<br>01 | 2020-01-<br>03 | Short! (0)              | 0         | John Smit 🔹            | 5          | 5              | Docs     | Order<br>Plate | Plate |    |
| 2    | 1    |      | SUB100            | Internal<br>Account | 2018-11-19         | 2018-11-<br>28 | 2018-11-<br>28 | No                      | 3         | John Smit 🔻            | 30         |                | Docs     | Order<br>Plate | Plate |    |
| 1    | 1    |      | SUB200            | Internal<br>Account | 2019-05-21         | 2019-05-<br>28 | 2019-05-<br>28 | No                      | 1         | John Smit 🔻            | 1          |                | Docs     | Order<br>Plate | Plate |    |
| L    | 1    |      | SUB100            | Internal<br>Account | 2019-05-31         | 2019-06-<br>05 | 2019-06-<br>05 | No                      | 3         | John Smit 🔻            | 1          |                | Docs     | Order<br>Plate | Plate |    |
| L    | 1    |      | JOB-NEWSTAIRCASE2 | Custom House        | 2019-06-28         | 2019-06-<br>28 | 2019-06-<br>28 | Short!                  | 29        | John Smit 🔻            | 1          |                | Docs     | Order<br>Plate | Plate |    |

|       |      |      |                   |                     | Scl                | heduling       |                |                         | Move      | Orders Bate            | h Print    | Batch Orde     | er Print |                |       |     |
|-------|------|------|-------------------|---------------------|--------------------|----------------|----------------|-------------------------|-----------|------------------------|------------|----------------|----------|----------------|-------|-----|
|       |      |      |                   |                     |                    | Displayir      | ig 1 - 20 of 2 | 0 Export +/-            | Columns   |                        |            |                |          | 1              |       |     |
| Order | Line | Tags | Prcpart           | Customer            | Work Start<br>Date | Ship<br>Date   | Dock<br>Date   | Short Per<br>Allocation | #<br>Comp | Assign To<br>John Sm 🔻 | Qty<br>Due | Release<br>Qty | Docs     | Order<br>Plate | Plate | Mov |
| 1.1   | 2    |      | PRT12345          | Products &<br>More  | 2019-09-12         | 2020-01-<br>01 | 2020-01-<br>03 | Short! (0)              | 0         | John Smit 🔻<br>set     | 5          | 5              | Docs     | Order<br>Plate | Plate |     |
| .2    | 1    |      | SUB100            | Internal<br>Account | 2018-11-19         | 2018-11-<br>28 | 2018-11-<br>28 | No                      | 3         | John Smit 🔻            | 30         |                | Docs     | Order<br>Plate | Plate |     |
| 1     | 1    |      | SUB200            | Internal<br>Account | 2019-05-21         | 2019-05-<br>28 | 2019-05-<br>28 | No                      | 1         | John Smit 🔻            | 1          |                | Docs     | Order<br>Plate | Plate |     |
| 1     | 1    |      | SUB100            | Internal<br>Account | 2019-05-31         | 2019-06-<br>05 | 2019-06-<br>05 | No                      | 3         | John Smit 🔻            | 1          |                | Docs     | Order<br>Plate | Plate |     |
| 1     | 1    |      | JOB-NEWSTAIRCASE2 | Custom House        | 2019-06-28         | 2019-06-<br>28 | 2019-06-<br>28 | Short!                  | 29        | John Smit 🔻            | 1          |                | Docs     | Order<br>Plate | Plate |     |

|       |      |      |                   |                     | Sc                 | heduling       |                |                         | Move      | e Orders Bato          | h Print    | Batch Orde     | er Print |                |       |     |
|-------|------|------|-------------------|---------------------|--------------------|----------------|----------------|-------------------------|-----------|------------------------|------------|----------------|----------|----------------|-------|-----|
|       |      |      |                   |                     | -                  | Displayin      | ng 1 - 20 of 2 | 20 Export +/- (         | Columns   |                        |            |                |          |                |       |     |
| Drder | Line | Tags | Prcpart           | Customer            | Work Start<br>Date | Ship<br>Date   | Dock<br>Date   | Short Per<br>Allocation | #<br>Comp | Assign To<br>John Sm 🔻 | Qty<br>Due | Release<br>Qty | Docs     | Order<br>Plate | Plate | Mov |
| 1.1   | 2    |      | PRT12345          | Products &<br>More  | 2019-09-12         | 2020-01-<br>01 | 2020-01-<br>03 | Short! (0)              | 0         | John Smit 🔻            | 5          | 5              | Docs     | Order<br>Plate | Plate |     |
| ).2   | 1    |      | SUB100            | Internal<br>Account | 2018-11-19         | 2018-11-<br>28 | 2018-11-<br>28 | No                      | 3         | John Smit 🔻            | 30         |                | Docs     | Order<br>Plate | Plate |     |
| .1    | 1    |      | SUB200            | Internal<br>Account | 2019-05-21         | 2019-05-<br>28 | 2019-05-<br>28 | No                      | 1         | John Smit 🔻            | 1          |                | Docs     | Order<br>Plate | Plate |     |
| .1    | 1    |      | SUB100            | Internal<br>Account | 2019-05-31         | 2019-06-<br>05 | 2019-06-<br>05 | No                      | 3         | John Smit 🔻            | 1          |                | Docs     | Order<br>Plate | Plate |     |
| ).1   | 1    |      | JOB-NEWSTAIRCASE2 | Custom House        | 2019-06-28         | 2019-06-<br>28 | 2019-06-<br>28 | Short!                  | 29        | John Smit 🔻            | 1          |                | Docs     | Order<br>Plate | Plate |     |

#### **Full Order Plate**

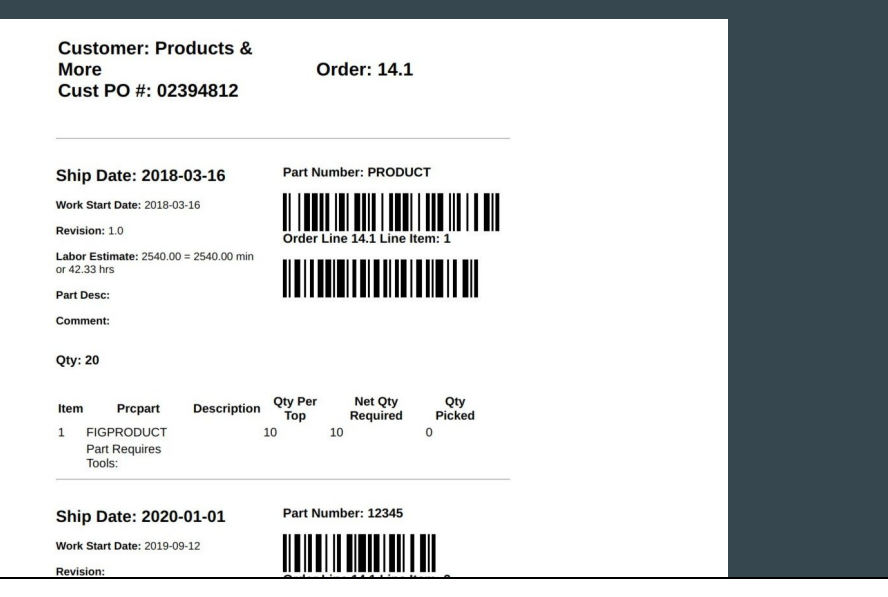

## License Plate (Traveler)

| Ship                                                                               | Date: 2018-                                                                                                    | 11-28                                                                    |           | Part | Number: 100                                                                                  |                                                                     |                             |  |
|------------------------------------------------------------------------------------|----------------------------------------------------------------------------------------------------|--------------------------------------------------------------------------|-----------|------|----------------------------------------------------------------------------------------------|---------------------------------------------------------------------|-----------------------------|--|
| Purchas                                                                            | se Order: 742983                                                                                                    | 42                                                                       |           |      |                                                                                              |                                                                     |                             |  |
| Work St                                                                            | tart Date: 2018-11                                                                                                    | -19                                                                      |           |      |                                                                                              |                                                                     |                             |  |
|                                                                                    |                                                                                                    |                                                                          |           | Orde | er 40.2 Line Item                                                                            | n: 1                                                                |                             |  |
| Revisio                                                                            | in:                                                                                                    |                                                                          |           | (Par | t Of 40.1 FIGPR                                                                              | ODUCT)                                                              |                             |  |
| Labor E                                                                            | Estimate: 3600.00                                                                                                    | = 3600.00 min or 60.0                                                    | 00 hrs    |      |                                                                                              |                                                                     |                             |  |
| Part De                                                                            | sc: Subassembly                                                                                                    | 100                                                                      |           |      |                                                                                              |                                                                     |                             |  |
| Comme                                                                              | ant:                                                                                                    |                                                                          |           |      |                                                                                              |                                                                     |                             |  |
|                                                                                    |                                                                                                    |                                                                          |           |      |                                                                                              |                                                                     |                             |  |
| Q19: 30                                                                            | -                                                                                                    |                                                                          |           |      |                                                                                              |                                                                     |                             |  |
| Pick                                                                               | List                                                                                                    |                                                                          |           |      |                                                                                              |                                                                     |                             |  |
| Pick I                                                                             | List<br>Prcpart                                                                                                    | Description                                                              | Cust Part | Rev  | Qty Per Top                                                                                  | Net Qty Req'd                                                       | Qty Picked                  |  |
| Pick                                                                               | List<br>Prcpart<br>RAW9462711                                                                                            | Description<br>Cable                                                     | Cust Part | Rev  | Qty Per Top                                                                                  | Net Qty Req'd                                                       | Qty Picked                  |  |
| Pick                                                                               | List<br>Prcpart<br>RAW94627111<br>RAW8392785<br>SUB200                                                                   | Description<br>Cable<br>Material-B<br>Subassembly 200                    | Cust Part | Rev  | Qty Per Top<br>1 FT<br>1 EA<br>1                                                             | Net Qty Req'd<br>30 FT<br>30 EA<br>30                               | <b>Qty Picked</b><br>0<br>0 |  |
| Pick<br>Item<br>1<br>2<br>3<br>Estim                                               | List<br>Prcpart<br>RAW9462711<br>RAW9392785<br>SUB200<br>nated Labon                                                     | Description<br>Cable<br>Material-B<br>Subassembly 200                    | Cust Part | Rev  | Qty Per Top<br>1FT<br>1EA<br>1                                                               | <b>Net Qty Req'd</b><br>30 FT<br>30 EA<br>30                        | Qty Picked<br>0<br>0<br>0   |  |
| Pick                                                                               | List<br>Prcpart<br>RAW9462711<br>RAW8392785<br>SUB200<br>nated Labor                                                     | Description<br>Cable<br>Material-B<br>Subassembly 200                    | Cust Part | Rev  | Qty Per Top<br>1FT<br>1EA<br>1                                                               | Net Qty Req'd<br>30 FT<br>30 EA<br>30                               | Qty Picked<br>0<br>0<br>0   |  |
| Pick<br>Item<br>1<br>2<br>3<br>Estim<br>1. Scho<br>2. Ward                         | List<br>Prcpart<br>RAW9462711<br>RAW8392785<br>SUB200<br>nated Labon<br>eduling<br>ehouse                                | Description<br>Cable<br>Material-B<br>Subassembly 200                    | Cust Part | Rev  | Qty Per Top<br>1 FT<br>1 EA<br>1<br>No Operations Sp<br>No Operations Sp                     | Net Qty Req'd<br>30 FT<br>30 EA<br>30<br>90                         | Qty Picked<br>0<br>0<br>0   |  |
| Pick<br>Item<br>1<br>2<br>3<br>Estim<br>1. Scho<br>2. Ward                         | List<br>Propart<br>RAW9462711<br>RAW9392785<br>SUB200<br>nated Labon<br>mated Labon<br>eduling<br>rehouse<br>Short Shelf | Description<br>Cable<br>Material-8<br>Subassembly 200<br>Plan per Part   | Cust Part | Rev  | Qty Per Top<br>1 FT<br>1 EA<br>1<br>No Operations SF<br>No Operations SP                     | Net Qty Req'd<br>30 FT<br>30 EA<br>30                               | Qty Picked<br>0<br>0<br>0   |  |
| Pick<br>Item<br>1<br>2<br>3<br>Estim<br>1. Scho<br>2. Ward<br>3. Kit S<br>4. Big 3 | List<br>Prcpart<br>RAW9462711<br>RAW832705<br>SUB200<br>nated Labon<br>eduling<br>rehouse<br>Short Shelf<br>Saw          | Description<br>Cable<br>Material-B<br>Subassembly 200<br>7 Plan per Part | Cust Part | Rev  | Qty Per Top<br>1 FT<br>1 EA<br>1<br>No Operations Sp<br>No Operations Sp<br>No Operations Sp | Net Qty Req'd<br>30 FT<br>30 EA<br>30<br>30<br>weelfied<br>weelfied | Qty Picked<br>0<br>0<br>0   |  |

The License Plate will print off the pick list for picking, and the labor plan set in the BOM revision.

This is your traveler that would follow the job along the job floor from picking through production

This is what will help your job floor workers quickly navigate into the workorder, either using the order number or the barcode scanner

| CETEC    |                                                                         | P      |        |            |      |               |                  | SAL            | ES PAR | TS PURCH   | ASING WAR  | EHOUSE ACCO | DUNTING PRODUC | CTION ADMIN | ۹             | ≡    |
|----------|-------------------------------------------------------------------------|--------|--------|------------|------|---------------|------------------|----------------|--------|------------|------------|-------------|----------------|-------------|---------------|------|
| ORDERS • | QUALI                                                                   | TY Y P | PART V | KITAUDIT ¥ | MGMT | TOOLS V SCHED | ULING ¥          |                |        |            |            |             |                |             |               |      |
| Produ    | uct                                                                     | tion   | Or     | der Li     | st   |               | /                |                |        |            |            |             |                |             |               |      |
|          |                                                                         |        | Orde   | r #        |      | ~             |                  | Part #         | (comma | separated) |            |             | Warehouse      | All         |               | Help |
|          | Revision                                                                |        |        |            |      |               | Date             | (from)         | - (to) |            |            | Date Type   | Ship Date      |             | •             |      |
|          | Transcode / Status Open Build Orders • First Article? All • Shipped Tod |        |        |            |      |               |                  | Shipped Today? |        |            |            |             |                |             |               |      |
|          |                                                                         |        |        |            |      |               |                  | More Opt       | ions - |            |            |             |                | Submit      |               |      |
|          |                                                                         |        |        |            |      |               | Displaying       | g 1 - 27 of 27 | Export | +/- Colun  | nns        |             |                |             |               |      |
| Order L  | Loc                                                                     | Line   | Qty    | Ship Qty   | QOH  | Prcpart       | Customer         | Work Star      | t Date | Ship Date  | Dock Date  | Ext. Resale | Work Loc       | Trans Code  | Production Li | ne   |
| 15.1 M   | MN                                                                      | 3      | 4      | 0          | 49   | FIGPRODUCT2   | Internal Account | 2018-03-26     |        | 2018-03-30 | 2018-03-14 | \$480.00    | Machine #1     | Build       | None          |      |
| 15.1 M   | MN                                                                      | 4      | 4      | 0          | 49   | FIGPRODUCT2   | Internal Account | 2018-03-26     |        | 2018-03-30 | 2018-03-14 | \$480.00    | Machine #1     | Build       | None          |      |
| 15.1 M   | MN                                                                      | 5      | 2      | 0          | 49   | FIGPRODUCT2   | Internal Account | 2018-03-26     |        | 2018-03-30 | 2018-03-14 | \$240.00    | Machine #1     | Build       | None          |      |
| 16.1 M   | MN                                                                      | 1      | 245    | 0          | 261  | FIGPRODUCT    | Internal Account | 2018-04-11     |        | 2018-04-11 | 2018-04-11 | \$0.00      | Warehouse      | Build       | None          |      |
|          |                                                                         |        |        |            |      |               |                  |                |        |            |            |             |                | 0.11        |               |      |

To find the job, your worker on the job floor can enter the workorder number in the global search or likely search the Production Orders list:

| Production Orde             | er List           |                       |                    |                   |                                                                                           |   |
|-----------------------------|-------------------|-----------------------|--------------------|-------------------|-------------------------------------------------------------------------------------------|---|
| Order #                     |                   | Part #                | (comma separated)  | Warehouse         | All                                                                                       | • |
| Revision                    |                   | Date                  | (from) - (to)      | Date Type         | Ship Date                                                                                 | • |
| Transcode / Status          | Open Build Orders | First Article?        | All                | Shipped Today?    | 0                                                                                         |   |
| Cust. PO                    |                   | Show Production Mgmt? |                    | > Location        | Assembly Station #1<br>At Vendor Outsourcing<br>Big Saw<br>Clean Room<br>Engineering Time |   |
| Exclude Selected Locations? |                   | Order Status          | All                |                   | All                                                                                       | • |
| Customer Number             |                   | Customer Name         |                    | Supervisor        | All                                                                                       | • |
| No Work Instr.              | 0                 | Req'd Work Instr.     | Hide Column (fast) | QA Inspector      | All                                                                                       | • |
| Intercompany?               | All               | On Target?            | All                | Production Status | All                                                                                       | • |
| Department                  |                   | Order Type            | All                | Ship Via          | All                                                                                       | • |
| Tag                         |                   | Outsourcing           | All                | Stage             | All                                                                                       | • |
| Assigned To                 | All               | Inside Sales          | All                | Outside Sales     | All                                                                                       | • |
|                             |                   |                       |                    |                   |                                                                                           |   |

There are a number of fields to customize a search so that only the refresh is needed for your production worker.

They can run their report and click directly into the workorder.

| CETEC ERP                                 |                                                          |                           | SALES PARTS | PURCHASING     | WAREHOUSE | ACCOUNTING | PRODUCTION  | ADMIN       | Q             | ≡              |
|-------------------------------------------|----------------------------------------------------------|---------------------------|-------------|----------------|-----------|------------|-------------|-------------|---------------|----------------|
| ORDERS V QUALITY                          | • PART • KITAUDIT • MGMT •                               | TOOLS V SCHEDULING V      |             |                |           |            | ~           |             |               | Scan ()        |
| Workord                                   | er (Build): 144.1                                        | Line Item: 1              |             |                |           |            |             | Pre-Release | : Cetec ERP S | Support Team 🔻 |
| WORKORDER<br>OVERVIEW<br>COMPLETE/RECEIVE | Build Process 1 2 3 4 5<br>3. Pick Parts/Material Line 1 |                           |             |                |           |            |             |             |               | Į              |
| HISTORY<br>SPLIT LINE                     | Customer                                                 | 1 - Internal Account      | Prcpar      | t FIG-FINISHED | PRODUCT   |            |             | Ship (      | Date 2019-    | 10-04          |
| DEKIT PARTS                               | Description                                              |                           |             |                |           |            |             |             |               |                |
| MAINT/ETC +                               | Tech Comments                                            | Technical Comments        |             |                |           |            |             |             |               |                |
| INSPECTIONS<br>OUTSOURCE PO               | Work / Labor Tracking                                    |                           |             |                |           |            |             |             |               |                |
| DOCOMENTS                                 |                                                          | Start Work                |             |                |           | Show/Hide  | e Open Work |             |               |                |
|                                           | Open Work                                                | No Open Work              |             |                |           |            |             |             |               |                |
|                                           | Work Location                                            | Scheduling    Set Partial |             |                |           | (See All)  |             |             |               |                |
|                                           | Work Time                                                | Min Used: 0.0, Est: 0.0   |             |                |           |            |             |             |               |                |
|                                           |                                                          |                           |             |                |           |            |             |             |               |                |

Here is the overview of the Workorder screen, or a job. Notice under the modules that we have shifted into the Production tab of Cetec.

This is what your Production people on the floor would use.

|                                           |                                                                                                    |                          | SALES | PARTS   | PURCHASING   | WAREHOUSE | ACCOUNTING | PRODUCTION | ADMIN      | ۹            | =            |
|-------------------------------------------|----------------------------------------------------------------------------------------------------|--------------------------|-------|---------|--------------|-----------|------------|------------|------------|--------------|--------------|
| ORDERS . QUALITY                          | PART Y KITAUDIT Y MGMT Y                                                                                        | TOOLS V SCHEDULING V     |       |         |              |           |            |            |            |              | Scan 🗊       |
| Workorde                                  | er (Build): 144.1                                                                                               | Line Item: 1             |       |         |              |           |            |            | Pre-Releas | e: Cetec ERF | Support Team |
| WORKORDER<br>OVERVIEW<br>COMPLETE/RECEIVE | Build Process         1         2         3         4         5           3. Pick Parts/Material         Line 1 |                          |       |         |              |           |            |            |            |              | Leb          |
| HISTORY<br>SPLIT LINE                     | Customer                                                                                                    | 1 - Internal Account     |       | Prcpart | FIG-FINISHED | PRODUCT   |            |            | Ship       | Date 2019    | 9-10-04      |
| PICK PARTS<br>DEKIT PARTS                 | Description                                                                                                    |                          |       |         |              |           |            |            |            |              |              |
| MAINT/ETC +<br>SERIALS                    | Tech Comments                                                                                                   | Technical Comments       |       |         |              |           |            |            |            |              |              |
| INSPECTIONS<br>OUTSOURCE PO               | Work / Labor Tracking                                                                                           |                          |       |         |              |           |            |            |            |              |              |
| Decompility                               |                                                                                                    | Start Work               |       |         |              |           | Show/Hide  | Open Work  |            |              |              |
|                                           | Open Work                                                                                                    | No Open Work             |       |         |              |           |            |            |            |              |              |
|                                           | Work Location                                                                                                   | Scheduling • Set Partial |       |         |              |           | (See All)  |            |            |              |              |
|                                           | Work Time                                                                                                    | Min Used: 0.0, Est: 0.0  |       |         |              |           |            |            |            |              |              |
|                                           |                                                                                                    |                          |       |         |              |           |            |            |            |              |              |

The first thing we need to do on a job, is to pick the parts needed for manufacturing or kitting. So click into the pick parts screen.

| E                              | Build Proc<br>3. Pick Par | ess 1 2<br>s/Material | 3 4 5<br>Line 1 |           |           |          |         |          |     |                 |          |         |                  |             |          |    |
|--------------------------------|---------------------------|-----------------------|-----------------|-----------|-----------|----------|---------|----------|-----|-----------------|----------|---------|------------------|-------------|----------|----|
|                                |                           | BOM                   | Part Number     | FIG-FINIS | EDPRODUC  | ст       |         | Custor   | ner | 1 - Internal Ac | count    |         | First Articl     | e? No       |          |    |
|                                |                           |                       | Qty Due         | 5         |           |          |         | Qty To S | hip | 0               |          |         | Locatio          | n MN        |          |    |
|                                |                           | Shortag               | ge Comments     | (Shortage | Comments) |          |         |          |     |                 |          |         | Hide Picke       | d? 🔲        |          |    |
| S<br>TIONS<br>URCE PO<br>IENTS |                           |                       | Prcpart         |           |           |          |         |          |     |                 |          |         | Printable Versio | 'n          |          |    |
|                                | Item                      | Prc                   | Part            |           | Rev       | Qty Need | Qty Pic | ked      | Bin |                 | Lot Code | Receipt | Bin Qty          | Pick Qty/Se | ial Numb | er |
|                                | 1                         | RAW                   | 123             |           |           | 5        | 0       |          | 1   | A-1-2           | 1940001  | 208     | 5                | 3           | 0 •      |    |
|                                | Part Descri               | otion: source         | component 123   |           |           |          |         |          |     |                 |          |         |                  |             |          |    |
|                                | 2                         | RAW                   | 1214366         |           |           | 25 EA    | 0       |          | 6   | A-73-99         |          | 7       | 100 EA           |             | 0        | -  |
|                                |                           |                       |                 |           |           |          |         |          |     | C-11-31         |          | 69      | 998 EA           |             | 0 •      |    |

Now we can pick our parts by bin and lot code

| Item       | Prc            | Part            | Rev Qt          | y Need    | Qty Picked            | Bin     |           | Lot Code      | Receipt          | Bin Qty | Pick Qty/S | erial Nu | mbe |
|------------|----------------|-----------------|-----------------|-----------|-----------------------|---------|-----------|---------------|------------------|---------|------------|----------|-----|
| 1          | RAW            | 123             | 5               |           | 1                     | 1       | A-1-2     | 1940001       | 208              | 5       | 5          | 0        | ٠   |
| Part Descr | ription: sourc | e component 123 |                 |           |                       |         |           |               |                  |         |            |          |     |
| 2          | RAW            | 1214366         | 25 E            | A         | 25                    | 6       | A-73-99   |               | 7                | 100 EA  | 25         | 0        | •   |
|            |                |                 |                 |           |                       |         | C-11-31   |               | 69               | 998 EA  | 0          | 0        | ٠   |
|            |                |                 |                 |           |                       |         | E-33-88   | 23904823      | 72               | 50 EA   | 0          | 0        | ٠   |
|            |                |                 |                 |           |                       |         | K-51-21   |               | 98               | 90 EA   | 0          | 0        | ٠   |
|            |                |                 |                 |           |                       |         | C-11-31-1 | 73103         | 191              | 400 EA  | 0          | 0        | •   |
| Part Descr | ription: Bolt  |                 |                 |           |                       |         |           |               |                  |         |            |          |     |
| 3          | RAW            | -SOURCEDCOMP    | 5               |           | 8                     | 1       | NEW       | 1940007       | 209              | 5       | 5          | 0        | ٠   |
|            |                | Set Worko       | rder Location T | o: Schedu | ling                  |         | •         | Update Update | Go To Order List |         |            |          |     |
|            |                |                 |                 | Complet   | e/Receive Order   Pic | k All L | ines      |               |                  |         |            |          |     |

You can enter the number manually or click pick all lines at the bottom of the screen and select update

You can also set the workorder location after parts have been picked using the dropdown. Click update to save and register the change.

| SPLIT LINE                               | Order Is Short                                                        |                              |                         |                     |                      |
|------------------------------------------|-----------------------------------------------------------------------|------------------------------|-------------------------|---------------------|----------------------|
| PICK PARTS<br>DEKIT PARTS<br>MAINT/ETC + | Customer                                                              | 1 - Internal Account         | Prcpart FIG-FINISHEDPRC | DUCT                | Ship Date 2019-10-04 |
| SERIALS                                  | Description                                                           |                              |                         |                     |                      |
| INSPECTIONS<br>OUTSOURCE PO              | Tech Comments                                                         | Technical Comments           |                         |                     |                      |
| DOCUMENTS                                | Order Comments                                                        | moved to Machine #1 by techx |                         |                     |                      |
|                                          | Work / Labor Tracking                                                 |                              |                         |                     |                      |
|                                          |                                                                       | Start Work                   |                         | Show/Hide Open Work |                      |
|                                          | Open Work                                                             | No Open Work                 |                         |                     |                      |
|                                          | Work Location                                                         | Machine #1 • Set Partial     |                         | (See All)           |                      |
|                                          | Work Time                                                             | Min Used: 0.0, Est.0.0       |                         |                     |                      |
|                                          | Order Progress<br>(Total Labor Min.)<br>Work Instructions (Show/Hide) |                              |                         |                     |                      |
|                                          | Location/Operation                                                    |                              | Instruction             | Response            | Status               |
|                                          | Show/Hide Deleted Records                                             |                              |                         |                     |                      |
|                                          |                                                                       |                              |                         |                     |                      |

Back in the workorder screen, our job floor worker can proceed with production. Notice the work location has been set, and we can access workorder documents like the license plate.

Here we can also log time on a job.

There will be work instructions from the BOM revision labor plan that can require sign off, include photos, etc.

|          | me item: 1             | 1                                                |
|----------|------------------------|--------------------------------------------------|
|          | No • 1                 |                                                  |
| ine).    | Assigned User          | Batch Work Order Add 🛈                           |
|          | Cetec ERP Support Team | Order Q Add                                      |
| ner 1-1  | Internal               | Order 144.1-1 Prcpart: FIG- FINISHEDPRODUCT qty: |
| ion      | Comments               |                                                  |
| ints Tec | hnical C               |                                                  |
| ints mo  | Start Work Cancel      |                                                  |
| St       | OR ADD TIME & CLOSE AT | ONCE Show/Hide Op                                |
| ork No   | Open W: Hours Minutes  | Pieces                                           |
| ion M    | Hours Minutes          | Pieces (See All)                                 |
|          | Submit                 |                                                  |
|          |                        | ×                                                |
|          |                        |                                                  |

If we click Start Work, Cetec will track the time.

We can enter batch times as well.

| ork / Labor Tracking                                                                        |                                            |                                                                                                    |                                           |
|---------------------------------------------------------------------------------------------|--------------------------------------------|----------------------------------------------------------------------------------------------------|-------------------------------------------|
| Start Work                                                                                  |                                            | Show/Hide Open Work                                                                                              |                                           |
| Open Work Stop Work User tech                                                               | nx working since 2019-10-14 15:23:51 in Ir | spection # Pieces Finished:                                                                                      |                                           |
| Work Location Machine #1                                                                    | Set Partial                                | (See All)   Next Up: Machine #2<br>Required Work Instructions! ①<br>Override Requirement?<br>(override comments) | Set                                       |
| Work Time Min Used: 133.8, Est: 13                                                          | 320.0                                      |                                                                                                    |                                           |
| rder Progress<br>al Labor Min.)<br>0 50 100 150 200 250 300<br>ork Instructions (Show/Hide) | 350 400 450 500 550 600 650                | 0 700 750 800 850 900 950                                                                                        | 1,000 1,050 1,100 1,150 1,200 1,250 1,300 |
| Location/Operation                                                                          | Instruction                                | Response                                                                                                    | Status                                    |

| Workorde                                                                         | er (Build): 144.1                                                                                                    | Line Item: 1                 |                             | Pre-Release: Cetec ERP Support Team |
|----------------------------------------------------------------------------------|----------------------------------------------------------------------------------------------------|------------------------------|-----------------------------|-------------------------------------|
| WORKORDER<br>OVERVIEW<br>COMPLETE/RECEIVE<br>HISTORY<br>SPLIT LINE<br>PICK PARTS | Build Process 1 2 3 4 5<br>3. Pick Parts/Material Line 1(done)<br>Hide Warnings<br>Order Is Short<br>Order Has Comments |                              |                             |                                     |
| DEKIT PARTS<br>MAINT/ETC +                                                       | Customer                                                                                                    | 1 - Internal Account         | Prepart FIG-FINISHEDPRODUCT | Ship Date 2019-10-04                |
| SERIALS                                                                          | Description                                                                                                    |                              |                             |                                     |
| OUTSOURCE PO                                                                     | Tech Comments                                                                                                    | Technical Comments           |                             |                                     |
| DOCUMENTS                                                                        | Order Comments                                                                                                    | moved to Machine #1 by techx |                             |                                     |
|                                                                                  | Work / Labor Tracking                                                                                                   |                              |                             |                                     |
|                                                                                  |                                                                                                    | Start Work                   | Show/Hide Op                | en Work                             |
|                                                                                  | Open Work                                                                                                    | No Open Work                 |                             |                                     |
|                                                                                  | World Location                                                                                                    |                              | (C++ AU)                    |                                     |
|                                                                                  |                                                                                                    |                              |                             |                                     |
|                                                                                  |                                                                                                    |                              |                             |                                     |

So once we've completed production, we need to complete and receive our finished product and put it away on the shelves to be sold.

So go to Complete/Receive

| Complete                          | e/Rec                    | eive Int                                           | ern    | al Order             | 123    | .1     |            |                |             |                |                          |             |               |             |
|-----------------------------------|--------------------------|----------------------------------------------------|--------|----------------------|--------|--------|------------|----------------|-------------|----------------|--------------------------|-------------|---------------|-------------|
| EW<br>DIT                         | Build Pro<br>3. Pick Par | <b>cess 1 2 3 4</b><br>ts/Material <del>Line</del> |        |                      |        |        |            |                |             |                |                          |             |               |             |
| ETAILS/SERIALS<br>OMPLETE/RECEIVE |                          | Cus                                                | tomer  | Internal Account (1) |        |        |            | Location       | MN          |                | Order                    | ed On 2019- | -08-23        |             |
| ELETE LINE/ALL<br>DF (QUICK)      |                          |                                                    | Buyer  |                      |        |        |            | P.O. Number    |             |                | Asse                     | mbly? Yes   |               |             |
| RO FORMA PDF                      |                          | Inside                                             | Sales  |                      |        |        |            | Outside Sales  |             |                |                          |             |               |             |
| LEASE TO WH                       |                          | Sh                                                 | ip Via | UPS Ground           |        |        | С          | ustomer Email  |             |                |                          |             |               |             |
| PRKORDER VIEW +<br>EPAY           |                          | Tax                                                | Group  | (0%)                 |        |        |            | Terms          |             |                |                          | FOB S-Sh    | ipment        |             |
| KING SLIP (QUICK)                 |                          | Orde                                               | Туре   | Scheduled            |        |        |            | Ship Type      | Partial     |                | 5                        | Status Pend | ing Invoice ( | 4)          |
| LORDER PLATE                      |                          | S                                                  | nip To | Internal Customer,   |        |        |            |                |             |                |                          |             |               |             |
| JMENTS (0)<br>ES (0)<br>TE 123    |                          | Tracking Nu                                        | nbers  | (comma delimited)    |        |        |            |                |             |                |                          | 1           |               |             |
| REATE PQUOTE<br>REATE WO          | 1                        | Freight C                                          | harge  |                      | \$0.00 |        |            | Freight Cost   |             | \$0.00         | Up                       | date Con    | nplete/Receiv | ve Product  |
| SOURCE POS (0)<br>K ORDER FOR     | Line #                   | Finish Qty                                         | Qty D  | ue Prcpart           |        | Cost   | Resale     | Work Start Dat | e Ship Date | Dock Date      | Status                   | Ext. Cost   | Тах           | Ext. Resale |
| 22.1                              | 1                        | 46<br>(Pick)                                       |        | 46 NEU1234           |        | \$0.00 | \$0.00     | 2019-08-23     | 2019-08-23  | 2019-08-23     | Scheduling first article | \$0.00      | \$0.00        | \$0.0       |
|                                   |                          | Est Unit Labor: 0                                  |        |                      |        |        | Actual Uni | t Labor: 0.0   |             |                |                          | \$0.00      |               |             |
|                                   |                          | Parts Picked                                       |        | Description          |        |        | Bin        | Qty Picked     |             | Qty To Relieve |                          |             |               |             |

On the Complete/Receive screen, we can set the ship qty when parts have been picked, and print our packing label and packing slip.

| QUOTE 144                |            |                   |             |                      |        |            |                            |            |            |                         |            |               |             |
|--------------------------|------------|-------------------|-------------|----------------------|--------|------------|----------------------------|------------|------------|-------------------------|------------|---------------|-------------|
| ORDER POS +<br>CREATE WO |            | Freight           | Charge      | \$0.00               |        |            | Freight Cost               |            | \$0.00     |                         | odate      | plete/Receive | Product     |
| OUTSOURCE POS (0)        | Line #     | Finish Qty        | Qty Due     | Prcpart              | Cost   | Resale     | Work Start Date            | Ship Date  | Dock Date  | Status                  | Ext. Cost  | Тах           | Ext. Resale |
|                          | 1          | 5<br>(Pick)       | 5           | FIG-FINISHEDPRODUCT  | \$2.25 | \$2.25     | 2019-10-02                 | 2019-10-04 | 2019-10-11 | Machine #1 Line Comment | \$11.25    | \$0.00        | \$11.25     |
|                          |            | Est Unit Labor: 0 |             |                      |        | Actual Uni | t Labor: <mark>12.0</mark> |            |            |                         | \$10.00    |               |             |
|                          |            | Parts Picked      | Description |                      | Bin    | Qty Picked | Qty Picked Qty To Reliev   |            |            |                         |            |               |             |
|                          |            | RAW-SOURCEDCO     |             |                      | NEW    | 5          |                            | 5 🧲        |            |                         |            |               |             |
|                          |            | RAW1214366        |             | Bolt                 |        | A-73-99    | 25                         |            | 25 🔶       | /                       |            |               |             |
|                          |            | RAW123            |             | source component 123 |        | A-1-2      | 5                          |            | 5 🖌        |                         |            |               |             |
|                          | Comple     | ete All Add To S  | kid         |                      |        |            |                            |            |            |                         | Freight:   |               | \$0.00      |
|                          | Pick Ever  | ything?           |             | Use Est. Labor?      |        |            |                            |            |            |                         | Tax ( 0%): |               | \$0.00      |
|                          | Fill Labor | ?                 |             |                      |        |            |                            |            |            |                         | Total:     | \$21.25       | \$11.25     |
|                          |            |                   |             |                      |        |            |                            |            |            |                         |            |               |             |

We can confirm the qty to be relieved (useful in partial shipments, where parts might be picked in full, but shipped partial).

Click update and then Complete/Receive Product.

When you do this, the raw components will be consumed in cetec and removed from the bin. Until now they've been reserved but still exist as individual inventory. NOW they will exist only as a part of the finished product.

| Purchase                                   | Order Re     | ceipt 2       | 11 20:      | L9-10-  | -03 (F  | Part FIC              | G-FIN          | Succes                 | s: Material Completer | d/Received | -,- |          | ,              |             | ×  |
|--------------------------------------------|--------------|---------------|-------------|---------|---------|-----------------------|----------------|------------------------|-----------------------|------------|-----|----------|----------------|-------------|----|
| VIEW<br>EDIT                               |              | Prcpart       | FIG-FINISHE | PRODUCT |         |                       | Received On    | 2019-10-03 Received By |                       |            |     |          | y Cetec ERP S  | upport Team |    |
| LEDGER                                     | P.O. M       | Number - Line | 128.1 - 1   |         |         |                       | Packing Slip # |                        |                       |            |     | Vendo    | r Internal Ver | dor (1)     |    |
| SERIAL LABELS                              |              | Location      | MN          |         |         |                       | Cost           | \$7.3950               | 00                    |            |     | Qt       | y 5            |             |    |
| DOCUMENTS (0)<br>NOTES (0)                 |              | Receipt ID    | 91          |         |         |                       | Receipt Code   | 211 Vie                | ew Pieces/Serials     |            |     | Nam      | e              |             |    |
| PO MN128.1<br>INVOICE 144.1                |              | Receipt Notes |             |         |         |                       |                |                        |                       |            |     |          |                |             |    |
| CANCEL RECEIPT                             | CURRENT BINS | 5             |             |         |         |                       |                |                        |                       |            |     |          |                |             |    |
|                                            |              | Bin           | Date Cod    | e       |         | Lot Code Inv Layer ID |                |                        |                       | Revision   |     |          | Quantity       |             |    |
|                                            | Move         | NEW           | 1940        |         |         | 1940001               |                | 211                    |                       |            |     |          | 5              |             |    |
|                                            | (NO SHIPMENT | IS FROM TH    | IS RECEI    | PT)     |         |                       |                |                        |                       |            |     |          |                |             |    |
| CUSTOMER/FINAL SHIPMENTS FROM THIS RECEIPT |              |               |             |         |         |                       |                |                        |                       |            |     |          |                |             |    |
|                                            | Location     | Invoice       | Nosi        | Line    | Compone | nt No.                | Date Code      |                        | Lot Code              | Revision   |     | Ship Qty | Bin Location   | Cos         | st |
|                                            |              |               |             |         |         |                       |                |                        |                       |            |     |          |                |             |    |

You'll be taken the receipt screen for the finished product where you can then put away into a bin on the shelf.

| RECEIVING T RELEASE TO PICK T INVE       | NTORY Y BARCODES Y  |                    |                |           |                           |
|------------------------------------------|---------------------|--------------------|----------------|-----------|---------------------------|
| Receipt Move: 21                         | 1-100319            |                    |                |           |                           |
| Back To All Receipts                     |                     |                    |                |           |                           |
| Prcpart                                  | FIG-FINISHEDPRODUCT | Receipt            | 211-100319     | PO - Line | 128.1 - 1                 |
| Move Qty                                 | 5                   | Datecode / Lotcode | 1940 / 1940001 | Revision  |                           |
| From Bin                                 | NEW                 |                    |                | To Bin    | Finished Goods     Submit |
| (No other Bins for this Part have Qty in | Location MN)        |                    |                |           |                           |
|                                          |                     |                    |                |           |                           |
|                                          |                     |                    |                |           |                           |
|                                          |                     |                    |                |           |                           |
|                                          |                     |                    |                |           |                           |
|                                          |                     |                    |                |           |                           |

# Sales Order

Quoting & Quote PDF

Commit to Order

Final Invoicing
| Interview     Fig-Finished Goods     Pinished Goods     Pinished Goods     Image: Pinished Goods     Pinished Goods     Pinishe | CETEC ERP<br>QUOTES V ORDERS V INV<br>QUOTE LIST<br>NEW QUOTE<br>NYQUOTES<br>UNDOC DUELS | 0ices • cu<br>1. | JSTOMERSY LEADSY OPPORTUN<br>1-100319 | ITIES ¥ FORECASTS ¥ REPORTS ¥ | SALES PARTS                  | PURCHASING WAREHOUSE ACCOUNTING PRO | DUCTION ADMIN Q                                | =<br>× |
|----------------------------------------------------------------------------------------------------|------------------------------------------------------------------------------------------|------------------|---------------------------------------|-------------------------------|------------------------------|-------------------------------------|------------------------------------------------|--------|
| From Bin       Finished Goods         To Bin       Use A-Z, 0-9, hyphen and space only         Submit                                                                                                    | QUOTE STATS<br>QUOTE COMMISSIONS<br>PROJECTS                                             | irt<br>Move Qty  | FIG-FINISHEDPRODUCT 5                 | Receipt<br>Datecode / Lotcode | 211-100319<br>1940 / 1940001 | PO - Line<br>Revision               | 128.1 - 1                                      | Help   |
| (No other Bins for this Part have Qty in Location MN)                                                                                                    |                                                                                          | From Bin         | Finished Goods                        |                               |                              | To Bin                              | Use A-Z, 0-9, hyphen and space only     Submit |        |
|                                                                                                    | (No other Bins for this Part                                                             | have Qty in      | Location MN)                          |                               |                              |                                     |                                                |        |

Go to sales > quotes > quote list OR new quote

| QUOTES + ORDERS + INV<br>Ouote List | OICES ¥ CU | STOMERS ¥ LEADS ¥ O | PPORTUNI | TIES ¥ FORECASTS ¥ REPORTS ¥ |                |             |              |   |
|-------------------------------------|------------|---------------------|----------|------------------------------|----------------|-------------|--------------|---|
| <b>C</b>                            |            |                     |          |                              |                |             |              |   |
|                                     | Company    | Search customers    | ۹        | Buyer                        |                | Prcpart     | Search parts | ٩ |
|                                     | Cust Part  |                     |          | Owned By                     | All            | Assigned To | All          | • |
|                                     | Quote ID   |                     |          | Status                       | Open & Pending | Stage       | All          |   |
|                                     | View By    | Quote               | •        | More Op                      | tions -        | Submit      | Create       |   |
|                                     |            |                     |          | CLICK 'SUBMIT' T             | O VIEW RESULTS |             |              |   |
|                                     |            |                     |          |                              |                |             |              |   |
|                                     |            |                     |          |                              |                |             |              |   |
|                                     |            |                     |          |                              |                |             |              |   |
|                                     |            |                     |          |                              |                |             |              |   |

You can create a new quote from the quote list

|                                          |     |            |                |             |                |                | SALES         | PARTS PU     | RCHASING V | NAREHOUSE   | ACCOUNTING  | PRODUCTION ADMIN       | ۹ =               |
|------------------------------------------|-----|------------|----------------|-------------|----------------|----------------|---------------|--------------|------------|-------------|-------------|------------------------|-------------------|
| QUOTES V ORDERS V                        | INV | OICES ¥ CI | USTOMERS ¥ LEA | DS V OPPORT | UNITIES V FORE | CASTS ¥ REPORT | S ¥           |              |            |             |             |                        |                   |
| Quote/Or                                 | de  | r Wor      | ksheet 1       | L45         |                |                |               |              |            |             |             | Sales Editing: Cetec E | RP Support Team 🔻 |
| VIEW & EDIT<br>SEND +<br>COMMIT TO ORDER | K   | Ð          | Customer       |             |                |                |               |              |            |             |             | Contact                |                   |
| QUOTING TOOLS +<br>COMMISSION            |     | N          | Cust PO #      |             |                |                | Owner te      | chx          |            |             |             | Status Open            |                   |
| DOCUMENTS (0)                            |     |            | Inside Sales   |             |                |                | Outside Sales |              |            |             |             |                        |                   |
| PREPAY<br>CREATE PQUOTE                  | Add | Line Char  | nge All Lines  |             |                |                |               |              |            |             |             | Show Open Lir          | es 🔻 Submit       |
|                                          |     |            |                |             |                |                | +/- Co        | lumns        |            |             |             |                        |                   |
|                                          | #   | PRC        | Part           | Ship Date   | Dock Date      | Qty            | Cost          | Resale       |            | Ext. Cost   | Ext. Resale | Discount               |                   |
|                                          |     |            | ۹              | 2019-10-03  | 2019-10-03     | 1              | Cost          |              | Resale     |             |             |                        | Add               |
|                                          |     |            |                |             |                | Freight Resale | Estimate:     | Freight Disc | count:     |             |             | Final Freight Resale:  |                   |
|                                          |     |            |                |             |                |                |               |              |            |             |             | Tax ( 0%               | :                 |
|                                          | _   |            |                |             |                |                |               |              |            | Ext. Cost:  |             | Ext. Resale            |                   |
|                                          |     |            |                |             |                |                |               |              | 1          | Total Cost: | \$0.00      | Total Resale           | Delete            |
|                                          |     |            |                |             |                |                |               |              |            |             |             |                        |                   |

CLick the pencil to enter the customer

| Quote/Or                                 | der Worksheet 1           | 45                                |           |                   |                     | S                        | ales Editing: Cetec ERP S | upport Team 🛛 🔻 |
|------------------------------------------|---------------------------|-----------------------------------|-----------|-------------------|---------------------|--------------------------|---------------------------|-----------------|
| VIEW & EDIT<br>SEND +<br>COMMIT TO ORDER | Name                      |                                   | Cre       | ated On 2019-10-0 | )3                  | Complete I               | Зу                        | neth            |
| QUOTING TOOLS +<br>COMMISSION            | * Customer (Create)       | Products & More Q                 |           | Contact Choose a  | a Contact 🔻 (Create | Revision Overrie         | de 1                      |                 |
| NOTES (0)<br>PREPAY                      | * Cust PO #               | 12345                             |           | Owner techx       | c                   | State                    | us Open                   |                 |
| CREATE PQUOTE                            | * Ship To                 | Products & More 111 Congress 🔹    | Ä         | Ship Via Fedex Gr | round •             | Carrier Account          | :#                        |                 |
|                                          | Ship Type                 | Partial •                         | Orc       | ler Type Schedule | ed                  | •                        |                           |                 |
|                                          | Fie                       | elds with * req'd for order entry |           | More Options -    |                     | ;                        | OK Cancel                 |                 |
|                                          | Add Line Change All Lines |                                   |           |                   |                     |                          | Show Open Lines           | • Submit        |
|                                          |                           |                                   |           | +/- Columns       |                     |                          |                           |                 |
|                                          | # DDC Dout                | Chie Data Dash Data               | Otra Cost |                   |                     | Fort Cost Fort Decode Di |                           |                 |
|                                          |                           |                                   |           |                   |                     |                          |                           |                 |
|                                          |                           |                                   |           |                   |                     |                          |                           |                 |

There are a few required fields: Customer, Cust PO #, Ship To, Ship Via

You can use the More Options carrot to enter more quote header info that will track with the quote through to order and invoicing.

Click OK to save the changes

| SEND +                                                            | Sell Process 1 2 3 4 5<br>1. Create Quote / Order Work | sheet                                                       |                                  |                       |                      |                     |
|-------------------------------------------------------------------|--------------------------------------------------------|-------------------------------------------------------------|----------------------------------|-----------------------|----------------------|---------------------|
| COMMIT TO ORDER<br>QUOTING TOOLS +<br>COMMISSION<br>DOCUMENTS (0) | ∕ ₽<br>Custo                                           | omer Products & More (2)<br>Products & More 111 Congress Av | e #400 Austin, TX 78701 UNITED ! | STATES                | Contact              |                     |
| PREPAY                                                            | Cust                                                   | PO # 12345                                                  | Owne                             | er techx              | Status Open          |                     |
| CREATE PQUOTE                                                     | Inside S                                               | Sales                                                       | Outside Sale                     | 25                    |                      |                     |
|                                                                   | Add Line                                               |                                                             |                                  |                       | Show C               | ipen Lines 🔻 Submit |
|                                                                   | ADD LINE                                               |                                                             |                                  |                       |                      |                     |
|                                                                   | Loc                                                    | Manufacturing Solutions •                                   | Prcpart ( <mark>QOH:5</mark> )   | FIG-FINISHEDPRODUCT Q | Cust Part 123GRAY    | Q                   |
|                                                                   | Work Start Date                                        | 2019-10-03                                                  | Ship Date                        | 2019-10-03            | Dock Date 2019-10-10 | ←                   |
|                                                                   | Qty                                                    | Unit Cost ①                                                 | Unit Resale 🕕                    | Lead Time             | Transaction C        | ode                 |
|                                                                   | 5                                                      | 7.395                                                       | 7.395 12.50                      | 0                     | Stock                |                     |
|                                                                   |                                                        |                                                             | More                             | Options 👻             |                      |                     |
|                                                                   | OK OK & Add Update                                     | e Cost                                                      |                                  |                       |                      |                     |
|                                                                   | Change All Lines                                       |                                                             |                                  |                       |                      |                     |
|                                                                   |                                                        |                                                             |                                  |                       |                      |                     |

Then we need to enter our lines for the goods we are selling.

Click add line, enter prcpart, cust part #, qty, check cost, set transcode to stock and hit ok & add

Again, use more options to enter line comments, sourcing comments, price breaks for the quote

| der Workshe                             | et 145                              |                               |                    |                         |                             |                           |             | Sales Editing: Cetec ERP S                                                         | upport Team 🛛 🔻 |
|-----------------------------------------|-------------------------------------|-------------------------------|--------------------|-------------------------|-----------------------------|---------------------------|-------------|------------------------------------------------------------------------------------|-----------------|
| Sell Process 1 2 8 4<br>2. Commit Order |                                     |                               |                    |                         |                             |                           |             |                                                                                    |                 |
| Cus                                     | omer Products & Me<br>Products & Me | ore (2)<br>ore 111 Congress A | ve #400 Austin, TX | 78701 UNITED STATES     |                             |                           | Con         | tact                                                                               |                 |
| Cu                                      | <b>PO</b> # 12345                   |                               |                    | Owner techx             |                             |                           | Sta         | atus Open                                                                          |                 |
| Inside                                  | Sales                               |                               |                    | Outside Sales           |                             |                           |             |                                                                                    |                 |
| Add Line Change All Line                | 1                                   |                               |                    |                         |                             |                           |             | Show Open Lines                                                                    | • Submit        |
|                                         |                                     |                               |                    | +/- Column              | 15                          |                           |             |                                                                                    |                 |
| # PRC Part                              | Ship Date                           | Dock Date                     | Qty                | Cost                    | Resale                      | Ext. Cost                 | Ext. Resale | Discount                                                                           |                 |
| 1 FIG -FINISHEDF                        | CODUCT 2019-10-03                   | 2019-10-10                    | 5                  | \$7.39                  | \$7.39                      | \$36.97                   | \$36.97     | Add                                                                                | <b>∕0≥</b> ×    |
|                                         |                                     |                               |                    |                         |                             |                           |             |                                                                                    |                 |
|                                         | Q 2019-10-03                        | 2019-10-03                    | 1                  | Cost                    | Resale                      |                           |             |                                                                                    | Add             |
|                                         | Q 2019-10-03                        | 2019-10-03                    | 1<br>Freight Re    | cost<br>esale Estimate: | Resale<br>Freight Discount: |                           |             | Final Freight Resale:                                                              | Add             |
|                                         | Q 2019-10-03                        | 2019-10-03                    | 1<br>Freight Re    | Cost                    | Resale Freight Discount:    |                           |             | Final Freight Resale:<br>Tax (City Sales Tax 2% ):                                 | Add             |
|                                         | Q 2019-10-03                        | 2019-10-03                    | 1<br>Freight Re    | cost                    | Resale                      | Ext. Cost:                | \$36.97     | Final Freight Resale:<br>Tax (City Sales Tax 2%):<br>Ext. Resale:                  | Add             |
|                                         | Q 2019-10-03                        | 2019-10-03                    | 1<br>Freight Re    | Cost                    | Resale Freight Discount:    | Ext. Cost:<br>Total Cost: | \$36.97     | Final Freight Resale:<br>Tax (City Sales Tax 2%):<br>Ext. Resale:<br>Total Resale: | Add             |

We can send out our quote w/ the PDF.

Other options with our quote would be to send to engineering or purchasing for review. You can add commissions

| Quote/Or                                      | de           | r      | Woi                | ksheet 14        | 45             |                   |                    |                 |        |                   |             |             | Sales Editing: Cetec ERP S | upport Team 🛛 🔻            |
|-----------------------------------------------|--------------|--------|--------------------|------------------|----------------|-------------------|--------------------|-----------------|--------|-------------------|-------------|-------------|----------------------------|----------------------------|
| VIEW & EDIT<br>SEND +                         | Sell<br>2. C | Pro    | cess 🔳<br>nit Orde | 2335<br>r        |                |                   |                    |                 |        |                   |             |             |                            |                            |
| PDF/EMAIL (QUICK)<br>EXCEL FILE<br>PRICE BOOK | 1            | Ð      |                    | Customer         | roducts & More | e (2)             |                    |                 |        |                   |             | Con         | tact                       |                            |
| QUOTING TOOLS +                               | -            | _      |                    | P                | roducts & More | e 111 Congress Av | ve #400 Austin, TX | 78701 UNITED ST | ATES   |                   |             |             |                            |                            |
| COMMISSION<br>DOCUMENTS (0)                   |              |        | •                  | Cust PO # 1      | 2345           |                   |                    | Owner           | techx  |                   |             | St          | atus Open                  |                            |
| NOTES (0)                                     |              |        |                    | Inside Sales     |                |                   |                    | Outside Sales   |        |                   |             |             |                            |                            |
| CREATE PQUOTE                                 | Ado          | l Line | e Cha              | inge All Lines   |                |                   |                    |                 |        |                   |             |             | Show Open Lines            | <ul> <li>Submit</li> </ul> |
|                                               |              |        |                    |                  |                |                   |                    | +/-             | Colum  | 15                |             |             |                            |                            |
|                                               |              | #      | PRC                | Part             | Ship Date      | Dock Date         | Qty                | Cost            |        | Resale            | Ext. Cost   | Ext. Resale | Discount                   |                            |
|                                               |              | 1      | FIG                | -FINISHEDPRODUCT | 2019-10-03     | 2019-10-10        | 5                  |                 | \$7.39 | \$7.39            | \$36.97     | \$36.97     | Add                        | / 🛈 🖹 🗙                    |
|                                               |              |        |                    | ۹                | 2019-10-03     | 2019-10-03        | 1                  |                 | Cost   | Resale            |             |             |                            | Add                        |
|                                               |              |        |                    |                  |                |                   | Freight Re         | esale Estimate: |        | Freight Discount: |             |             | Final Freight Resale:      |                            |
|                                               |              |        |                    |                  |                |                   |                    |                 |        |                   |             |             | Tax (City Sales Tax 2%):   |                            |
|                                               |              |        |                    |                  |                |                   |                    |                 |        |                   | Ext. Cost:  | \$36.97     | Ext. Resale:               |                            |
|                                               |              |        |                    |                  |                |                   |                    |                 |        |                   | Total Cost: | \$37.71     | Total Resale:              | Delete                     |
|                                               |              |        |                    |                  |                |                   |                    |                 |        |                   |             |             |                            |                            |

When the quote has been reviewed internally, and approved by the customer it's time to commit order for order fulfilment

| Quote/O                              | rder V                    | Vor               | ksh                    | eet 145                                                                                                    |                               |                           |                 |        |        | Sales Editing: | Cetec ERP Support Team |
|--------------------------------------|---------------------------|-------------------|------------------------|----------------------------------------------------------------------------------------------------|-------------------------------|---------------------------|-----------------|--------|--------|----------------|------------------------|
| VIEW & EDIT<br>SEND +                | Sell Proce<br>2. Commit   | ss 1<br>t Orde    | 234<br>r               | 5                                                                                                    |                               |                           |                 |        |        |                |                        |
| QUOTING TOOLS +                      | Comm                      | it Orde           |                        | Create Separate Order F                                                                                                    | For Each Quote Lin            | e? 🗆                      |                 |        |        |                |                        |
| DOCUMENTS (0)<br>NOTES (0)<br>PREPAY | Order Noti<br>Line 1 Ship | ces (De<br>Date s | oesn't Pr<br>should be | ohibit Order Entry)<br>2019-09-30 based on Co                                                                                                    | ustomer Ship Ahea             | ad Days (10)              |                 |        |        |                |                        |
| CREATE PQUOTE                        | ₽                         |                   | c                      | Customer Products & Products & Pr | More (2)<br>More 111 Congress | s Ave #400 Austin, TX 787 | 01 UNITED STATE | S      |        | Contact        |                        |
|                                      |                           |                   | C                      | Cust PO # 12345                                                                                                    |                               |                           | Owner te        | echx   |        | Status Open    |                        |
|                                      |                           |                   | Insi                   | ide Sales                                                                                                    |                               | C                         | Outside Sales   |        |        |                |                        |
|                                      | Check/Unc                 | heck A            | .ll Lines 🗹            | Change All Lines                                                                                                    |                               |                           | +/- Co          | lumns  |        |                |                        |
|                                      | Order?                    | #                 | PRC                    | Part                                                                                                    | Ship Date                     | Dock Date                 | Qty             | Cost   | Resale | Ext. Cost      | Ext. Resale            |
|                                      |                           | 1                 | FIG                    | -FINISHEDPRODUCT                                                                                                    | 2019-10-03                    | 2019-10-10                | 5               | \$7.39 | \$7.39 | \$36.97        | \$36.97                |
|                                      |                           |                   |                        |                                                                                                    |                               |                           |                 |        |        |                |                        |

| Order 145                      | i.1                     |                                 |                 |                                         |                            |                     |            |                 |            |             |         |
|--------------------------------|-------------------------|---------------------------------|-----------------|-----------------------------------------|----------------------------|---------------------|------------|-----------------|------------|-------------|---------|
| IEW<br>DIT<br>DETAILS/SERIALS  | Sell Proc<br>4. Pick Pa | <b>:ess 1 2</b><br>arts/Materia | 345<br>  Line 1 |                                         |                            |                     |            |                 |            |             |         |
| NVOICE/SHIP<br>DELETE LINE/ALL |                         |                                 | Customer        | Products & More (2)                     | Location                   | MN                  |            | Ordered On      | 2019-10-03 | 3           |         |
| PDF (QUICK)<br>PRO FORMA PDF 🔶 | -                       |                                 | Buyer           |                                         | P.O. Number                | 12345               |            | Assembly?       | No         |             |         |
| COMMISSION                     |                         |                                 | Ship Via        | Fedex Ground                            | Customer Email             | info@products.com   |            |                 |            |             |         |
| WORKORDER VIEW +               | /                       |                                 | Tax Group       | City Sales Tax (2%)                     | Terms                      | NET30               |            | FOB             | S - Shipme | ent         |         |
| PREPAY<br>PACKING SLIP         |                         |                                 | Order Type      | Scheduled                               | Ship Type                  | Partial             |            | Status          | New (0)    |             |         |
|                                | _                       | Car                             | rier Account #  |                                         |                            |                     |            |                 |            |             |         |
| DOCUMENTS (0)                  |                         |                                 | Inside Sales    |                                         | Outside Sales              |                     |            |                 |            |             |         |
| NOTES (0)<br>QUOTE 145         |                         |                                 | Ship To         | Products & More 111 Congress Ave #400 A | Austin, TX 78701 UNITED ST | ATES                |            |                 |            |             |         |
| CREATE PQUOTE<br>CREATE WO     |                         |                                 |                 |                                         | +/                         | - Columns           |            |                 |            |             |         |
|                                | #                       | Qty                             | Code            | Prcpart                                 | Rev                        | Work Start Date     | Ship Date  | Status          |            | Ext. Resale |         |
|                                | 1                       | 5                               | Stock           | FIG-FINISHEDPRODUCT                     | (unnamed)                  | 2019-10-10          | 2019-10-03 | Schedu          | ling       |             | \$36.97 |
|                                |                         |                                 |                 |                                         |                            |                     | 4          | Tax (City Sales | Tax 2%):   |             | \$0.74  |
|                                |                         |                                 |                 |                                         |                            |                     |            |                 | Freight:   |             | \$0.00  |
|                                |                         |                                 |                 |                                         |                            |                     |            |                 | Total:     |             | \$37.71 |
|                                |                         | _                               |                 | CETEC ERP VERSION                       | 3.1.1 ON TURKEY COPYRIG    | HT © 2019 CETEC ERP |            |                 | _          | _           | _       |
|                                |                         |                                 |                 |                                         |                            |                     |            |                 |            |             |         |

From our order screen, we can download and send the Pro Forma, packing slip, and packing label.

We've just completed the finished product and put it on the shelf, so we can move with invoicing. But you can do stock checks through the Order.

You can send it to warehosue for picking the parts and shipping as well.

When ready, select Invoice/Ship

| Invoice/S                             | hip Oı                        | rder 145.        | 1        |                             |              |              |            |          |            |                |            |           |                |             |
|---------------------------------------|-------------------------------|------------------|----------|-----------------------------|--------------|--------------|------------|----------|------------|----------------|------------|-----------|----------------|-------------|
| VIEW                                  | Sell Process<br>4. Pick Parts |                  |          |                             |              |              |            |          |            |                |            |           |                |             |
|                                       |                               | Custom           | er Produ | icts & More (2)             |              |              | Location   | MN       |            |                | Or         | dered On  | 2019-10-03     |             |
| PDF (QUICK)                           |                               | Buy              | er       |                             |              | P.0          | . Number   | 12345    |            |                | A          | ssembly?  | No             |             |
| PRO FORMA PDF<br>COMMISSION           |                               | Inside Sa        | es       |                             |              | Out          | side Sales |          |            |                |            |           |                |             |
| RELEASE TO WH                         |                               | Ship             | ia Fedex | Ground                      |              | Custo        | mer Email  | info@pro | oducts.com |                |            |           |                |             |
| PREPAY                                |                               | Tax Gro          | p City S | ales Tax (2%)               |              |              | Terms      | NET30    |            |                |            | FOB       | S - Shipment   |             |
| PACKING SLIP (QUICK)<br>PACKING LABEL |                               | Order Ty         | be Sched | luled                       |              |              | Ship Type  | Partial  |            |                |            | Status    | New (0)        |             |
| FULL ORDER PLATE                      |                               | Ship             | ro Produ | icts & More 111 Congress Av | ve #400 Aust | in, TX 78701 | UNITED ST  | ATES     |            |                |            |           |                |             |
| NOTES (0)                             |                               | Tracking Numbe   | rs (com  | ima delimited)              |              |              |            |          |            |                |            |           |                |             |
| CREATE PQUOTE<br>CREATE WO            |                               | Freight Char     | ge       | \$0.00                      |              | Fr           | eight Cost |          | :          | \$0.00         |            | Update    | Create Invoice |             |
|                                       | Line #                        | ihip Qty         | Qty Due  | Prcpart                     | Cost         | Resale       | Work Sta   | rt Date  | Ship Date  | Dock Date      | Status     | Ext. Cost | Тах            | Ext. Resale |
|                                       | 1                             | 5<br>(Pick)      | 5        | FIG-FINISHEDPRODUCT         | \$7.39       | \$7.39       | 2019       | -10-10   | 2019-10-03 | 2019-10-10     | Scheduling | \$36.     | .97 \$0.00     | \$36.97     |
|                                       |                               | Parts Picked     |          | Description                 |              | Bin          | Qty Picker | 1        |            | Qty To Relieve |            |           |                |             |
|                                       |                               | No Parts Picked! |          |                             |              |              |            |          |            |                |            |           |                |             |
|                                       | Fully Shi                     | p Add To Skid    |          |                             |              |              |            |          |            |                |            | Freight   | t:             | \$0.00      |
|                                       |                               |                  |          |                             |              |              |            |          |            |                |            |           |                |             |

Adjust the Ship Qty, pick your parts, click update

Then Print your packing docs

| PRO FORMA PDF              |            | Inside           | Sales    |                                |             | Out           | side Sales |          |            |                |            |                |               |             |
|----------------------------|------------|------------------|----------|--------------------------------|-------------|---------------|------------|----------|------------|----------------|------------|----------------|---------------|-------------|
| RELEASE TO WH              |            | Sh               | p Via Fe | edex Ground                    |             | Custo         | mer Email  | info@pro | ducts.com  |                |            |                |               |             |
| WORKORDER VIEW +<br>PREPAY |            | Tax 0            | roup C   | ity Sales Tax (2%)             |             |               | Terms      | NET30    |            |                |            | FOB S-         | Shipment      |             |
| PACKING SLIP (QUICK)       |            | Order            | Type Se  | cheduled                       |             |               | Ship Type  | Partial  |            |                |            | Status Nev     | v (0)         |             |
| FULL ORDER PLATE           |            | Sh               | ip To P  | roducts & More 111 Congress Av | e #400 Aust | tin, TX 78701 | UNITED ST  | ATES     |            |                |            |                |               |             |
| DOCUMENTS (0)<br>NOTES (0) |            | Tracking Nun     | nbers    | (comma delimited)              |             |               |            |          |            |                | 7          |                |               |             |
| CREATE PQUOTE<br>CREATE WO |            | Freight Cl       | narge    | \$0.00                         |             | Fr            | eight Cost |          | \$         | 0.00           | Ì          | Update         | reate Invoice |             |
|                            | Line #     | Ship Qty         | Qty Du   | e Prcpart                      | Cost        | Resale        | Work Sta   | rt Date  | Ship Date  | Dock Date      | Status     | Ext. Cost      | Тах           | Ext. Resale |
|                            | 1          | 5<br>(Pick)      |          | 5 FIG-FINISHEDPRODUCT          | \$7.39      | \$7.39        | 2019       | -10-10   | 2019-10-03 | 2019-10-10     | Scheduling | \$36.97        | \$0.00        | \$36.97     |
|                            |            | Parts Picked     |          | Description                    |             | Bin           | Qty Picke  | i        |            | Qty To Relieve |            |                |               |             |
|                            |            | No Parts Picked! |          |                                |             |               |            |          |            |                |            |                |               |             |
|                            | Fully Sh   | ip Add To Skid   |          |                                |             |               |            |          |            |                |            | Freight:       |               | \$0.00      |
|                            | Pick Ever  | ything? 🗹 🔶      |          | Use Est. Labor?                |             |               |            |          |            |                | Tax (City  | Sales Tax 2%): |               | \$0.74      |
|                            | Fill Labor | ? 🗆              |          |                                |             |               |            |          |            |                |            | Total:         | \$36.98       | \$37.71     |
|                            |            | _                |          |                                |             |               |            |          |            |                |            |                |               |             |

## Pick Parts For Distribution Order: 145.1 Nosi 0

| Image: Concernence of the second of the second of                        | Sell P<br>4. Pic | Process 1<br>ck Parts/Mate | 2 3 4 5<br>rial Line 1(done) |              |                           |                               |                            |                |               |                  |                       |
|----------------------------------------------------------------------------------------------------|------------------|----------------------------|------------------------------|--------------|---------------------------|-------------------------------|----------------------------|----------------|---------------|------------------|-----------------------|
| Item       Prc       Part       Rev       Qty Need       Qty Picked       Bin       Lot Code       Receipt       Bin Qty       Pick Qt//Serial Nur-         30       1       FIG       -FINISHEDPRODUCT       5       1       1       Finished Goods       1940001       211       0       5       0                                                                                                    |                  |                            | Part Number FIG-FINIS        | SHEDPRODU    | ст                        |                               | Customer 2 - Products & Mo | ore            |               | First Article    | e? No                 |
| Printable Version         Item       Pric       Part       Rev       Qty Need       Qty Picked       Bin       Lot Code       Receipt       Bin Qty       Pick Qt/Serial Num         5       1       FIG       -FINISHEDPRODUCT       5       1       Finished Goods       1940001       211       0       5       0         Set Workorder Location To:       Shipping       Update       Update, Go To Order List         Invoice/Ship Order   Pick All Lines                                                                                                    | IRDERS           |                            | Qty Due 5                    |              |                           | Q                             | ty To Ship 5               |                |               | Locatio          | on MN                 |
| Item     Prc     Part     Rev     Qty Need     Qty Picked     Bin     Lot Code     Receipt     Bin Qty     Pick Qty Serial Num       1     FiG     -FINISHEDPRODUCT     5     1     Finished Goods     1940001     211     0     5     0                                                                                                    |                  |                            |                              |              |                           |                               |                            |                | F             | Printable Versio | n                     |
| S PO 1 FIG -FINISHEDPRODUCT 5 1 Finished Goods 1940001 211 0 5 0 Set Workorder Location To: Shipping Update Update | Item             | m Prc                      | Part                         | Rev          | Qty Need                  | Qty Picked                    | Bin                        | Lot Code       | Receipt       | Bin Qty          | Pick Qt//Serial Numbe |
| Set Workorder Location To: Shipping Update Update, Go To Order List<br>Invoice/Ship Order   Pick All Lines                                                                                                    | 0 1              | FIG                        | -FINISHEDPRODUCT             |              | 5                         | 1                             | 1 Finished Goods           | 1940001        | 211           | 0                | 5 0 •                 |
|                                                                                                    |                  |                            | Set Work                     | korder Locat | ion To:<br>Ship<br>Invoic | iping<br>:e/Ship Order   Pick | • Upd                      | ate Update, Go | To Order List |                  |                       |

i Information: Part Pick Recorded

×

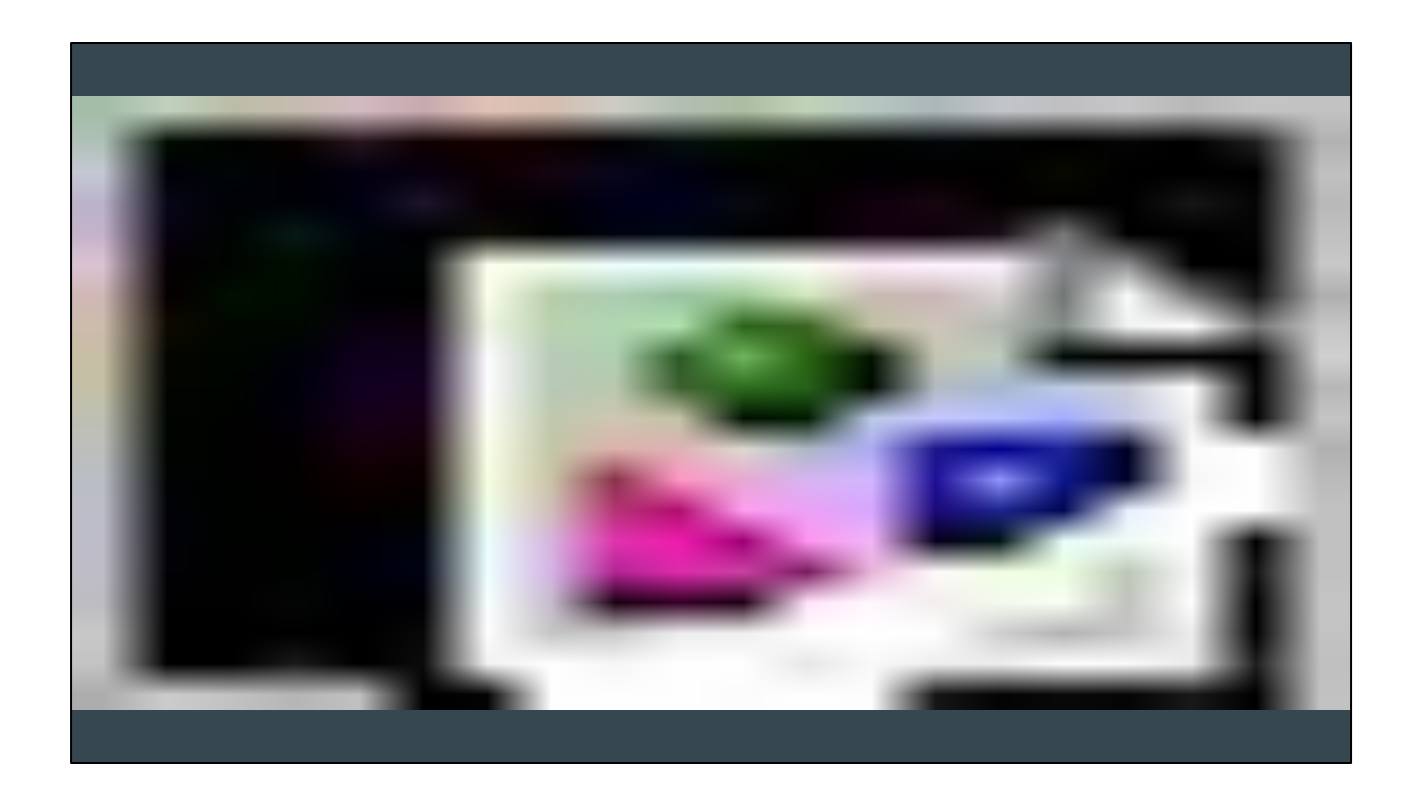

Finally, click Create Invoice, which means in Cetec that you have shipped the finished good. So we will relieve the inventory and this will immediately hit the ledger

|                            |                             |                           |                    |                                | SALES                 | PARTS PURCI         | HASING V | VAREHOUSE | ACCOUNT    | ING PRODUCTIO | IN ADMIN | ٩     |   |
|----------------------------|-----------------------------|---------------------------|--------------------|--------------------------------|-----------------------|---------------------|----------|-----------|------------|---------------|----------|-------|---|
| QUOTES V ORDERS V          |                             | CUSTOMERS                 | • LEADS • OPPORTUN | IITIES ¥ FORECASTS ¥ REPOI     | RTS ¥                 |                     |          |           |            |               |          |       |   |
| Invoice 14                 | 45.1 N                      | IOSI: 1                   |                    |                                | 0                     | Success: Invoice Cr | eated    |           |            |               |          |       | × |
| VIEW                       | Sell Proces<br>5. Invoice 3 | s <u>1 2</u> 3 4<br>145.1 | 5                  |                                |                       |                     |          |           |            |               |          |       |   |
| DETAILS/SERIALS            |                             |                           | Customer           | Products & More                |                       |                     |          | L         | ocation M  | IN            |          |       |   |
| SHIP AND DEBITS            |                             |                           | Bill To            | Products & More 111 Congress / | Ave #400 Austin TX 78 | 701 UNITED STATE    | S        |           |            |               |          |       |   |
| SELL AGAIN<br>UNINVOICE    |                             |                           | Ship To            | Products & More 111 Congress   | Ave #400 Austin TX 78 | 701 UNITED STATE    | S        |           |            |               |          |       |   |
| PDF (QUICK)                |                             |                           | Invoice Date       | 2019-10-03                     |                       |                     |          | En        | try Date 2 | 019-10-03     |          |       |   |
| COMMISSION<br>TAKE PAYMENT |                             |                           | P.O. Number        | 12345                          |                       |                     |          |           | Terms N    | ET30          |          |       |   |
| CREATE RMA                 |                             |                           | Inside Sales       |                                |                       |                     |          | Outsi     | de Sales   |               |          |       |   |
| TRACEABILITY DOC           |                             |                           | Ship Via           | Fedex Ground FOB               |                       |                     |          |           |            | Shipment      |          |       |   |
| DOCUMENTS (0)              |                             |                           | Terms              | NET30 Freight Cost \$0.00      |                       |                     |          |           |            |               |          |       |   |
| ORDER 145.1                |                             |                           | Tracking Numbers   |                                |                       |                     |          |           |            |               |          |       |   |
|                            | Internal Comments           |                           |                    |                                |                       |                     |          |           |            |               |          |       |   |
|                            |                             |                           | Comments           |                                |                       |                     |          |           |            |               |          |       |   |
|                            |                             |                           |                    | olumns                         |                       |                     |          |           |            |               |          |       |   |
|                            | Line #                      | Ship Qty                  | Prcpart            | Cust Part Number               | Adjust Cost           | Adjust GM           | Cost     | GM        | Resale     | Ext. Cost     | Ext. Re  | esale |   |
|                            |                             |                           |                    |                                |                       |                     |          |           |            |               |          |       |   |

Here's our final Invoice screen, where we can see the Ledger impact, the cost analysis, and download and print/send the Invoice.

We can also take payment now, or Create an RMA down the road.

## Invoice 145.1 NOSI: 1

|                                                     | Sell Process<br>5. Invoice 14 | : <u>1 2 3 4</u><br>15.1 | 5                 |                                                                     |             |           |        |    |                       |             |             |         |  |
|-----------------------------------------------------|-------------------------------|--------------------------|-------------------|---------------------------------------------------------------------|-------------|-----------|--------|----|-----------------------|-------------|-------------|---------|--|
| DETAILS/SERIALS<br>COST ANALYSIS<br>SHIP AND DEBITS | Customer                      |                          |                   | Products & More                                                     |             |           |        |    | ocation MN            |             |             |         |  |
|                                                     |                               |                          | Bill To           | Products & More 111 Congress Ave #400 Austin TX 78701 UNITED STATES |             |           |        |    |                       |             |             |         |  |
| SELL AGAIN                                          |                               |                          | Ship To           | Products & More 111 Congress Ave #400 Austin TX 78701 UNITED STATES |             |           |        |    |                       |             |             |         |  |
| PDF (QUICK)                                         |                               |                          | Invoice Date      | 2019-10-03                                                          |             |           |        |    | Entry Date 2019-10-03 |             |             |         |  |
| COMMISSION<br>TAKE PAYMENT                          |                               |                          | P.O. Number       | 12345                                                               |             |           |        |    | Terms N               | erms NET30  |             |         |  |
| CREATE RMA                                          |                               |                          | Inside Sales      | Outside Sale                                                        |             |           |        |    |                       | S           |             |         |  |
| PACKING SLIP<br>TRACEABILITY DOC                    |                               |                          | Ship Via          | Fedex Ground F                                                      |             |           |        |    | FOB Sh                | JB Shipment |             |         |  |
| DOCUMENTS (0)                                       |                               |                          | Terms             | NET30 Freight C                                                     |             |           |        |    | ght Cost \$0          | st \$0.00   |             |         |  |
| ORDER 145.1                                         | Tracking Numbers              |                          |                   |                                                                     |             |           |        |    |                       |             |             |         |  |
|                                                     | Internal Comments             |                          |                   |                                                                     |             |           |        |    |                       |             |             |         |  |
|                                                     | Comments                      |                          |                   |                                                                     |             |           |        |    |                       |             |             |         |  |
|                                                     |                               |                          |                   |                                                                     | +/- Co      | olumns    |        |    |                       |             |             |         |  |
|                                                     | Line #                        | Ship Qty                 | Prcpart           | Cust Part Number                                                    | Adjust Cost | Adjust GM | Cost   | GM | Resale                | Ext. Cost   | Ext. Resale |         |  |
|                                                     | 1                             | 5                        | FIG-FINISHEDPRODU | ст                                                                  | \$7.39      | 0%        | \$7.39 | 0% | \$7.39                |             | \$36.97     | \$36.97 |  |
|                                                     |                               |                          |                   |                                                                     |             |           |        |    |                       |             |             |         |  |

## Invoice 145.1 NOSI: 1

| LEDGER<br>DETAILS/SERIALS<br>COST ANALYSIS | Customer          |          |                   | Products & More Locati                                              |             |           |        | ocation MM | n MN                  |             |             |         |
|--------------------------------------------|-------------------|----------|-------------------|---------------------------------------------------------------------|-------------|-----------|--------|------------|-----------------------|-------------|-------------|---------|
|                                            |                   |          | Bill To           | Products & More 111 Congress Ave #400 Austin TX 78701 UNITED STATES |             |           |        |            |                       |             |             |         |
| SELL AGAIN                                 |                   |          | Ship To           | Products & More 111 Congress Ave #400 Austin TX 78701 UNITED STATES |             |           |        |            |                       |             |             |         |
| PDF (QUICK)                                |                   |          | Invoice Date      | 2019-10-03                                                          |             |           |        |            | Entry Date 2019-10-03 |             |             |         |
| COMMISSION<br>TAKE PAYMENT                 |                   |          | P.O. Number       | 12345 Term                                                          |             |           |        |            | Terms NE              | s NET30     |             |         |
|                                            | -                 |          | Inside Sales      | Outside Sales                                                       |             |           |        |            |                       |             |             |         |
| TRACEABILITY DOC                           |                   |          | Ship Via          | Fedex Ground F                                                      |             |           |        |            | FOB Sh                | DB Shipment |             |         |
| DOCUMENTS (0)                              |                   |          | Terms             | NET30 Freight Cos                                                   |             |           |        |            | ght Cost \$0.         | it \$0.00   |             |         |
| ORDER 145.1                                | Tracking Numbers  |          |                   |                                                                     |             |           |        |            |                       |             |             |         |
|                                            | Internal Comments |          |                   |                                                                     |             |           |        |            |                       |             |             |         |
|                                            | Comments          |          |                   |                                                                     |             |           |        |            |                       |             |             |         |
|                                            |                   |          |                   |                                                                     | +/- Co      | olumns    |        |            |                       |             |             |         |
|                                            | Line #            | Ship Qty | Prcpart           | Cust Part Number                                                    | Adjust Cost | Adjust GM | Cost   | GM         | Resale                | Ext. Cost   | Ext. Resale |         |
|                                            | 1                 | 5        | FIG-FINISHEDPRODU | ст                                                                  | \$7.39      | 0%        | \$7.39 | 0%         | \$7.39                | \$36        | 6.97        | \$36.97 |

## Q&A

Review -Internal workorder -Purchasing -Receiving and put away -Completing and job -Processing an external sales order

Any questions?